# **OPERATING MANUAL**

# MU 7036 EN H

# **MICROCOMPT+ LOADING TERMINAL DEVICE**

| Н     | 2015/10/19 | Creation [MDV434]       | DSM        | SH          |
|-------|------------|-------------------------|------------|-------------|
| Issue | Date       | Nature of modifications | Written by | Approved by |

|   | MU 7036 EN H                                   |           |
|---|------------------------------------------------|-----------|
|   | MICROCOMPT+ LOADING TEMINAL DEVICE             | Page 1/43 |
| U | This document is available at www.alma-alma.fr | Ū.        |

# CONTENTS

| 1                              | GENE         | GENERAL PRESENTATION AND DESCRIPTION5    |                                                |           |  |  |
|--------------------------------|--------------|------------------------------------------|------------------------------------------------|-----------|--|--|
| 2                              | OPER         | OPERATING MODES OF THE INDICATING DEVICE |                                                |           |  |  |
| 3                              | USER         | USER MODE                                |                                                |           |  |  |
| 3.1 Loading                    |              |                                          | 7                                              |           |  |  |
|                                | 3.2          | Menu                                     | DISPLAY                                        |           |  |  |
|                                | 3.2.1        | Mer                                      | nu TOTALISER                                   |           |  |  |
|                                | 3.2.2        | Mer                                      | nu DIARY                                       |           |  |  |
|                                | 3.2.3        | Mer                                      | nu PARAMETERS                                  | 9         |  |  |
|                                | 3.3          | List of                                  | alarms                                         | 9         |  |  |
| 4                              | SUPE         | RVISO                                    | R MODE                                         | 12        |  |  |
|                                | 4.1          | Menu                                     | CALIBRATION                                    | 12        |  |  |
|                                | 4.1.1        | Sub                                      | -menu METER                                    |           |  |  |
|                                | 4.1          | .1.1                                     | Enter calibration                              |           |  |  |
|                                | 4.1          | .1.2                                     | Linearisation/Flow                             |           |  |  |
|                                | 4.1.2        | Sub                                      | menu ADDITIVATION                              |           |  |  |
|                                | 4.1.3        | Sub                                      | menu EMB                                       |           |  |  |
|                                | 4.2          | Menu                                     | CONFIGURATION                                  | 15        |  |  |
|                                | 4.2.1        | Sub                                      | -menu ADDITIVATION                             | 15        |  |  |
|                                | 4.2          | 2.1.1                                    | Injectors configuration                        | 15        |  |  |
|                                |              | a) T                                     | уре                                            |           |  |  |
|                                |              | b) A                                     | ssociated input                                |           |  |  |
|                                |              | c) N                                     | lature                                         | 16        |  |  |
|                                |              | d) D                                     | enaturant                                      |           |  |  |
|                                |              | e) L                                     | SL                                             | 16        |  |  |
|                                |              | f) R                                     | ange volume                                    | 17        |  |  |
|                                |              | g) R                                     | insing (% range)                               | 17        |  |  |
|                                |              | h) D                                     | Dose                                           | 17        |  |  |
|                                |              | i) N                                     | lame                                           | 17        |  |  |
|                                | 4.2          | 2.1.2                                    | Rate configuration                             | 17        |  |  |
|                                | 4.2.2        | Sub                                      | -menu PRODUCTS                                 | 17        |  |  |
|                                | 4.2          | 2.2.1                                    | Product name                                   | 17        |  |  |
|                                | 4.2          | 2.2.2                                    | Quality list                                   |           |  |  |
|                                | 4.2.3        | Sub                                      | menu COMMUNICATION                             |           |  |  |
| 4.2.4 Sub-menu INSTRUMENTATION |              | 19                                       |                                                |           |  |  |
|                                | 4.2          | 2.4.1                                    | DTQM - BOTTOM                                  | 19        |  |  |
|                                | 4.2          | 2.4.2                                    | Analog valve                                   | 19        |  |  |
|                                | 4.2          | 2.4.3                                    | Gas separator ALMA                             | 19        |  |  |
|                                | 4.2          | 2.4.4                                    | Gas purge                                      | 19        |  |  |
|                                | <b>^</b> • • |                                          |                                                |           |  |  |
|                                |              | MA                                       | MICROCOMPT+ LOADING TEMINAL DEVICE             | Page 2/43 |  |  |
|                                | $\sim$       |                                          | This document is available at www.alma-alma.fr |           |  |  |

| 4.2.5 Sub-menu BLENDER |              |       | 19                                             |           |  |  |  |
|------------------------|--------------|-------|------------------------------------------------|-----------|--|--|--|
|                        | 4.3          | Menu  | TIME ADJUSTMENT                                | 20        |  |  |  |
|                        | 4.4          | Menu  | LANGUAGE                                       | 20        |  |  |  |
| 5                      | MET          | ROLOG | ICAL MODE                                      | 21        |  |  |  |
|                        | 5.1          | Menu  | u INDICATOR REFERENCE                          |           |  |  |  |
|                        | 5.2          | Menu  | CONFIGURATION                                  | 21        |  |  |  |
|                        | 5.2.1        | Sub   | menu UNIT AND ACCURACY                         |           |  |  |  |
|                        | 5.2.2        | Sub   | menu INSTRUMENTATION                           |           |  |  |  |
|                        | 5.2          | 2.2.1 | Memorization                                   |           |  |  |  |
|                        | 5.2          | 2.2.2 | IT2 mechanical printer                         |           |  |  |  |
|                        | 5.2          | 2.2.3 | Overfill prevention                            |           |  |  |  |
|                        | 5.2          | 2.2.4 | DTQM - BOTTOM                                  |           |  |  |  |
|                        | 5.2          | 2.2.5 | Vapor arm - BOTTOM                             | 23        |  |  |  |
|                        | 5.2          | 2.2.6 | Arm connected - BOTTOM                         | 23        |  |  |  |
|                        | 5.2          | 2.2.7 | Clogging                                       | 23        |  |  |  |
|                        | 5.2.3        | Sub   | menu COMMUNICATION                             | 23        |  |  |  |
|                        | 5.2          | 2.3.1 | Mode                                           |           |  |  |  |
|                        | 5.2          | 2.3.2 | Parameters                                     |           |  |  |  |
|                        |              | a) S  | ESAME II                                       |           |  |  |  |
|                        |              | b) C  | ommunication port                              |           |  |  |  |
|                        | 5.2.4        | Sub   | menu LOGIC                                     | 25        |  |  |  |
|                        | 5.2          | 2.4.1 | Product order                                  |           |  |  |  |
|                        | 5.2          | 2.4.2 | Dyeing                                         |           |  |  |  |
|                        | 5.2          | 2.4.3 | VARC command                                   |           |  |  |  |
|                        | 5.2          | 2.4.4 | Reset volume – BOTTOM                          |           |  |  |  |
|                        | 5.2          | 2.4.5 | Measuring start                                |           |  |  |  |
|                        | 5.2          | 2.4.6 | Options                                        |           |  |  |  |
|                        | 5.2          | 2.4.7 | Anti-fraud                                     |           |  |  |  |
|                        | 5.2          | 2.4.8 | Anti-blending                                  |           |  |  |  |
|                        | 5.2.5        | Sub   | menu DUAL                                      |           |  |  |  |
|                        | 5.3          | Menu  | MEASURING SYSTEM EMA (PRINCIPAL)               | 28        |  |  |  |
|                        | 5.3.1        | Sub   | menu METER COEFFICIENT                         | 28        |  |  |  |
|                        | 5.3.2        | Sub   | menu TEMPERATURE                               |           |  |  |  |
|                        | 5.3.3        | Sub   | menu GAS DETECTION                             | 29        |  |  |  |
|                        | 5.3.4        | Sub   | menu VALVE                                     |           |  |  |  |
|                        | 5.3.5        | Sub   | menu PULSES OUTPUT                             |           |  |  |  |
|                        | 5.3.6        | Sub   | menu SETTINGS                                  |           |  |  |  |
|                        | 5.3          | 3.6.1 | Volumes settings                               |           |  |  |  |
|                        | 5.3          | 3.6.2 | Flow rates settings                            |           |  |  |  |
|                        | 5.3          | 3.6.3 | Calibration analog valve                       |           |  |  |  |
|                        | 5.4          | Menu  | MEASURING SYSTEM EMB (SECONDARY)               | 31        |  |  |  |
|                        | 5.4.1        | Sub-  | menu TEMPERATURE                               |           |  |  |  |
|                        | <b>~</b>     |       | MU 7036 EN H                                   |           |  |  |  |
|                        |              | MA    | MICROCOMPT+ LOADING TEMINAL DEVICE             | Page 3/43 |  |  |  |
|                        | $\checkmark$ |       | This document is available at www.alma-alma.fr |           |  |  |  |

| 5.4.2       | Sub-menu GAS DETECTION |
|-------------|------------------------|
| 5.4.3       | Sub-menu PULSES OUTPUT |
| 5.4.4       | Sous-menu FUNCTION     |
| 5.4.4.2     | I Function→blender     |
| a)          | Meter coefficient      |
| b)          | Valve                  |
| c)          | Settings               |
| d)          | Blending type          |
| e)          | Algorithm              |
| f)          | Control thresholds     |
| g)          | Operating mode         |
| 5.4.4.2     | 2 Function→denaturant  |
| a)          | Mode denaturant        |
| b)          | Meter coefficient      |
| c)          | Settings               |
| d)          | Anti-pollution valve   |
| 5.5 Me      | enu DATE AND TIME      |
| ANNEXE      |                        |
| RELATED DOC | CUMENTS                |

|   | MU 7036 EN H                                   |           |
|---|------------------------------------------------|-----------|
|   | MICROCOMPT+ LOADING TEMINAL DEVICE             | Page 4/43 |
| 0 | This document is available at www.alma-alma.fr | -         |
|   |                                                |           |

# 1 GENERAL PRESENTATION AND DESCRIPTION

The electronic calculator-indicating device MICROCOMPT+ for loading terminal is intended to be fitted on measuring systems to measure liquids other than water such as hydrocarbons. It is usually used for loading tank trucks or rail tankers.

It can be used for top loading and bottom loading. Specific functions are identified **BOTTOM** or **TOP**, later in the document.

The electronic calculator-indicating MICROCOMPT+ terminal device calculates and displays:

- $\Rightarrow$  Either volume (or mass) in metering conditions Vm
- $\Rightarrow$  Or volume converted to base conditions Vb.

It can take into account the temperature of liquid when it's measured by a PT100 temperature sensor, and the density when it's acquired by a density transducer.

The DUAL version calculates and displays volume in metering conditions or mass, measured by **two measuring systems that can operate simultaneously**: EMA for the principal product and EMB for the secondary product (for blending or metrological denaturation).

For **BOTTOM** and **TOP** applications, there may be metrological denaturation. In that case the denaturation can be systematic or optional (the basic product is delivered without any denaturant or with a single and regulated denaturant rate). Note: additivation, dyeing and non-metrological denaturation are made with injectors #3 to #6.

If injection is not systematic, pollution of the basic product with the injected product is avoided by the use of an anti-pollution valve.

The MICROCOMPT+ controls a non-resettable totaliser for each measuring system (EMA and EMB).

It memorizes and secures measurement information, which is read from the user interface.

It registers accumulated masses or volumes in metering conditions and/or accumulated volumes in base conditions on an index.

Two serial links are available to communicate with external equipment (mechanical printer, supervision device).

The front of the MICROCOMPT+ is made of:

- A liquid crystal display (LCD) which is used to display a 6-digit signed quantity and pictograms for units
- ⇒ A prompter: line of 20-alphanumeric characters for comments
- $\Rightarrow$  3 pushbuttons
- ⇒ A metrological electronic seal
- $\Rightarrow$  An internal switch operated with an ALMA magnetic key.

NOTE: If MICROCOMPT+ communicates with a system via  $\mu$ Config, the message 'UCONFIG...' appears on the prompter.  $\mu$ Config is an optional additional tool on PC to access the MICROCOMPT's configuration.

|          | MU 7036 EN H                                   |           |
|----------|------------------------------------------------|-----------|
|          | MICROCOMPT+ LOADING TEMINAL DEVICE             | Page 5/43 |
| <b>U</b> | This document is available at www.alma-alma.fr | -         |

The electronic calculator-indicating device MICROCOMPT+ has a flameproof case.

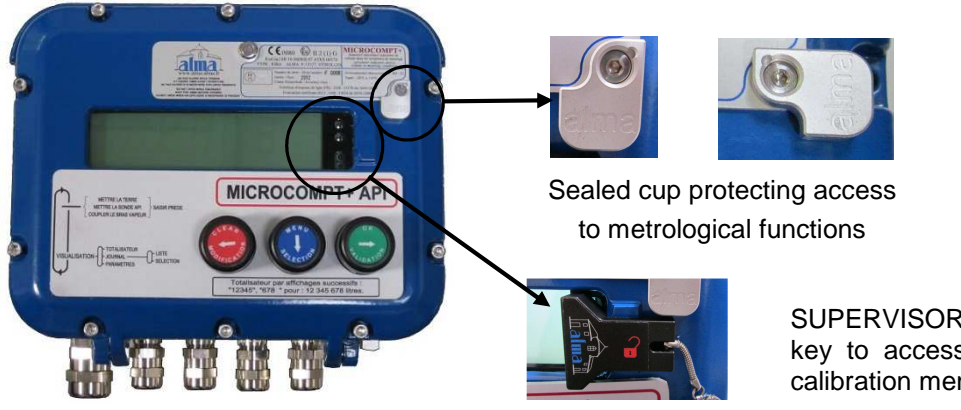

SUPERVISOR ALMA magnetic key to access configuration and calibration menu

# 2 OPERATING MODES OF THE INDICATING DEVICE

#### **USER MODE**

This mode is for ongoing operations of the device. Refer to USER MODE.

#### SUPERVISOR MODE

To access the SUPERVISOR mode, the ALMA magnetic key must be set at the right of the MICROCOMPT+ display. This mode is used to set or change parameters for ongoing operations of the device.

Refer to SUPERVISOR MODE for setup.

#### METROLOGICAL MODE

To access the METROLOGICAL mode, the MICROCOMPT+ has to be unsealed. Only an authorized person can remove the seal. It's done at the putting into use of the measuring system and sometimes during metrological controls.

This mode allows setting all functional and metrological parameters. The physical characteristics of the equipment, its instrumentation and its use are taken into account Refer to METROLOGICAL MODE for configuration.

|   | MU 7036 EN H                                   |           |
|---|------------------------------------------------|-----------|
|   | MICROCOMPT+ LOADING TEMINAL DEVICE             | Page 6/43 |
| U | This document is available at www.alma-alma.fr |           |

# 3 USER MODE

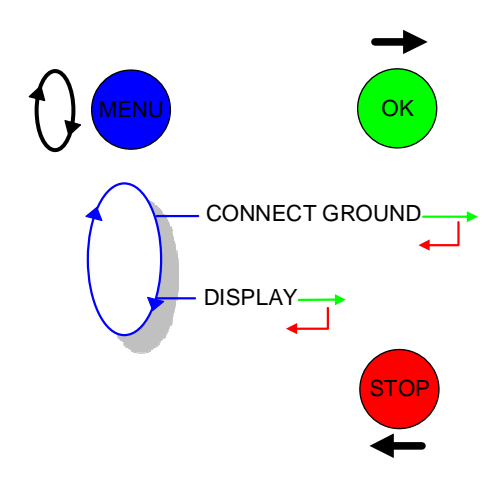

#### 3.1 Loading

Loading authorization is given by the MICROCOMPT+ on condition that the loading security devices are connected. The loading authorization must have been received by the MICROCOMPT+ from the main computer (communication mode=connected).

Loading security devices are different according to the installation and application:

**BOTTOM.** Main security devices are: ground, overfill probe, vapor arm, loading arm, authorization.

TOP. Main security devices are: ground, arm position, authorization.

In case of disconnection, the MICROCOMPT+ displays the related alarm alternatively with le volume already loaded. Reconnect the device and press green pushbutton to acknowledge the alarm.

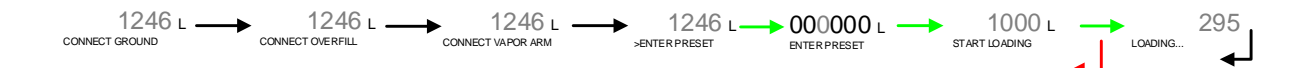

| ALMA MICROCOMPT+ LOADING TEMINAL DEVICE Page   | ge 7/43 |
|------------------------------------------------|---------|
| This document is available at www.alma-alma.fr | -       |

### 3.2 Menu DISPLAY

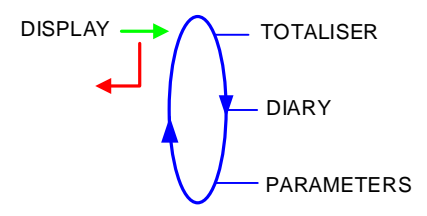

#### 3.2.1 Menu TOTALISER

Totalisers for the principal product (EMA) and the secondary product (EMB) are displayed in this menu. Pictograms indicate the concerned measuring system.

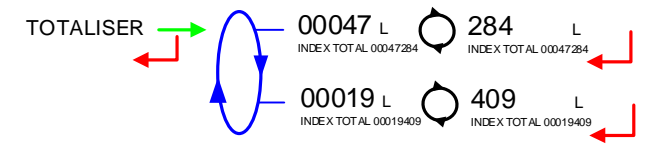

# 3.2.2 Menu DIARY

Display sequence of measurement results memorized by the MICROCOMPT+

LIST: Display all the measurement details recorded, from the newest to the oldest, sorted by day then by measurement number

SELECTION: Display a specific measurement by selecting the day number

For each measurement, are displayed: the measured volume, the blending rate (with EMB) and the temperature (with active option).

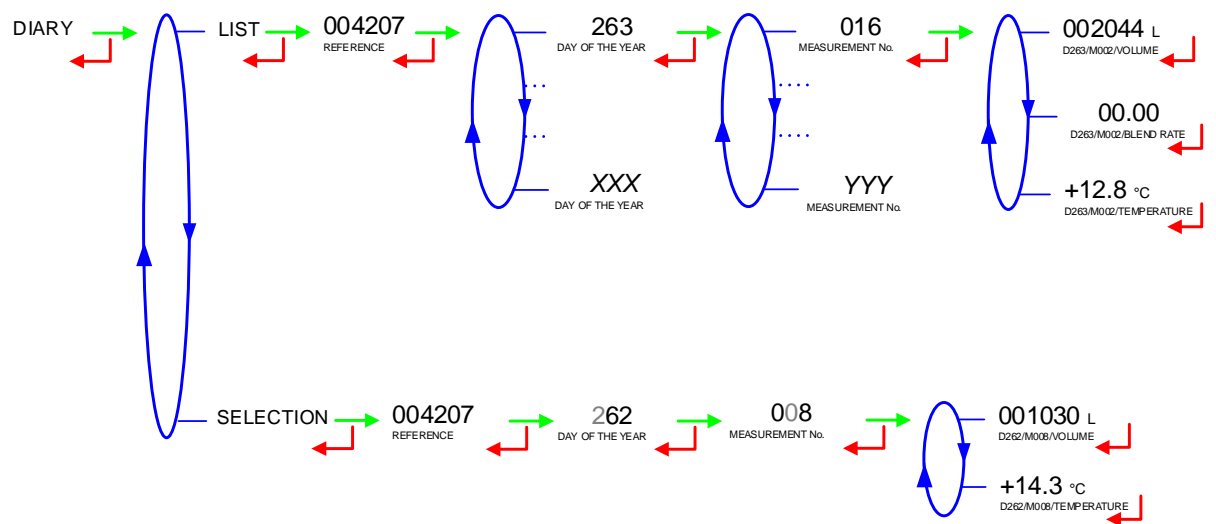

|   | MU 7036 EN H                                   |           |
|---|------------------------------------------------|-----------|
|   | MICROCOMPT+ LOADING TEMINAL DEVICE             | Page 8/43 |
| 0 | This document is available at www.alma-alma.fr |           |

#### 3.2.3 Menu PARAMETERS

The parameters that are displayed depend on the MICROCOMPT+ configuration.

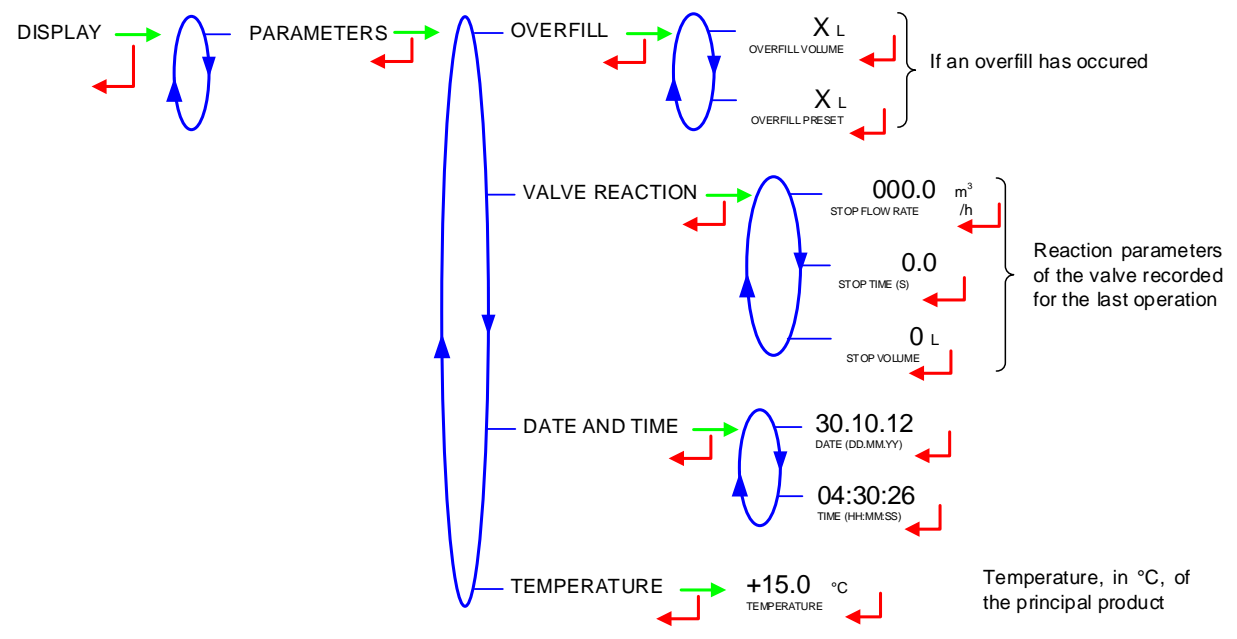

# 3.3 List of alarms

|   | MU 7036 EN H                                   |           |
|---|------------------------------------------------|-----------|
|   | MICROCOMPT+ LOADING TEMINAL DEVICE             | Page 9/43 |
| U | This document is available at www.alma-alma.fr |           |
|   |                                                |           |

| воттом |     | DISPLAY               | MEANING                                                                              | ACTION                                                                              |
|--------|-----|-----------------------|--------------------------------------------------------------------------------------|-------------------------------------------------------------------------------------|
|        |     | STOP LOADING          | Intentional interruption of the loading operation                                    | Continue or stop the loading operation                                              |
|        |     | EMERGENCY STOP        | Detection of an emergency stop                                                       | Check the status of the emergency stop                                              |
|        |     | COMMUNICATION FAULT   | Absence of communication network                                                     | Check the status on the control device                                              |
|        |     | POWER SUPPLY PROBLEM  | Power outage during discharge                                                        | Check the cause / Restore power supply                                              |
|        |     | LOW FLOW FAULT        | Low flowrate (less than minimum flowrate)                                            | Check the parameters / Check the hydraulic system (valve, strainer, nozzle)         |
|        |     | HIGH FLOW FAULT       | High flowrate (greater than maximum flowrate)                                        | Check the hydraulic system (valve, pumping)                                         |
|        |     | ZERO FLOW FAULT       | Zero flow principal product                                                          | Check the hydraulic system (safety valve)                                           |
|        |     | METERING PROBLEM      | Metering problem with the principal measuring device                                 | Check if the pulse transmitter is powered (red indicators)                          |
|        |     | OVERFILL FAULT        | Over-filling of the compartment                                                      | Dry out the wet probe or end measurement                                            |
|        |     | MANDATORY END         | Measurement end is required                                                          | End operation                                                                       |
|        |     | NO MORE AUTHORISATION | No more loading authorisation                                                        | Check the reason on the control device                                              |
|        |     | GROUND FAULT          | Loss of ground signal                                                                | Check the connection of the dead-man switch                                         |
|        |     | VAPOR ARM FAULT       | Loss of vapor arm signal                                                             | Check the connection of the vapor arm                                               |
|        |     | TICKET FAULT          | No ticket in the local mechanical printer                                            | Check the ticket is well-positioned                                                 |
|        |     | DTQM FAULT            | Stop requested by the DTQM system                                                    | Deal with the problem on the DTQM/LR system                                         |
|        |     | LEAKAGE FAULT         | Metering detection without measurement                                               | Check the tightness of the loading valve                                            |
|        |     | SAMPLING FAULT        | Problem with the sampler                                                             | Check the status of the sampler                                                     |
|        |     | SELECTION QUALITY     | No product selected                                                                  | Choose a product                                                                    |
|        |     | GAS DETECTED          | Detection of gas (principal product circuit EMA)                                     | Make a purge (manual or automatic)                                                  |
| R      |     | EMB METERING PROBLEM  | Metering problem with the secondary measuring device                                 | Check if the pulse transmitter is powered (red indicators)                          |
| μ      |     | EMB NO FLOWRATE       | Zero flow (secondary measuring system)                                               | Check the hydraulic system (safety valve)                                           |
| S S    |     | BLENDING RATE FAULT   | Inappropriate blending ratio                                                         | Check the blending rate set in metrological mode                                    |
|        |     | EMB LEAKAGE FAULT     | Metering detection without injection of secondary product                            | Check the hydraulic system of the denaturant                                        |
|        |     | BLENDER FAULT         | Problem with the denaturant electronic device                                        | Check the denaturant electronic device                                              |
|        |     | EMB UNDERFLOW         | Flowrate less than the min. flowrate set in metrological mode                        | Check the hydraulic system (valve, strainer, nozzle)                                |
|        |     | EMB HIGH FLOW         | Flowrate greater than the max. flowrate set in metrological mode                     | Check the hydraulic system (valve, pumping)                                         |
|        |     |                       | Detection of gas (secondary product circuit EMB)                                     | Make a purge (manual or automatic)                                                  |
|        |     | BLENDER GAS FAULT     | Detection of gas                                                                     | Make a purge (manual or automatic)                                                  |
|        |     | DENATOR. TANK EMPTY   |                                                                                      | Fill the tank with denaturant                                                       |
|        |     |                       | Dyeing nui<br>Matarian datastism without islantism                                   | Check the additive hydraulic system                                                 |
|        |     |                       |                                                                                      | Check the additive hydraulic system                                                 |
|        |     |                       | Dyeing rate too low                                                                  | Check the additive hydraulic system                                                 |
|        |     |                       | Additivation null                                                                    | Check the additive hydraulic system                                                 |
|        |     | ADDITIVE LEAKAGE      | Metering detection without injection                                                 | Check the additive hydraulic system                                                 |
|        |     | ADDITIVATION <>       | Additivation rate too low                                                            | Check the additive hydraulic system                                                 |
|        |     | ADDITIVATION <+++>    | Additivation rate too high                                                           | Check the additive hydraulic system                                                 |
|        |     | ADDITIVATION FAULT    | Problem with the additivation electronic device                                      | Check the additivation electronic device                                            |
|        |     | DIARY FAULT           | Reset of the events diary                                                            | Acknowledge the alarm, check the date in supervisor mode                            |
|        |     | LINE RINSING FALLET   | Rinsing cycle not finished by the injector                                           | Wait for the end of the rinsing cycle. Blocking default if the injector is          |
|        |     |                       |                                                                                      | for denaturant (see ANTI BLENDING configuration)                                    |
|        |     | INJECT. LEAKAGE       | Metering detection on injector XX without injection                                  | Check the additive hydraulic system                                                 |
|        |     |                       | Problem with display card                                                            | If steady alarm, substitution of the display card                                   |
|        |     |                       | Fault with display of power card of AFSEC+ card                                      | If steady alarm, substitution of the faulty card                                    |
|        |     |                       |                                                                                      | It steady alarm, substitution of the headure better                                 |
|        | 5   |                       | LOSS OF TOTALISEF EMA                                                                | Substitution of the backup battery                                                  |
|        | Ň   |                       | Tomporature determination failure EMA                                                | If steady alarm, see a reparator for trouble sheeting                               |
|        | Ö   |                       |                                                                                      | If steady alarm, see a reparator for trouble shooting                               |
|        | BL  |                       | Inappropriate reaction of the EMA control valve                                      | If steady alarm, inspect the autorization value                                     |
|        | NO  |                       | Inappropriate reaction of the EMB control valve                                      | If steady alarm, rispect the autorization valve                                     |
|        | 2   | FILTER FAULT          | Filter fouling                                                                       | The pressure switch and the product line must be cleaned                            |
|        |     | ANTI-POLLUTION VALVE  | Mismatch between the status awaited and the actual status of the antipollution valve | Check the status of the antipollution valve                                         |
| R      |     | INJECT CONFIG FAULT   | Disparity between metrological parameters values                                     | Remove the disparity                                                                |
| Ρ      |     | DYEING CONFIG FAULT   | Disparity between metrological parameters values                                     | Remove the disparity                                                                |
| R A    |     | PRINTER FAULT <->     | Problem with the IT2 mechanical printer                                              | If steady alarm, inspect the printer                                                |
| A      |     | PRINTER FAULT <+>     | Problem with the IT2 mechanical printer                                              | If steady alarm, inspect the printer                                                |
| Ē      |     | MEMORY LOST (PILE)    | Loss of saved memory                                                                 | Substitution of the backup battery                                                  |
|        |     | MEMORY LOST           | Error on SIM memorization                                                            | Enter and exit the METRO mode / If steady alarm, substitution of the backup battery |
|        |     | COEFFICIENTS FAULT    | Deviation between coefficient LF/HF greater than 0.5%                                | Modification of the low flow coefficient (K1)                                       |
|        | Ŋ   | PROM FAULT            | Loss of software or resident integrity                                               | Substitution of the AFSEC+ electronic card                                          |
|        | K   | RAM FAULT             | Saved memory fault                                                                   | Substitution of the AFSEC+ electronic card                                          |
|        | JL0 |                       | Loss or metrological configuration                                                   | Substitution of the AFSEC+ electronic card                                          |
|        |     |                       | Loading diary is full                                                                | Substitution of the AFSEC+ electronic card                                          |
|        |     |                       | Disparity between the software and the version of the nower supply beard             | Remove the disparity                                                                |
|        |     | GAS DETECTOR FALLET   | Problem with the EMA gas detector                                                    | Check the gas detector                                                              |
|        |     | EMB DETECTOR FAULT    | Problem with the EMB cas detector                                                    | Check the gas detector                                                              |
|        |     | VISCOSITY FAULT       | Viscosity out of range                                                               | Check the curve in METROLOGICAL mode                                                |

MU 7036 EN H MICROCOMPT+ LOADING TEMINAL DEVICE

**O**ALMA

Page 10/43

This document is available at www.alma-alma.fr

| STOP LOUND         Interfact instruction of the loading operation<br>Decision of an emergy may solution.         Content to state of the loading operation.           EVENUE         Decision of an emergy may solution.         Decision of an emergy may solution.         Decision of an emergy may solution.           EVENUE         Decision of an emergy may solution.         Decision of an emergy may solution.         Decision of an emergy may solution.           EVENUE         Decision of an emergy may solution.         Decision of an emergy may solution.         Decision of an emergy may solution.           EVENUE         Decision of an emergy may solution.         Decision of an emergy may solution.         Decision of an emergy may solution.           EVENUE         Decision of an emergy may solution.         Decision of an emergy may solution.         Decision of an emergy may solution.           EVENUE         Decision of an empany solution.         Decision of an empany solution.         Decision of an empany solution.           EVENUE         Decision of an empany solution.         Decision of an empany solution.         Decision of an empany solution.           EVENUE         Decision of an empany solution.         Decision of an empany solution.         Decision of an empany solution.           EVENUE         Decision of an empany solution.         Decision of an empany solution.         Decision of an empany solution.           EVENUE         Decision of an empany                                                                                                    | т   | TOP DISPLAY |                       | MEANING                                                                              | ACTION                                                                              |  |
|----------------------------------------------------------------------------------------------------|-----|-------------|-----------------------|--------------------------------------------------------------------------------------|-------------------------------------------------------------------------------------|--|
| EMEGRANCY STOP<br>CONTRACTOR FALL<br>DWENCTOR FALL<br>DWEN                                                                                                    |     |             | STOP LOADING          | Intentional interruption of the loading operation                                    | Continue or stop the loading operation                                              |  |
| COMMUNITION NULT         Address of communication reserved.           Device Top VT AND TOP VT AND TOP VT A                                                                                                    |     |             | EMERGENCY STOP        | Detection of an emergency stop                                                       | Check the status of the emergency stop                                              |  |
| POWER UPPLY TROUGHALT<br>INGE FLOW FAUT<br>TROUCE ADDUCT ALLT<br>ZERO FLOW FAUT<br>TROUCE PAULT<br>ZERO FLOW FAUT<br>TROUCE PAULT<br>ZERO FLOW FAUT<br>TROUCE PAULT<br>ZERO FLOW FAUT<br>TROUCE PAULT<br>ADDUCT PAULT<br>NO NORE ALTHORNATION<br>Membra packets with inspiricular instance<br>and the second approximation of the second approximation<br>of the second approximation of the second approximation<br>of the second approximation of the second approximation<br>of the second approximation<br>of the second                                                                                                    |     |             | COMMUNICATION FAULT   | Absence of communication network                                                     | Check the status on the control device                                              |  |
| UNY FLOW FAULT<br>LEW LEW VALT<br>ZERO FLOW FAULT<br>ZERO FLOW FAULT<br>ZERO FLOW FAULT<br>NOTES FLOW<br>FLOW FAULT<br>NOTES FLOW<br>FLOW FAULT<br>NOTES FLOW<br>FLOW FAULT<br>NOTES FLOW<br>FLOW FAULT<br>NOTES FLOW<br>FLOW FAULT<br>NOTES FLOW<br>FLOW FAULT<br>NOTES FLOW<br>FLOW FLOW<br>FLOW<br>FLOW FLOW<br>FLOW FLOW<br>FLOW<br>FLOW FLOW<br>FLOW FLOW<br>FLOW |     |             | POWER SUPPLY PROBLEM  | Power outage during discharge                                                        | Check the cause / Restore power supply                                              |  |
| High FLOW FALT<br>WETERING PROJECT         High Results<br>Note in the provide results<br>Wetering process with no promoting results<br>Wetering process with no promoting results<br>Wetering process with no promoting results<br>Wetering process with no promoting results<br>Wetering process with no promoting results<br>Wetering with no promoting results<br>with results and results<br>Wetering with results and results<br>Wetering with results and results<br>Wetering with results<br>with results and results<br>Wetering with results<br>with results and results<br>with results and resu                                                                                                    |     |             | LOW FLOW FAULT        | Low flowrate (less than minimum flowrate)                                            | Check the parameters / Check the hydraulic system (valve, strainer, nozzle)         |  |
| USD         Zéro FLOYEALT<br>MARCE PALT<br>OVERTIL FAULT<br>OVERTIL FAULT<br>OVERTIL FAULT<br>OVERTIL FAULT<br>OVERTIL FAULT<br>OVERTIL FAULT<br>OVERTIL FAULT<br>OVERTIL FAULT<br>OVERTIL FAULT<br>ADM DESCRIPTION<br>FOR ADM OVERTIL FAULT<br>ADM DESCRIPTION<br>FOR ADM OVERTIL FAULT<br>ADM DESCRIPTION<br>FOR ADM OVERTIL FAULT<br>ADM DESCRIPTION<br>FOR ADM OVERTIL FAULT<br>ADM DESCRIPTION<br>FOR ADM OVERTIL FAULT<br>ADM DESCRIPTION<br>FOR ADM OVERTIL FAULT<br>ADM DESCRIPTION<br>FOR ADM OVERTIL FAULT<br>ADM DESCRIPTION<br>FOR ADM OVERTIL FAULT<br>ADM DESCRIPTION<br>FOR ADM OVERTIL FAULT<br>ADM DESCRIPTION<br>FOR ADM OVERTIL FAULT<br>ADM DESCRIPTION<br>FOR ADM OVERTIL FAULT<br>ADM DESCRIPTION<br>FOR ADM OVERTIL FAULT<br>ADM DESCRIPTION<br>FOR ADM OVERTIL FAULT<br>ADM DESCRIPTION<br>FOR ADM OVERTIL<br>FOR ADM OVERTIL FOR ADM<br>OVERTIL FAULT<br>FOR ADM OVERTIL FOR ADM<br>OVERTIL FAULT<br>FOR ADM OVERTIL FOR ADM<br>OVERTIL FAULT<br>FOR ADM OVERTIL FOR ADM<br>OVERTIL FAULT<br>FOR ADM OVERTIL FOR ADM<br>OVERTIL FAULT<br>FOR ADM OVERTIL FOR ADM<br>OVERTIL FAULT<br>FOR ADM OVERTIL FOR ADM<br>OVERTIL FAULT<br>FOR ADM OVERTIL FOR ADM OVERTIL FAULT<br>FOR ADM OVERTIL FOR ADM OVERTIL FAULT<br>FOR ADM OVERTIL FOR ADM OVERTIL FOR ADM OVERTIL FOR ADM OVERTIL FOR ADM OVERTIL FOR ADM                                                                                                    |     |             | HIGH FLOW FAULT       | High flowrate (greater than maximum flowrate)                                        | Check the hydraulic system (valve, pumping)                                         |  |
| METERING PRODUCT         Memory problem with the proceed measurement<br>on construction of the contraction of the contraction<br>of the comparison of the contraction of the contraction<br>of the comparison of the contraction<br>of the comparison of the contraction<br>of the comparison of the contraction<br>of the comparison of the contraction<br>of the comparison of the contraction<br>of the comparison of the contraction<br>of the comparison of the contraction<br>of the comparison of the contraction<br>of the comparison of the contraction<br>of the comparison of the contraction<br>of the comparison of the contraction<br>of the comparison of the contraction<br>of the comparison of the contraction<br>of the top static protein of the contraction<br>of the top static protein of the contraction<br>of the comparison of the contraction<br>of the comparison of the contraction<br>of the comparison of the contraction<br>of the comparison of the contraction<br>of the comparison of the contraction<br>of the comparison of the contraction<br>of the comparison of the contraction<br>of the comparison of the contraction<br>of the comparison of the contraction<br>of the comparison of the contraction<br>of the comparison of the contracontin<br>of the compariso                                                                                                    |     |             | ZERO FLOW FAULT       | Zero flow principal product                                                          | Check the hydraulic system (safety valve)                                           |  |
| GUERTLE_NALT         Owe-fing of the comparison         Dy-out its way prote and measurement           NO NORE AUTHORS FOR<br>NO NORE AUTHORSATION<br>NO NORE AUTHORSATION<br>NO NO NO NO NO<br>DEVELOSION<br>NO NO NO NO<br>DEVELOSION<br>NO NO NO NO<br>DEVELOSION<br>NO NO NO<br>DEVELOSION<br>NO NO NO<br>DEVELOSION<br>NO NO NO<br>DEVELOSION<br>NO NO NO<br>DEVELOSION<br>NO NO NO<br>DEVELOSION<br>NO NO NO<br>DEVELOSION<br>NO NO NO<br>DEVELOSION<br>NO NO NO<br>DEVELOSION<br>NO NO NO<br>NO<br>NO NO NO<br>NO<br>NO NO NO<br>NO<br>NO NO NO<br>NO<br>NO NO NO<br>NO<br>NO NO NO<br>NO<br>NO NO NO<br>NO<br>NO NO NO<br>NO<br>NO NO NO<br>NO<br>NO NO NO<br>NO<br>NO NO NO<br>NO<br>NO NO NO<br>NO<br>NO NO NO<br>NO<br>NO NO<br>NO<br>NO NO<br>NO<br>NO NO<br>NO<br>NO NO<br>NO<br>NO NO<br>NO<br>NO NO<br>NO<br>NO NO<br>NO<br>NO<br>NO NO<br>NO<br>NO<br>NO NO<br>NO<br>NO<br>NO NO<br>NO<br>NO<br>NO<br>NO<br>NO<br>NO<br>NO<br>NO<br>NO<br>NO<br>NO<br>NO<br>N                                                                                                    |     |             | METERING PROBLEM      | Metering problem with the principal measuring device                                 | Check if the pulse transmitter is powered (red indicators)                          |  |
| MINDATORY FLOT         Measurement and is regurad         Each question           BIO         MARADATORY FLOT         No more localing administrom, Localing and micro of the control of the outradication of the control of the outradication of the control of the outradication of the control of the outradication of the control of the outradication of the control of the outradication of the control of the outradication of the control of the outradication of the control of the outradication of the control of the outradication of the control of the outradication of the outradication of the outra                                                                                                    |     |             | OVERFILL FAULT        | Over-filling of the compartment                                                      | Dry out the wet probe or end measurement                                            |  |
| BY         Nome loading advisation         Check the reason on the condition lowes           BY         Nome loading advisation         Check the reason on the condition lowes           BY         Nome loading advisation         Check the reason on the condition lowes           BY         Nome loading advisation         Check the reason on the condition lowes           BY         Nome loading advisation         Check the reason on the condition lowes           BY         Deciden with the finance multiple         Check the reason on the condition lowes           BY         Deciden with the reason multiple         Check the reason on the condition lowes           BY         Deciden with the reason lowes         Check the reason on the condition lowes           BY         Deciden with the reason lowes         Check the reason on the condition lowes           BY         Deciden with the reason lowes         Check the reason on the condition lowes           BY         Deciden with the aminition lowes         Check the reason on the condition lowes           BY         Deciden with the aminition lowes         Check the reason on the condition lowes           BY         Deciden with the aminition lowes         Check the reason on the condition lowes           BY         Deciden with the aminition lowes         Check the reason on the condition lowes           BY         Deciden with                                                                                                    |     |             | MANDATORY END         | Measurement end is required                                                          | End operation                                                                       |  |
| GROUND FALLT<br>ARM POSITION FALLT<br>ARM POSITION FALLT<br>ARM POSITION FALLT<br>ARM POSITION FALLT<br>ARM POSITION FALLT<br>ARM POSITION FALLT<br>ARM POSITION FALLT<br>ARM POSITION FALLT<br>DRECTION 2 AGOS<br>DEVELOPMENT<br>DEVELOPMENT<br>DEVELOPMENT<br>DEVELOPMENT<br>EXAMPS FALLT<br>DRECTION 2 AGOS<br>DEVELOPMENT<br>EXAMPS FALLT<br>DRECTION 2 AGOS<br>DE                                                                                                    |     |             | NO MORE AUTHORISATION | No more loading authorisation                                                        | Check the reason on the control device                                              |  |
| Under<br>Approximation         Check the black in the local organ on the design of the<br>problem with the detection of the amplitude<br>problem with the detection of the amplitude<br>problem with the detection of the amplitude<br>problem with the detection of the amplitude<br>problem with the detection of the amplitude<br>problem with the detection of the amplitude<br>problem with the detection of the amplitude<br>problem with the detection of the amplitude<br>problem with the detection of the amplitude<br>problem with the samples<br>problem with the samples<br>problem                                                                                                    |     |             | GROUND FAULT          | Loss of ground signal                                                                | Check the connection of the dead-man switch                                         |  |
| APRIM POSITION FAULT         Londing are in high-position           APRIM POSITION FAULT         Decking are in high-position           APRIM POSITION FAULT         Decking are in high-position           APRIM POSITION FAULT         Decking are in high-position           APRIM POSITION FAULT         Meeting detaction value in security in construction           SELECTION OUTLY         Non-status           SELECTION OUTLY         Non-status </td <td></td> <td></td> <td>TICKET FAULT</td> <td>No ticket in the local mechanical printer</td> <td>Check the ticket is well-positioned</td>                                                                                                    |     |             | TICKET FAULT          | No ticket in the local mechanical printer                                            | Check the ticket is well-positioned                                                 |  |
| PEGD         APM DRECTON # AULT<br>Decked to a basing and not be going<br>and the decked main set is not corrected<br>Decked to a basing and necked (bit or right).<br>Decked the basing and necked (bit or right).<br>Decked the bas                                                                                                    |     |             | ARM POSITION FAULT    | Loading arm in high-position                                                         | Check the loading arm position                                                      |  |
| BIRECTION / REALT         Direction of a coding amon outs in side of the ack.<br>The detail on maximum in the date of the ack.<br>The detail on maximum in the date of the ack.<br>The detail on maximum in the date of the ack.<br>The detail on maximum in the date of the ack.<br>The detail on the date of the ack of the date of the ack of the date of the ack of the date of the ack of the date of the ack of the date of the ack of the date of the ack of the date of the date of the d                                                                                                    |     |             | ARM DIRECTION FAULT   | Problem with the direction of the arm in low-position                                | Check the loading arm direction (left or right)                                     |  |
| UP         DEAD MM SWITCH<br>EAR ACK EFALT<br>SAMELING FALT         The dead men anticit<br>Meeting detection without in incommental<br>Problem with he sampler         Check the statume such<br>Check the systems of the loading valve<br>Check the systems of the loading valve<br>Check the systems of the loading valve<br>Check the systems of the loading valve<br>Check the systems of the loading valve<br>Check the systems of the loading valve<br>Check the systems of the loading valve<br>Check the systems of the loading valve<br>Check the system is a statume value<br>Check the system is a statume value system<br>Check the system is a statume value system<br>Check the system is a statume value<br>Check the system is a statume value<br>Check the system is a statume value<br>Check the system is a statume value<br>Check the system is a system is a statume value<br>Check the system is a statume value<br>Che                                                                                                    |     |             | DIRECTION /2 RACKS    | Detection of a loading arm on both sides of the rack                                 | Check the loading arm direction (left or right)                                     |  |
| LEAKAGE FAULT         Meening descion which measurement<br>settlem of the settlem of the settlem                                                                                                    |     |             | DEAD MAN SWITCH       | The dead man switch is not connected                                                 | Check the dead man switch                                                           |  |
| SAME US FAULT         Problem with the sampler         Check the status of the sampler           GAS DETECTED         Detection of gas (procept inside roles allow)         Make a purg (manai or automatic)           BLE NOT FLOWARTE         Zaro flow (scondary measuring system)         Check the hydralic system (driving value)           EVENDER FAULT         Meeting processing system)         Check the hydralic system (driving value)           EVENDER FAULT         Meeting processing system)         Check the hydralic system (driving value)           EVENDER FAULT         Meeting processing system)         Check the hydralic system (driving value)           EVENDER FAULT         Meeting processing system)         Check the hydralic system (driving value)           EVENDER GAS FAULT         Detection of gas (scondary system)         Check the hydralic system (driving value)           EVENDER GAS FAULT         Detection of gas (scondary system)         Check the hydralic system (driving value)           DETENG GAS FAULT         Detection of gas (scondary system)         Check the hydralic system           DYE ILG ANGE         Meering shetton with to indiving the storing         Check the hydralic system           DYE ILG ANGE         Meering shetton with to indiving the storing         Check the hydralic system           DYE ILG ANGE         Meering shetton with to indiving the storing         Check the dadive hydralic system                                                                                                    |     |             | LEAKAGE FAULT         | Metering detection without measurement                                               | Check the tightness of the loading valve                                            |  |
| SELECTION ON ALTY         No potent selected         Occose and participation           BUD         EVEN DETECTION         Mething profilem with the secondary mesuring splerely<br>back NO FLOW/RNLT         Mething profilem with the secondary mesuring splerely<br>heap optimized in the min. Storage is innet optimizing splerely<br>back NO FLOW/RNLT         Mething profilem with the secondary mesuring splerely<br>heap optimized in the min. Storage is innet optimized in the min. Storage is innet optimized in the optimized is innet optimized in the optimized is innet optimized in the optimized is innet optimized in the optimized is innet optimized in the optimized is innet optimized in the optimized is innet optimized in the optimized is innet optimized in the innet on the optimized in the optimized in the optimized is innet optimized in the optimized in the optimized is innet optimized in the optimized in the innet optimized in the optimized in the optimized in the optimized in the optimized in the optimized in the optimized in the optimized in the optimized in the optimized in the optimized in theoptimized in theoptimized in the optimized in theoptimized in the                                                                                                    |     |             | SAMPLING FAULT        | Problem with the sampler                                                             | Check the status of the sampler                                                     |  |
| GAS DEFECTED         Detection of gas (encept product or set 1840)         Make approprise benchmark (measuring device)<br>Zare flow (secondary measuring device)         Other it is public transmits (a power) (and indicators)           EMB NOT, CONVATE<br>BURDOR FAULT         Image progrise benchmark (measuring device)         Check the hydroid system (addiry valve)           EMB NOT, CONVATE<br>BURDOR FAULT         Image progrise benchmark (measuring device)         Check the hydroid system (addiry valve)           EMB NOT, ROWATE<br>BURDOR FAULT         Problem with the devices in entrological mode<br>(Meening device)         Check the hydroid system (addiry valve)           EMB NOT, ROWATE<br>BURDOR FALLT         Problem with the devices in entrological mode<br>(Meening device)         Check the hydroid system (addiry valve)           EMB NOT, RAY EMANTE<br>BURDOR FALLT         Problem with the devices in entrological mode<br>(Meening device)         Check the hydroid system (addiry valve)           DEVENG <=>         Devices of each hydroid system<br>(Meening device)         Devices of each hydroid system<br>(Meening device)         Check the additive hydroid system<br>(Meening device)           DEVENG <=>         Devices of each hydroid system<br>(Meening device)         Check the additive hydroid system<br>(Meening device)         Check the additive hydroid system<br>(Meening device)           DEVENG <==                                                                                                    |     |             | SELECTION QUALITY     | No product selected                                                                  | Choose a product                                                                    |  |
| Busk MCTERINA PROBLEM         Meeting problem with the secondary measuring stering           EVEN MCTERINA PROBLEM         Zam Robins with the secondary measuring stering           Meeting stering rates         Zam Robins with the secondary measuring stering           BLENDER FAULT         EVENTION RATE FAULT           EVENTION RATE FAULT         Neeking stering rates with metrafogical mode           EVENTION RATE FAULT         Problem with the dematurant electronic device           EVENTION RATE TANKER         Problem with the dematurant electronic device           EVENTION RATE TANKER         Problem with the dematurant electronic device           EVENTION RATE TANKER         Problem with the dematurant electronic device           EVENTION RATE TANKER         Problem with the dematurant electronic device           EVENTION RATE TANKER         Problem with the dematurant electronic device           PORTING RATE TANKER         Problem with the dematurant electronic device           PORTING RATE TANKER         Problem with the dematurant electronic device           PORTING RATE TANKER         Problem with the second gradies of the reverts and problem with the addition topicaule system           DOTITVATION RALLT         Problem with the device of a PASTE TANKER           ADDITVATION RALLT         Problem with the device of a PASTE TANKER           NO PERISER FAULT         Problem with the device of a PASTE TANKER                                                                                                    | ~   |             | GAS DETECTED          | Detection of gas (principal product circuit EMA)                                     | Make a purge (manual or automatic)                                                  |  |
| Bit NO FLOWATE         Zacin flow (accordary measuring spacer)         Check the hydraulic system (safety valve)           BILE BANGE FAULT         Integroprise tending ratio         Check the hydraulic system of the domuturation discomed day measuring spacer           BILE BANGE FAULT         Problem with the datasuration of socional product         Check the hydraulic system of the domuturation dives, purpring)           BILE BANGE FAULT         Problem with the datasuration of socional product         Check the hydraulic system of the domuturation dives, purpring)           BILE BANGE FAULT         Problem with the datasuration of socional product         Check the hydraulic system of the domuturation dives, purpring)           BILE BANGE FAULT         Detection of gas spennets product cace bits)         Check the hydraulic system of the domuturation dives, purpring)           BILE BANGE CHART         Detection of gas spennets product cace bits)         Check the stabilite hydraulic system           DYEL BANGE         Detection of gas spennets product cace bits)         Check the stabilite hydraulic system           DYENG <>         Detection of gas contraining the stabilite hydraulic system         Check the datilite hydraulic system           DYENG <>         Detection of gas contraining the stabilite hydraulic system         Check the datilite hydraulic system           DYENG <>         Addititation net contraining the stabilite hydraulic system         Check the datilite hydraulic system           DYE                                                                                                    | Ш.  |             | EMB METERING PROBLEM  | Metering problem with the secondary measuring device                                 | Check if the pulse transmitter is powered (red indicators)                          |  |
| BLEMONS RATE FAULT         Integroprise blending ratio         Check the binding ratio set in metrologial mode           END RE FAULT         Meeting detactor whot ingection facorcida product.         Check the binding ratio set in metrologial mode           END RE FAULT         Problem with the distaltarial electronic device         Check the binding ratio set in metrologial mode           END RE FAULT         Detection of gas second set in metrological mode         Check the binding ratio set in metrological mode           END RE FAULT         Detection of gas second second ratio second ratio ratio second ratio second ratio second ratio ratio second ratio ratio second ratio ratio ratio second ratio ratio ratio second ratio ratio ratio second ratio ratio ratio ratio second ratio ratio ratio ratio ratio second ratio ratio ratio ratio ratio ratio ratio ratio ratio ratio ratio ratio ratio ratio ratio ratio ratio ratio ratio ratio ratio ratio ratio ratio ratio ratio ratio ratio ratio ratio ratio ratio ratio ratio ratio ratio ratio ratio ratio ra                                                                                                    | S S |             | EMB NO FLOWRATE       | Zero flow (secondary measuring system)                                               | Check the hydraulic system (safety valve)                                           |  |
| ENB LEAKAGE FAULT<br>ENB UNDERFAULT<br>ENB UNDERFAULT<br>ENB UNDERFAULT<br>ENB UNDERFAULT<br>ENB UNDERFAULT<br>ENB UNDERFAULT<br>ENB UNDERFAULT<br>ENB UNDERFAULT<br>ENB UNDERFAULT<br>UNDERFAULT<br>ENB UNDERFAULT<br>ENB UNDERFAULT                                                                                                    |     |             | BLENDING RATE FAULT   | Inappropriate blending ratio                                                         | Check the blending rate set in metrological mode                                    |  |
| BLENDER FAULT         Problem with the directurant electronic device         Check the typicalic system (raw, strainer, nozzle).           EMB HIGH FLOW<br>EMB HIGH FLOW<br>EMB AGE FAULT         Flowrate greater than the min. flowrate set in metrological mode<br>Detection of gas (count asses)         Check the typicalic system (raw, strainer, nozzle).           DENDER AGS FAULT<br>DENATUR. TANK EMPTY<br>DENATUR. TANK EMPTY<br>DENATUR. TANK EMP                                                                                                    |     |             | EMB LEAKAGE FAULT     | Metering detection without injection of secondary product                            | Check the hydraulic system of the denaturant                                        |  |
| END UNDERFLOW         Elevate less than them. Shows are set and metrological mode<br>bein RGH FLOW         Check the hydraulic system (valve, strater, rozzke)           END UNDERFLOW         Elevate less than them. Shows are set and the set and the hydraulic system (valve, strater, rozzke)         Check the hydraulic system (valve, strater, rozzke)           END UNDERFLOW         Elevation of gas is secondary product roate 14%         Make a purge (manual or automatic)           DEVELOW         Devisition of gas         Fill the tank with directurinal or automatic)           DEVELOW         Devisition of gas         Fill the tank with directurinal or automatic)           DEVELOW         Devisition of gas         Fill the tank with directurinal or automatic)           DEVELOW         Devisition of gas         Fill the tank with directurinal or automatic)           DEVELOW         Devisition of gas         Fill the tank with directurinal or automatic)           DEVELOW         Devisition of gas         Fill the tank with directurinal or automatic)           DEVELOW         Devisition of gas         Fill the tank with directurinal or automatic)           DEVELOW         Devisition of the tank or the additive hydraulic system         Check the additive hydraulic system           ADDITIVATION ++++         Additivation nate too high         Check the additive hydraulic system           ADDITIVATION +++++         Additivation nate too high         Check                                                                                                    |     |             | BLENDER FAULT         | Problem with the denaturant electronic device                                        | Check the denaturant electronic device                                              |  |
| EVAN HIGH HOW         Flooring greater than the max. flooring exists in anticological mode<br>Biol GAS FAULT         Chart How Flooring Greater than the max. flooring exists in anticological mode<br>Biol GAS FAULT         Chart How Flooring Greater than the max. flooring exists in anticological mode<br>Make a purge (manual or automatic)           DENEM HIGH TAUR. TANK EMPTY         Detection of gas (second value) implication<br>Detection of gas (second value) implication<br>Detection of gas (second value) implication<br>DPEING <++>         Detection of gas (second value) implication<br>DPEING <++>         Detection of gas (second value) implication<br>DPEING <++>         Detection of gas (second value) implication<br>DPEING <++>         Detection of gas (second value) implication<br>DPEING <++>         Detection of gas (second value) implication<br>DPEING <++>         Detection of gas (second value) implication<br>DPEING <++>         Detection of gas (second value) implication<br>DPEING <++>         Detection of gas (second value) implication<br>DPEING <++>         Detection of gas (second value) implication<br>DPEING <++>         Detection of gas (second value) implication<br>DPEING <++>         Detection of gas (second value) implication<br>DPEING <++>         Detection of gas (second value) implication<br>DPEING <++>         Detection of gas (second value) implication<br>DPEING <++>         Detection of gas (second value) implication of gas (second value) implication<br>DPEING <++>         Detection implication second value         Detection of gas (second value) implication of the second particip<br>or detection of gas (second value)         Detection of gas (second value)         Detection implication of the second particip<br>or detection of the APSEC+ electronic card         Substitution of the APSEC+ electronic card<                                                                                                    |     |             | EMB UNDERFLOW         | Flowrate less than the min. flowrate set in metrological mode                        | Check the hydraulic system (valve, strainer, nozzle)                                |  |
| EMB GAS FAULT         Detection of gas         Make a purge (manual or automatic)           VEX.VEX.TWX         Detection of gas         Make a purge (manual or automatic)           DEF.LEXAVGE         Make a purge (manual or automatic)         The task with distaturant           DYE.LIS.GAXAGE         Meaning detection without injection         Orack the additive hydraulic system           DYE.ING <>         Dyeing rate too high         Orack the additive hydraulic system           OYEING <>         Dyeing rate too high         Orack the additive hydraulic system           OVERING <>         Additivation null         Orack the additive hydraulic system           ADDITIVATION <                                                                                                    |     |             | EMB HIGH FLOW         | Flowrate greater than the max. flowrate set in metrological mode                     | Check the hydraulic system (valve, pumping)                                         |  |
| BLEMER KAS FAULT         Detection of gis         Make a purge (manual or automated)           VELOR TAK KAS FAULT         Destation unvasitable         Fill the task with denatural           NO DYEING         Dyeing nul         Check the additive hydraulc system           DYEING <>         Dyeing site too high         Check the additive hydraulc system           DYEING <>         Dyeing site too high         Check the additive hydraulc system           ADDITWATION         Additivation null         Check the additive hydraulc system           ADDITWATION +>         Additivation is too low         Check the additive hydraulc system           ADDITWATION +>         Additivation is too low         Check the additive hydraulc system           ADDITWATION +>         Additivation is too low         Check the additive hydraulc system           ADDITWATION ++->         Additivation is too low         Check the additive hydraulc system           ADDITWATION ++->         Additivation is too low         Check the additive hydraulc system           ILINE RINSING FAULT         Rensing deck on on insited by the njector         Wait for the end of the insite group of the sector high           INECT LEAKAGE         Metering detection on injector XX without injector         Check the additive hydraulc system           ILINE RINSING FAULT         Rensing deck on OR AIESEC+ eard         If steady atalm, meas reprartor                                                                                                    |     |             | EMB GAS FAULT         | Detection of gas (secondary product circuit EMB)                                     | Make a purge (manual or automatic)                                                  |  |
| UP NO UPC INVECTORY 1         Density and understation         In the task with distribution of the solution of the solution of the s                                                                                                    |     |             | BLENDER GAS FAULT     | Detection of gas                                                                     | Make a purge (manual or automatic)                                                  |  |
| NO DYEINS         Design and<br>Dyeing rate too low         Check the addite hydraulic system           DYELIA-KAGE         Metering detection without injection         Check the addite hydraulic system           DYEING <>         Dyeing rate too low         Check the addite hydraulic system           DYEING <>         Additivation null         Check the addite hydraulic system           NO ADDITIVATION         Additivation nate too low         Check the addite hydraulic system           ADDITIVATION <>         Additivation nate too low         Check the addite hydraulic system           ADDITIVATION <>         Additivation nate too low         Check the addite hydraulic system           ADDITIVATION <+->         Additivation net corio:         Check the addite hydraulic system           ADDITIVATION <+->         Additivation net corio:         Check the addite hydraulic system           ADDITIVATION <+->         Additivation net corio:         Check the additive hydraulic system           DIRAY FAULT         Risest of the events day         Check the additive hydraulic system           UNR RINSING FAULT         Risest of the events day         Check the additive hydraulic system           INAECT.LEAKAGE         Metering detection on injector XX without injecton         Check the additive hydraulic system           INAECT.LEAKAGE         Metering detection on injector XX without injecton         It steady                                                                                                    |     |             | DENATUR. TANK EMPTY   |                                                                                      | Fill the tank with denaturant                                                       |  |
| UPE LEVACE         Millering delection windout ingecon         Check the additive hydrauic system           DYEING <>         Dyeing rate too low         Check the additive hydrauic system           DYEING <>         Dyeing rate too low         Check the additive hydrauic system           ADDITIVATION         Additivation null         Check the additive hydrauic system           ADDITIVATION <>         Additivation null         Check the additive hydrauic system           ADDITIVATION <>         Additivation null         Check the additive hydrauic system           ADDITIVATION <>         Additivation null         Check the additive hydrauic system           ADDITIVATION FAULT         Problem with the events day         Check the additive hydrauic system           ADDITIVATION FAULT         Rinsing cycle not finished by the njector         Wait for the additive hydrauic system           INFECT. LEAKAGE         Metering delection on hightor XX without injection         Check the additive hydrauic system           INFECT. LEAKAGE         Metering delection on hightor XX without injection         Check the additive hydrauic system           INFECT. LEAKAGE         Metering delection on hightor XX without injection         Check the additive hydrauic system           INFECT. LEAKAGE         Metering delection on hightor XX without injection         Check the additive hydrauic system           UNLINE CONFER. FAULT                                                                                                    |     |             | NO DYEING             | Dyeing null                                                                          | Check the additive hydraulic system                                                 |  |
| UPUEND         Dynamic as is bools by<br>Monositive system         Dynamic as is bools by<br>ADDITIVE LEXKAGE         Dynamic as is bools by<br>Additivation null         Check the additive hydraulic system           ADDITIVE LEXKAGE         Meering detection without injection         Check the additive hydraulic system         Check the additive hydraulic system           ADDITIVATION <>         Additivation null         Check the additive hydraulic system           ADDITIVATION <+>         Additivation null construction         Check the additive hydraulic system           ADDITIVATION FAULT         Problem with the additivation dectronic device         Check the additive hydraulic system           ADDITIVATION FAULT         Reset of the events dary         Additivation sectors device         Check the additive hydraulic system           NECT LEXKAGE         Meering detection on injector XX whole tripector         Check the additive hydraulic system           NECT LEXKAGE         Meering detection on injector XX whole tripector         Check the additive hydraulic system           NIECT LEXKAGE         Meering detection on injector XX whole tripector         Check the additive hydraulic system           NIECT LEXKAGE         Meering detection on injector XX whole tripector         Check the additive hydraulic system           NIECT LEXKAGE         Meering detection of volume         If steady alarm, substitution of the addity card the signality between metrobusice aparteris thato the entitiente the interpor                                                                                                    |     |             |                       | Duoing rate too low                                                                  | Check the additive hydraulic system                                                 |  |
| Open Status         Open grant borng/m         Crick the additive hydraulic system           ADDITIVATION         Additivation null         Check the additive hydraulic system           ADDITIVATION         Additivation null         Check the additive hydraulic system           ADDITIVATION         Additivation null color         Check the additive hydraulic system           ADDITIVATION         Additivation nete too high         Check the additive hydraulic system           ADDITIVATION FAULT         Problem with the additivation electronic device         Check the additive hydraulic system           ADDITIVATION FAULT         Problem with display card         Additivation feet color device           DIREY FAULT         Reset of the events data         Additivation of the display card           WatCHDOG FAULT         Problem with display card         If steady alarm, substitution of the display card           VALUE FAULT         Problem with display card         If steady alarm, substitution of the backup battery           VALUE FAULT         Problem with display card         If steady alarm, substitution of the backup battery           VALUE FAULT         Temperature determination failure EMA         If steady alarm, see a traparator for trouble shooting           Hitter FAULT         Temperature determination failure EMA         If steady alarm, see a traparator for trouble shooting           Hitter FAULT         Te                                                                                                    |     |             | DYEING <>             | Dyeing rate too high                                                                 | Check the additive hydraulic system                                                 |  |
| Non-Control International Control International Control Internation Control International Control Internation Control Internation Control Internating Control Internation Control Internation Control Inter                                                                                                    |     |             |                       |                                                                                      | Check the additive hydraulic system                                                 |  |
| Problem         Modification rate to low         Check the additive hydraulic system           ADDITIVATION <>         Additivation rate to low         Check the additive hydraulic system           ADDITIVATION <+++>         Additivation rate to low         Check the additive hydraulic system           ADDITIVATION <+++>         Additivation rate to low         Check the additive hydraulic system           ADDITIVATION <+++>         Additivation rate to low         Check the additive hydraulic system           ADDITIVATION <+-+                                                                                                    |     |             |                       | Metering detection without injection                                                 | Check the additive hydraulic system                                                 |  |
| Note         Additivation also boiling         Outcome           ADDITIVATION FAULT         Problem with the additivation electronic device         Check the additive hydraulic system           ADDITIVATION FAULT         Reset of the events dary         Check the additive hydraulic system           UNE RINSING FAULT         Reset of the events dary         Check the additive hydraulic system           UNE RINSING FAULT         Reset of the events dary         Check the additive hydraulic system           INJECT. LEAKAGE         Metering detection on injector XX without injector         For denstance           INJECT. LEAKAGE         Metering detection on injector XX without injector         If steady alarm, substitution of the darkp card           WATCHDOG FAULT         Fourier determination failure EMA         If steady alarm, substitution of the faulty card           WATCHDOG FAULT         Temperature determination failure EMA         If steady alarm, substitution of the faulty card           VOLUME CONVER, FAULT         Temperature determination failure EMA         If steady alarm, substitution of the faulty card           VALVE FAULT         Temperature determination failure EMA         If steady alarm, see a reparator for trouble shooting           VALVE FAULT         Temperature determination failure EMA         If steady alarm, see a reparator for trouble shooting           VALVE FAULT         Temperature determination failure EMA         If stea                                                                                                    |     |             |                       | Additivation rate too low                                                            | Check the additive hydraulic system                                                 |  |
| ADD TTVATION FAULT         Problem with the additivation electronic device<br>Reset of the events dary         Check the additivation electronic device<br>Acknowledge the alarm, check the data in supervisor mode<br>Wait for then of the insigned golds. Bicking dedualt if the injector is<br>for denaturant (see ANTI BLENDING configuration )           ILINE RINSING FAULT         Rinsing cycle not finished by the injector         Check the additivation electronic device<br>Acknowledge the alarm, check the data in supervisor mode<br>USELAT FAULT           IDISPLAY FAULT         Problem with display cand         If steady alarm, substitution of the faulty cand           VOLUME CONVER. FAULT         Problem with display cand of the steady alarm, substitution of the faulty cand         If steady alarm, substitution of the faulty cand           VOLUME CONVER. FAULT         Problem with display cand of the steady alarm, substitution of the backup battery         If steady alarm, substitution of the backup battery           TEMPERATURE FAULT         Temperature determination failure ENA         If steady alarm, inspect the autorization valve           ILINE FAULT         Inappropriate reaction of the ENA control valve         If steady alarm, inspect the control valve           ILINE FAULT         Inappropriate reaction at the set and the anise availe many adminest availes         Remove the disparity           VEING CONFIG FAULT         Disparity between metrological parameters values         Remove the disparity           VEING CONFIG FAULT         Disparity between metrological parameters values         Remov                                                                                                    |     |             |                       | Additivation rate too bow                                                            | Check the additive hydraulic system                                                 |  |
| UNARY FAULT         Reset of the events dary         Acknowledge the alam, check the data in supervisor mode           UNE RINSING FAULT         Rinsing cycle not finished by the injector         Wait for the end of the rinsing cycle. Blocking default if the injector is<br>for denaturant (see AATT) BLE/DINGS configuration)           INJECT. LEAKAGE         Metering detection on injector XX without injector         Check the additive hydraulc system           INJECT. LEAKAGE         Metering detection on injector XX without injector         Check the additive hydraulc system           UNEW CONVER. FAULT         Folder with display cand         If steady alam, substitution of the faulty cand           VOLUME CONVER. FAULT         Toroblem with display or power cand or AFSEC+ cand         If steady alam, substitution of the faulty cand           EMB TOTAUSER LOST         Loss of totaliser EMA         If steady alam, substitution of the faulty cand           EMB TOTAUSER LOST         Loss of totaliser EMA         If steady alam, see a reparator for totable shooting           EMB VALVE FAULT         Temperature determination failure EMA         If steady alam, inspect the autorization valve           FILE TORAUSER CONFIG FAULT         Inappropriate reaction of the EMA control valve         If steady alam, incpect the autorization valve           FILE TORAUSE FAULT         Inappropriate reaction of the evencord valve         If steady alam, inspect the autorization valve           FILE TORAUSE FAULT         Subpa                                                                                                    |     |             | ADDITIVATION FAULT    | Problem with the additivation electronic device                                      | Check the additivation electronic device                                            |  |
| UNE RINSING FAULT         Rinsing cycle not finished by the injector         Wait for the end of the rinsing cycle. Blocking default if the injector is for denaturant (see ANTI BLENDING configuration)           INJECT. LEAKAGE         Metering detection on injector XX without injection         Check the addite hydraulic system           DISPLAY FAULT         Problem with display card         If steady alarm, substitution of the display card           WATCHDOG FAULT         Fault with display or power card or AFSEC+ card         If steady alarm, substitution of the display card           WATCHDOG FAULT         Fault with display or power card or AFSEC+ card         If steady alarm, substitution of the display card           WATCHDOG FAULT         Fault with display or power card or AFSEC+ card         If steady alarm, substitution of the backup battery           EMB TOTALISER LOST         Loss of totaliser EMA         If steady alarm, issee a reparator for touble shooting           WATCE FAULT         Temperature determination failure EMA         If steady alarm, inspect the autorization valve           INLECT CONFIG FAULT         Thispropriate reaction of the EME control valve         If steady alarm, see a reparator for touble shooting           INLECT CONFIG FAULT         Inappropriate reaction of the EME control valve         If steady alarm, inspect the autorization valve           INLECT CONFIG FAULT         Disparity between metrological parameters values         Remove the disparity           INLECT CONFIG                                                                                                    |     |             | DIARY FAULT           | Reset of the events diary                                                            | Acknowledge the alarm, check the date in supervisor mode                            |  |
| VINE RINSING FAULT         Rinsing cycle not finished by the hipector         Tordenaturant (see ANTI BLENDING configuration)           INJECT. LEAKAGE         Metering detection on injector XX without injection         Check the additive hydraulic system           DISPLAY FAULT         Problem with display card         If steady alarm, substitution of the display card           VOLUME CONVER. FAULT         Fault with display or power card or AFSEC+ card         If steady alarm, substitution of the display card           TOTALISER LOST         Loss of totaliser EMA         Substitution of the backup battery           EMB TOTALISER LOST         Loss of totaliser EMA         Substitution of the backup battery           EMB TEMP FAULT         Temperature determination failure EMA         If steady alarm, see a reparator for trouble shooting           VALVE FAULT         Inappropriate reaction of the EMA control valve         If steady alarm, see a reparator for trouble shooting           FILTER FAULT         Temperature determination failure EMA         If steady alarm, inspect the autorization valve           INLECT CONFIG FAULT         Inappropriate reaction of the EMA control valve         If steady alarm, substitution of the display card           NUME FAULT         Inappropriate reaction of the EMA control valve         If steady alarm, inspect the autorization valve           INLECT CONFIG FAULT         Disparity between metrological parameters values         Remove the disparity <td></td> <td></td> <td></td> <td></td> <td>Wait for the end of the rinsing cycle. Blocking default if the injector is</td>                                                                                                    |     |             |                       |                                                                                      | Wait for the end of the rinsing cycle. Blocking default if the injector is          |  |
| INJECT. LEAKAGE         Metering detection on injector XX without injection         Check the additive hydraulic system           DISPLAY FAULT         Problem with display card or AFSEC+ card         If steady alarm, substitution of the display card           WATCHDOG FAULT         Fault with display or power card or AFSEC+ card         If steady alarm, substitution of the faulty card           TOTALISER LOST         Loss of totaliser EMA         Substitution of the backup battery           EMB TOTALISER LOST         Loss of totaliser EMA         Substitution of the backup battery           EMB TOTALISER FAULT         Temperature determination failure EMA         If steady alarm, see a reparator for touble shooting           If NUECT. CONFIG FAULT         Inappropriate reaction of the EMA control valve         If steady alarm, inspect the autorization valve           EMB YOLVE FAULT         Inappropriate reaction of the EMA control valve         If steady alarm, inspect the control valve           FLTER FAULT         Inappropriate reaction of the EMA control valve         If steady alarm, inspect the product line must be cleaned           NUECT CONFIG FAULT         Disparity between metrological parameters values         Remove the disparity           VPEING CONFIG FAULT         Disparity between metrological parameters values         Remove the disparity           VPEING CONFIG FAULT         Disparity between metrological parameters values         Remove the disparity                                                                                                    |     |             | LINE RINSING FAULT    | Rinsing cycle not finished by the injector                                           | for denaturant (see ANTI BLENDING configuration)                                    |  |
| UNDER         DISPLAY FAULT         Problem with display card         If steady alarm, substitution of the display card           WATCHDOG FAULT         Fault with display or power cardor AFSEC+ card         If steady alarm, substitution of the faulty card           YOLUME CONVER, FAULT         Problem during conversion of volume         If steady alarm, substitution of the faulty card           TOTALISER LOST         Loss of totaliser EMA         Substitution of the backup battery           EMB TOTALISER LOST         Loss of totaliser EMA         Substitution of the backup battery           EMB TOTALISER LOST         Loss of totaliser EMA         Substitution of the backup battery           EMB TEMP FAULT         Temperature determination failure EMA         If steady alarm, see a reparator for trouble shooting           FILTER FAULT         Inappropriate reaction of the EME control valve         If steady alarm, inspect the autorization valve           FILTER FAULT         Inappropriate reaction of the EME control valve         If steady alarm, inspect the antipolution valve           FILTER FAULT         Inappropriate reaction of the status of the antipolution valve         If steady alarm, inspect the printer           FILTER FAULT         Inappropriate reaction of the EME control valve         If steady alarm, inspect the printer           FILTER FAULT         Disparity between metrological parameters values         Remove the disparity           DYEING CON                                                                                                    |     |             | INJECT. LEAKAGE       | Metering detection on injector XX without injection                                  | Check the additive hydraulic system                                                 |  |
| VATCHDOG FAULT         Fault with display or power card or AFSEC+ card         If steady alarm, substitution of the faulty card           VOLUME CONVER. FAULT         Problem during conversion of volume         If steady alarm, substitution of the AFSEC+ electronic card           VOLUME CONVER. FAULT         Loss of totaliser EMA         Substitution of the backup battery           EMB TOTALISER LOST         Loss of totaliser EMA         Substitution of the backup battery           VALVE FAULT         Temperature determination failure EMA         If steady alarm, substitution value           EMB TOTALISER LOST         Loss of totaliser EMA         If steady alarm, see a reparator for trouble shooting           VALVE FAULT         Temperature determination failure EMA         If steady alarm, substitution value           EMB VALVE FAULT         Inappropriate reaction of the EMA control value         If steady alarm, see a reparator for trouble shooting           FILTER FAULT         Inappropriate reaction of the EMA control value         If steady alarm, isoper the autionation value           FILTER FAULT         Inappropriate reaction of the EMA control value         If steady alarm, isoper the autionation value           FILTER FAULT         Substitution of the EMA control value         If steady alarm, isoper the autionation value           FILTER FAULT         Substitution of the totavity battery         The prostery steady alarm, isoperthematon value           INFORT                                                                                                    |     |             | DISPLAY FAULT         | Problem with display card                                                            | If steady alarm, substitution of the display card                                   |  |
| VOLUME CONVER. FAULT<br>TOTALISER LOST         Problem during conversion of volume         If steady alarm, subsitution of the AFSEC+ electronic card<br>Substitution of the backup battery           SUB TOTALISER LOST         Loss of totaliser EMA         Substitution of the backup battery           TEMPERATURE FAULT         Temperature determination failure EMA         If steady alarm, see a reparator for trouble shooting           INVALVE FAULT         Imappropriate reaction of the EMA control valve         If steady alarm, see a reparator for trouble shooting           INVALVE FAULT         Imappropriate reaction of the EMA control valve         If steady alarm, see a reparator for trouble shooting           INVECT CONFIG FAULT         Imappropriate reaction of the EMA control valve         If steady alarm, see a reparator for trouble shooting           INVECT CONFIG FAULT         Imappropriate reaction of the EMA control valve         If steady alarm, see a reparator for trouble shooting           INVECT CONFIG FAULT         Imappropriate reaction of the EMA control valve         If steady alarm, issee a reparator for trouble shooting           INVECT CONFIG FAULT         Disparity between metrological parameters values         Remove the disparity           DYEING CONFIG FAULT         Disparity between metrological parameters values         Remove the disparity           PRINTER FAULT <>         Problem with the IT2 mechanical printer         If steady alarm, inspect the printer           IMEMORY LOST (PLE)                                                                                                    |     |             | WATCHDOG FAULT        | Fault with display or power card or AFSEC+ card                                      | If steady alarm, substitution of the faulty card                                    |  |
| PUPUE         TOTALISER LOST         Loss of totaliser EMA         Substitution of the backup battery           EMB TOTALISER LOST         Loss of totaliser EMB         Substitution of the backup battery           EMB TEMP FAULT         Temperature determination failure EMA         If steady alarm, see a reparator for trouble shooting           EMB TEMP FAULT         Imappropriate reaction of the EMB control valve         If steady alarm, issee the autorization valve           FILTER FAULT         Inappropriate reaction of the EMB control valve         If steady alarm, issee the autorization valve           FILTER FAULT         Inappropriate reaction of the EMB control valve         If steady alarm, issee the autorization valve           FILTER FAULT         Inappropriate reaction of the EMB control valve         If steady alarm, issee tortor valve           NTI-POLLUTION VALVE         Inspanty between metrological parameters values         Remove the disparity           NEGO ONFIG FAULT         Disparity between metrological parameters values         Remove the disparity           PRINTER FAULT <>         Problem with the IT2 mechanical printer         If steady alarm, inspect the printer           PRINTER FAULT <>         Problem with the IT2 mechanical printer         If steady alarm, inspect the printer           MEMORY LOST         Error on SIM memorization         Enter and exit the METRO mode / If steady alarm, inspect the printer           MEMORY LOST <td></td> <td></td> <td>VOLUME CONVER. FAULT</td> <td>Problem during conversion of volume</td> <td>If steady alarm, substitution of the AFSEC+ electronic card</td>                                                                                                    |     |             | VOLUME CONVER. FAULT  | Problem during conversion of volume                                                  | If steady alarm, substitution of the AFSEC+ electronic card                         |  |
| BUT PUPER         EMB TOTALISER LOST<br>TEMPERATURE FAULT         Loss of totaliser EMB         Substitution of the backup battery           TEMPERATURE FAULT         Temperature determination failure EMA         If steady alarm, see a reparator for trouble shooting           VALVE FAULT         Imappropriate reaction of the EMA control valve         If steady alarm, see a reparator for trouble shooting           VALVE FAULT         Imappropriate reaction of the EMA control valve         If steady alarm, see a reparator for trouble shooting           VALVE FAULT         Imappropriate reaction of the EMA control valve         If steady alarm, inspect the autorization valve           FILTER FAULT         Filter fouling         The pressure switch and the product ine must be cleaned           ANTI-POLLUTION VALVE         Memasth between the status attes of the ampodution valve         Remove the disparity           INJECT CONFIG FAULT         Disparity between metrological parameters values         Remove the disparity           DYEINS CONFIG FAULT         Disparity between metrological parameters values         Remove the disparity           PRINTER FAULT <>         Problem with the IT2 mechanical printer         If steady alarm, inspect the printer           MEMORY LOST         Error on SIM memorization         Enter and exit the METRO mode // tateady alarm, substitution of the backup battery           MEMORY LOST         Loss of software or resident integrity         Substitution of the AFS                                                                                                    |     |             | TOTALISER LOST        | Loss of totaliser EMA                                                                | Substitution of the backup battery                                                  |  |
| Very         TEMPERATURE FAULT         Temperature determination failure EMA         If steady alarm, see a reparator for trouble shooting           VALVE FAULT         Inappropriate reaction of the EMA control valve         If steady alarm, see a reparator for trouble shooting           VALVE FAULT         Inappropriate reaction of the EMA control valve         If steady alarm, see a reparator for trouble shooting           If steady alarm, isspect the autorization valve         If steady alarm, isspect the autorization valve           FILTER FAULT         Inappropriate reaction of the EME control valve         If steady alarm, isspect the control valve           INJECT CONFIG FAULT         Interacts determination failure EME         The pressure switch and the product line must be cleaned           OPTINE CONFIG FAULT         Disparity between metrological parameters values         Remove the disparity           DYEING CONFIG FAULT         Disparity between metrological parameters values         Remove the disparity           PRINTER FAULT <+>         Problem with the IT2 mechanical printer         If steady alarm, inspect the printer           PRINTER FAULT         Loss of saved memory         Substitution of the Askup battery           MEMORY LOST         Deviation between coefficient LF/HF greater than 0.5%         Modification of the AFSEC+ electronic card           COEFFICIENTS FAULT         Loss of software or resident integrity         Substitution of the AFSEC+ electronic card                                                                                                    |     | ģ           | EMB TOTALISER LOST    | Loss of totaliser EMB                                                                | Substitution of the backup battery                                                  |  |
| OT         EMB TEMP FAULT         Temperature determination failure EMB         If steady alarm, see a reparator for trouble shooting           VALVE FAULT         Inappropriate reaction of the EMA control valve         If steady alarm, inspect the autorization valve           EMB VALVE FAULT         Inappropriate reaction of the EMB control valve         If steady alarm, inspect the autorization valve           FILTER FAULT         Inappropriate reaction of the EMB control valve         If steady alarm, inspect the autorization valve           ANTI-POLLUTION VALVE         Immatch between the status awated and the antipolution valve         The pressure switch and the product line must be cleaned           DYEING CONFIG FAULT         Disparity between metrological parameters values         Remove the disparity           PRINTER FAULT <                                                                                                    |     | ž           | TEMPERATURE FAULT     | Temperature determination failure EMA                                                | If steady alarm, see a reparator for trouble shooting                               |  |
| Notice         Nature FAULT         Inappropriate reaction of the EMA control value         If steady alarm, inspect the autorization value           EMB VALVE FAULT         Inappropriate reaction of the EME control value         If steady alarm, inspect the autorization value           FILTER FAULT         Filter fouling         The pressure switch and the product line must be cleaned           ANTI-POLLUTION VALVE         Mismatch between the status awated and the actual satus of the antipollution value         The pressure switch and the product line must be cleaned           DYEING CONFIG FAULT         Disparity between metrological parameters values         Remove the disparity           PRINTER FAULT <->         Problem with the IT2 mechanical printer         If steady alarm, inspect the printer           PRINTER FAULT <->         Problem with the IT2 mechanical printer         If steady alarm, inspect the printer           MEMORY LOST         Error on SIM memorization         Enter and exit the METRO mode / If steady alarm, substitution of the backup battery           MEMORY LOST         Deviation between coefficient LF/HF greater than 0.5%         Modification of the AFSEC+ electronic card           RAM FAULT         Saved memory fault         Substitution of the AFSEC+ electronic card           RAM FAULT         Saved memory fault         Substitution of the AFSEC+ electronic card           MEMORY OVER LOADED         Loas of date and time         Substitution of the AFSEC+ elect                                                                                                    |     | ĕ           | EMB TEMP FAULT        | Temperature determination failure EMB                                                | If steady alarm, see a reparator for trouble shooting                               |  |
| VIDURE         EMB VALVE FAULT         Inappropriate reaction of the EMB control valve         If steady alarm, check the control valve           FILTER FAULT         Filter fouling         The pressure switch and the product line must be cleaned           ANTI-POLLUTION VALVE         Mismatch between metrological parameters values         Remove the disparity           INJECT CONFIG FAULT         Disparity between metrological parameters values         Remove the disparity           PRINTER FAULT <>         Problem with the IT2 mechanical printer         If steady alarm, inspect the printer           PRINTER FAULT <>         Problem with the IT2 mechanical printer         If steady alarm, inspect the printer           MEMORY LOST (PILE)         Loss of saved memory         Substitution of the backup battery           MEMORY LOST (PILE)         Loss of saved memory         Enter and exit the METRO mode /If steady alarm, substitution of the backup battery           MEMORY LOST (PILE)         Loss of software or resident integrity         Substitution of the AFSEC+ electronic card           RAM FAULT         Saved memory fault         Substitution of the AFSEC+ electronic card           MEMORY LOST         Loss of date and time         Substitution of the AFSEC+ electronic card           MEMORY OVER LOADED         Loss of metrological configuration         Substitution of the AFSEC+ electronic card           MEMORY OVER LOADED         Loss of date and tim                                                                                                    |     | R R         | VALVE FAULT           | Inappropriate reaction of the EMA control valve                                      | If steady alarm, inspect the autorization valve                                     |  |
| VIDENTIAL         Filter FAULT         Filter fouling         The pressure switch and the product line must be cleaned           ANTI-POLLUTION VALVE         Mismatch between the status awated and the actual status of the antipollution valve         Check the status of the antipollution valve           INJECT CONFIG FAULT         Disparity between metrological parameters values         Remove the disparity           DYEING CONFIG FAULT         Disparity between metrological parameters values         Remove the disparity           PRINTER FAULT <>         Problem with the IT2 mechanical printer         If steady alarm, inspect the printer           PRINTER FAULT <>>         Problem with the IT2 mechanical printer         If steady alarm, inspect the printer           MEMORY LOST         Error on SIM memorization         Enter and exit the METRO mode / If steady alarm, substitution of the backup battery           MEMORY LOST         Deviation between coefficient LF/HF greater than 0.5%         Modification of the AFSEC+ electronic card           VROM FAULT         Loss of software or resident integrity         Substitution of the AFSEC+ electronic card           RAM FAULT         Saved memory fault         Substitution of the AFSEC+ electronic card           MEMORY LOST         Loss of metrological configuration         Substitution of the AFSEC+ electronic card           MEMORY LOST         Loss of metrological configuration         Substitution of the AFSEC+ electronic card <td></td> <td>) ĝ</td> <td>EMB VALVE FAULT</td> <td>Inappropriate reaction of the EMB control valve</td> <td>If steady alarm, check the control valve</td>                                                                                                    |     | ) ĝ         | EMB VALVE FAULT       | Inappropriate reaction of the EMB control valve                                      | If steady alarm, check the control valve                                            |  |
| Year         ANTI-POLLUTION VALVE         Mamatch between the status availed and the actual status of the antipollution valve         Check the status of the antipollution valve           INJECT CONFIG FAULT         Disparity between metrological parameters values         Remove the disparity           DYEING CONFIG FAULT         Disparity between metrological parameters values         Remove the disparity           PRINTER FAULT <>         Problem with the IT2 mechanical printer         If steady alarm, inspect the printer           PRINTER FAULT <>         Problem with the IT2 mechanical printer         If steady alarm, inspect the printer           MEMORY LOST         Error on SIM memorization         Enter and exit the METRO mode / If steady alarm, substitution of the backup battery           COEFFICIENTS FAULT         Deviation between coefficient LF/HF greater than 0.5%         Modification of the low flow coefficient (K1)           PROM FAULT         Loss of software or resident integrity         Substitution of the AFSEC+ electronic card           RAM FAULT         Saved memory fault         Substitution of the AFSEC+ electronic card           MEMORY LOST         Loss of date and time         Substitution of the AFSEC+ electronic card           RAM FAULT         Saved memory fault         Substitution of the AFSEC+ electronic card           DATE AND TIME LOST         Loss of date and time         Substitution of the AFSEC+ electronic card           POWER                                                                                                    |     |             | FILTER FAULT          | Filter fouling                                                                       | The pressure switch and the product line must be cleaned                            |  |
| Vertice         INJECT CONFIG FAULT<br>DYEING CONFIG FAULT         Disparity between metrological parameters values         Remove the disparity           PRINTER FAULT><br>PRINTER FAULT><br>PRINTER FAULT><br>PRINTER FAULT><br>PRINTER FAULT><br>PRINTER FAULT><br>PRINTER FAULT><br>PRINTER FAULT><br>PRINTER FAULT><br>PRINTER FAULT><br>PRINTER FAULT><br>PRINTER FAULT><br>PRINTER FAULT><br>PRINTER FAULT><br>PRINTER FAULT><br>PROBEM with the IT2 mechanical printer         If steady alarm, inspect the printer           MEMORY LOST<br>COEFFICIENTS FAULT         Loss of saved memory         Substitution of the backup battery           MEMORY LOST<br>COEFFICIENTS FAULT         Deviation between coefficient LF/HF greater than 0.5%         Modification of the low flow coefficient (K1)           PROM FAULT         Loss of software or resident integrity         Substitution of the AFSEC+ electronic card           RAM FAULT         Saved memory fault         Substitution of the AFSEC+ electronic card           BERROW MEMORY LOST         Loss of metrological configuration         Substitution of the AFSEC+ electronic card           MEMORY OVER LOADED         Loading diary is full         Substitution of the AFSEC+ electronic card           DATE AND TIME LOST         Loss of date and time         Set date and time in supervisor mode (supervisor key)           POWER BOARD FAULT         Problem with the EMA gas detector         Check the gas detector           VISCOSITY FAULT         Viscosity out of range         Check the curve in METROLOGICAL mode                                                                                                    | ~   |             | ANTI-POLLUTION VALVE  | Mismatch between the status awaited and the actual status of the antipollution valve | Check the status of the antipollution valve                                         |  |
| DYEING CONFIG FAULT         Disparity between metrological parameters values         Remove the disparity           PRINTER FAULT <->         Problem with the IT2 mechanical printer         If steady alarm, inspect the printer           PRINTER FAULT <+>         Problem with the IT2 mechanical printer         If steady alarm, inspect the printer           PRINTER FAULT <+>         Problem with the IT2 mechanical printer         If steady alarm, inspect the printer           MEMORY LOST (PILE)         Loss of saved memory         Substitution of the backup battery           MEMORY LOST         Error on SIM memorization         Enter and exit the METRO mode / If steady alarm, substitution of the backup battery           OCEFFICIENTS FAULT         Deviation between coefficient LF/HF greater than 0.5%         Modification of the owflow coefficient (K1)           PROM FAULT         Loss of software or resident integrity         Substitution of the AFSEC+ electronic card           RAM FAULT         Loss of metrological configuration         Substitution of the AFSEC+ electronic card           DATE AND TIME LOST         Loss of date and time         Set date and time in supervisor mode (supervisor key)           POWER BOARD FAULT         Disparity between the software and the version of the power supply board         Remove the disparity           ObserviceOR FAULT         Problem with the EMB gas detector         Check the gas detector           VISCOSITY FAULT <t< td=""><td>Ь</td><td></td><td>INJECT CONFIG FAULT</td><td>Disparity between metrological parameters values</td><td>Remove the disparity</td></t<>                                                                                                    | Ь   |             | INJECT CONFIG FAULT   | Disparity between metrological parameters values                                     | Remove the disparity                                                                |  |
| PRINTER FAULT <->         Problem with the IT2 mechanical printer         If steady alarm, inspect the printer           PRINTER FAULT <+>         Problem with the IT2 mechanical printer         If steady alarm, inspect the printer           MEMORY LOST (PILE)         Loss of saved memory         Substitution of the backup battery           MEMORY LOST         Error on SIM memorization         Enter and exit the METRO mode / If steady alarm, substitution of the backup battery           COEFFICIENTS FAULT         Deviation between coefficient LF/HF greater than 0.5%         Modification of the low flow coefficient (K1)           PROM FAULT         Loss of software or resident integrity         Substitution of the AFSEC+ electronic card           RAM FAULT         Loss of memory fault         Substitution of the AFSEC+ electronic card           BEPROM MEMORY LOST         Loss of date and time         Substitution of the AFSEC+ electronic card           MEMORY OVER LOADED         Loading diary is full         Substitution of the AFSEC+ electronic card           DATE AND TIME LOST         Loss of date and time         Set date and time in supervisor mode (supervisor key)           POWER BOARD FAULT         Problem with the EMB gas detector         Check the gas detector           VISCOSITY FAULT         Viscosity out of range         Check the curve in METROLOGICAL mode                                                                                                    | Ĕ   |             | DYEING CONFIG FAULT   | Disparity between metrological parameters values                                     | Remove the disparity                                                                |  |
| PRINTER FAULT <+>         Problem with the IT2 mechanical printer         If steady alarm, inspect the printer           MEMORY LOST (PILE)         Loss of saved memory         Substitution of the backup battery           MEMORY LOST         Error on SIM memorization         Enter and exit the METRO mode / If steady alarm, substitution of the backup battery           COEFFICIENTS FAULT         Deviation between coefficient LF/HF greater than 0.5%         Modification of the low flow coefficient (K1)           PROM FAULT         Loss of software or resident integrity         Substitution of the AFSEC+ electronic card           RAM FAULT         Loss of memory fault         Substitution of the AFSEC+ electronic card           EEPROM MEMORY LOST         Loss of date and time         Substitution of the AFSEC+ electronic card           MEMORY OVER LOADED         Loading diary is full         Substitution of the AFSEC+ electronic card           DATE AND TIME LOST         Loss of date and time         Set date and time in supervisor mode (supervisor key)           POWER BOARD FAULT         Disparity between the software and the version of the power supply board         Remove the disparity           GAS DETECTOR FAULT         Problem with the EMB gas detector         Check the gas detector           VISCOSITY FAULT         Viscosity out of range         Check the curve in METROLOGICAL mode                                                                                                    | R R |             | PRINTER FAULT <->     | Problem with the IT2 mechanical printer                                              | If steady alarm, inspect the printer                                                |  |
| MEMORY LOST (PILE)         Loss of saved memory         Substitution of the backup battery           MEMORY LOST         Error on SIM memorization         Enter and exit the METRO mode / If steady alarm, substitution of the backup battery           COEFFICIENTS FAULT         Deviation between coefficient LF/HF greater than 0.5%         Modification of the low flow coefficient (K1)           PROM FAULT         Loss of software or resident integrity         Substitution of the AFSEC+ electronic card           RAM FAULT         Saved memory fault         Substitution of the AFSEC+ electronic card           EEPROM MEMORY LOST         Loss of metrological configuration         Substitution of the AFSEC+ electronic card           MEMORY OVER LOADED         Loading diary is full         Substitution of the AFSEC+ electronic card           DATE AND TIME LOST         Loss of date and time         Set date and time in supervisor mode (supervisor key)           POWER BOARD FAULT         Disparity between the software and the version of the power supply board         Remove the disparity           GAS DETECTOR FAULT         Problem with the EMB gas detector         Check the gas detector           VISCOSITY FAULT         Viscosity out of range         Check the curve in METROLOGICAL mode                                                                                                    | L A |             | PRINTER FAULT <+>     | Problem with the IT2 mechanical printer                                              | If steady alarm, inspect the printer                                                |  |
| MEMORY LOST         Error on SIM memorization         Enter and exit the METRO mode / If steady alarm, substitution of the backup battery           OCEFFICIENTS FAULT         Deviation between coefficient LF/HF greater than 0.5%         Modification of the low flow coefficient (K1)           PROM FAULT         Loss of software or resident integrity         Substitution of the AFSEC+ electronic card           RAM FAULT         Saved memory fault         Substitution of the AFSEC+ electronic card           EEPROM MEMORY LOST         Loss of metrological configuration         Substitution of the AFSEC+ electronic card           MEMORY OVER LOADED         Loading diary is full         Substitution of the AFSEC+ electronic card           DATE AND TIME LOST         Loss of date and time         Set date and time in supervisor mode (supervisor key)           POWER BOARD FAULT         Disparity between the software and the version of the power supply board         Remove the disparity           GAS DETECTOR FAULT         Problem with the EMB gas detector         Check the gas detector           VISCOSITY FAULT         Viscosity out of range         Check the curve in METROLOGICAL mode                                                                                                    | Ш   |             | MEMORY LOST (PILE)    | Loss of saved memory                                                                 | Substitution of the backup battery                                                  |  |
| g         COEFFICIENTS FAULT         Deviation between coefficient LF/HF greater than 0.5%         Modification of the low flow coefficient (K1)           PROM FAULT         Loss of software or resident integrity         Substitution of the AFSEC+ electronic card           RAM FAULT         Saved memory fault         Substitution of the AFSEC+ electronic card           EEPROM MEMORY LOST         Loss of metrological configuration         Substitution of the AFSEC+ electronic card           DATE AND TIME LOST         Loss of date and time         Set date and time in supervisor mode (supervisor key)           POWER BOARD FAULT         Disparity between the software and the version of the power supply board         Remove the disparity           GAS DETECTOR FAULT         Problem with the EMB gas detector         Check the gas detector           VISCOSITY FAULT         Viscosity out of range         Check the curve in METROLOGICAL mode                                                                                                    |     |             | MEMORY LOST           | Error on SIM memorization                                                            | Enter and exit the METRO mode / If steady alarm, substitution of the backup battery |  |
| g         PROM FAULT         Loss of software or resident integrity         Substitution of the AFSEC+ electronic card           RAM FAULT         RAM FAULT         Saved memory fault         Substitution of the AFSEC+ electronic card           EEPROM MEMORY LOST         Loss of metrological configuration         Substitution of the AFSEC+ electronic card           MEMORY OVER LOADED         Loss of metrological configuration         Substitution of the AFSEC+ electronic card           DATE AND TIME LOST         Loss of date and time         Set date and time in supervisor mode (supervisor mede (supervisor key))           POWER BOARD FAULT         Disparity between the software and the version of the power supply board         Remove the disparity           GAS DETECTOR FAULT         Problem with the EMB gas detector         Check the gas detector           VISCOSITY FAULT         Viscosity out of range         Check the curve in METROLOGICAL mode                                                                                                    |     |             | COEFFICIENTS FAULT    | Deviation between coefficient LF/HF greater than 0.5%                                | Modification of the low flow coefficient (K1)                                       |  |
| RAM FAULT       Saved memory fault       Substitution of the AFSEC+ electronic card         EEPROM MEMORY LOST       Loss of metrological configuration       Substitution of the AFSEC+ electronic card         MEMORY OVER LOADED       Loading diary is full       Substitution of the AFSEC+ electronic card         DATE AND TIME LOST       Loss of date and time       Set date and time in supervisor mode (supervisor key)         POWER BOARD FAULT       Disparity between the software and the version of the power supply board       Remove the disparity         GAS DETECTOR FAULT       Problem with the EMA gas detector       Check the gas detector         USCOSITY FAULT       Viscosity out of range       Check the curve in METROLOGICAL mode                                                                                                    |     | g           | PROM FAULT            | Loss of software or resident integrity                                               | Substitution of the AFSEC+ electronic card                                          |  |
| Order         EEPROM MEMORY LOST         Loss of metrological configuration         Substitution of the AFSEC+ electronic card           MEMORY OVER LOADED         Loading diary is full         Substitution of the AFSEC+ electronic card           DATE AND TIME LOST         Loss of date and time         Substitution of the AFSEC+ electronic card           POWER BOARD FAULT         Disparity between the software and the version of the power supply board         Remove the disparity           GAS DETECTOR FAULT         Problem with the EMA gas detector         Check the gas detector           EMB DETECTOR FAULT         Problem with the EMB gas detector         Check the gas detector           VISCOSITY FAULT         Viscosity out of range         Check the curve in METROLOGICAL mode                                                                                                    |     | N N         | RAM FAULT             | Saved memory fault                                                                   | Substitution of the AFSEC+ electronic card                                          |  |
| MEMORY OVER LOADED       Loading diary is full       Substitution of the AFSEC+ electronic card         DATE AND TIME LOST       Loss of date and time       Set date and time in supervisor mode (supervisor key)         POWER BOARD FAULT       Disparity between the software and the version of the power supply board       Remove the disparity         GAS DETECTOR FAULT       Problem with the EMA gas detector       Check the gas detector         EMB DETECTOR FAULT       Problem with the EMB gas detector       Check the gas detector         VISCOSITY FAULT       Viscosity out of range       Check the curve in METROLOGICAL mode                                                                                                    |     | ĕ           | EEPROM MEMORY LOST    | Loss of metrological configuration                                                   | Substitution of the AFSEC+ electronic card                                          |  |
| DATE AND TIME LOST     Loss of date and time     Set date and time in supervisor mode (supervisor key)       POWER BOARD FAULT     Disparity between the software and the version of the power supply board     Remove the disparity       GAS DETECTOR FAULT     Problem with the EMA gas detector     Check the gas detector       EMB DETECTOR FAULT     Problem with the EMB gas detector     Check the gas detector       VISCOSITY FAULT     Viscosity out of range     Check the curve in METROLOGICAL mode                                                                                                    |     | μ.          | MEMORY OVER LOADED    | Loading diary is full                                                                | Substitution of the AFSEC+ electronic card                                          |  |
| PUWER BOARD FAULT         Disparity between the software and the version of the power supply board         Remove the disparity           GAS DETECTOR FAULT         Disparity between the software and the version of the power supply board         Check the gas detector           EMB DETECTOR FAULT         Problem with the EMB gas detector         Check the gas detector           VISCOSITY FAULT         Viscosity out of range         Check the curve in METROLOGICAL mode                                                                                                    |     |             | DATE AND TIME LOST    | Loss of date and time                                                                | Set date and time in supervisor mode (supervisor key)                               |  |
| GAS DE LECTOR FAULT         Problem with the EMA gas detector         Check the gas detector           EMB DETECTOR FAULT         Problem with the EMB gas detector         Check the gas detector           VISCOSITY FAULT         Viscosity out of range         Check the curve in METROLOGICAL mode                                                                                                    |     |             | POWER BOARD FAULT     | Disparity between the software and the version of the power supply board             | Remove the disparity                                                                |  |
| ENIS DE LECTOR FAULT         Problem with the EMB gas detector         Check the gas detector           VISCOSITY FAULT         Viscosity out of range         Check the curve in METROLOGICAL mode                                                                                                    |     |             | GAS DETECTOR FAULT    | Problem with the EMA gas detector                                                    | Check the gas detector                                                              |  |
| VISCOSITY PAULI         Viscosity out of range         Check the curve in METROLOGICAL mode           MILT7036 FN H                                                                                                    |     |             |                       | Problem with the EMB gas detector                                                    | Check the gas detector                                                              |  |
| MI 7036 FN H                                                                                                    |     |             | VISCOSITY FAULT       | viscosity out of range                                                               | Check the curve in METROLOGICAL mode                                                |  |
| $\mathbf{W} = \mathbf{I} \mathbf{V} + \mathbf{I} \mathbf{V} \mathbf{V} \mathbf{I} \mathbf{I} \mathbf{I} \mathbf{I} \mathbf{I} \mathbf{I} \mathbf{I} I$                                                                                                    |     |             |                       | MU 7036 FN H                                                                         |                                                                                     |  |

MICROCOMPT+ LOADING TEMINAL DEVICE

**O**ALMA

This document is available at www.alma-alma.fr

# 4 SUPERVISOR MODE

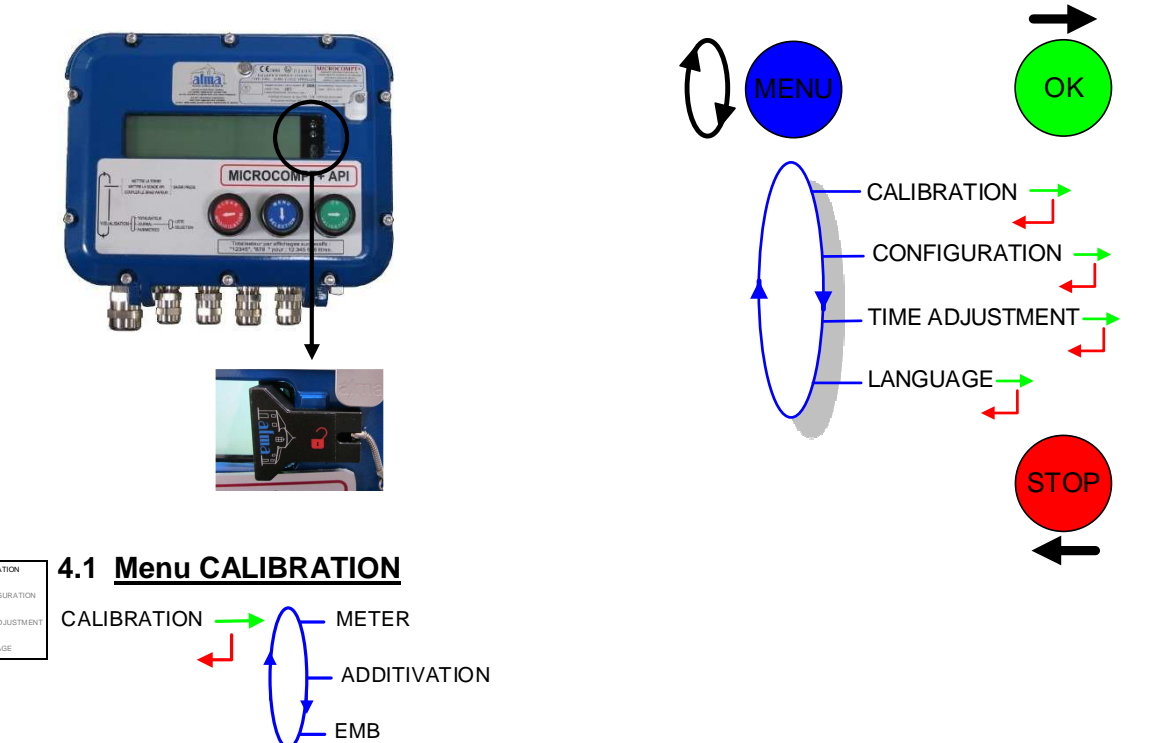

# 4.1.1 Sub-menu METER

This menu allows you to check the accuracy of the measuring system by calculating the measuring device error and the new corrected coefficient. It is possible then to linearize the curve on 2 measuring points.

First, fill the gauge (DRIVER mode) in high or low flow with predetermination of the volume.

In this menu the volume which is displayed is the volume <u>at metering conditions</u> (one decimal point) even if volume conversion is activated and whatever the principal quantity (Vb or Vm) is.

METER — ENTER CALIBRATION Display the last measurement details for EMA or EMB. Allow to apply a set-flowrate for the next measurement

LINEARISATION/FLOW Display and configurate the flow correction points

4.1.1.1 Enter calibration

Calibration is proposed for both measuring systems:

EMA (for principal product)

EMB (for secondary product).

First, fill the gauge (USER mode) in high or low flow with or without predetermination of the volume.

Switch to SUPERVISOR mode, choose CALIBRATION>METER>ENTER CALIBRATION and validate.

Enter the reference volume (read on the gauge and corrected), then validate.

MU 7036 EN H MICROCOMPT+ LOADING TEMINAL DEVICE Page 12/43 This document is available at www.alma-alma.fr

The following information is then displayed:

- The signed error in (%)
- The coefficient revised as a function of the error

Enter a new flow rate value if necessary. This set-flowrate is taken into account by the MICROCOMPT+ for the next operation only, thus avoiding the seal removal.

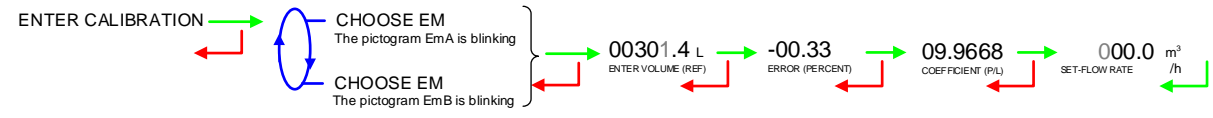

#### 4.1.1.2 Linearisation/Flow

This menu is used to make a flow-correction for two measuring points (at low and high flowrate). The MICROCOMPT+ stores flowrate and coefficient calibrated values in order to define both correction points: at low and high flowrate. Linearisation is proposed only for the principal product (EMA).

When you validate the menu LINEARISARION/FLOW, the calibrated values are displayed; you need to unseal the MICROCOMPT+ to switch in METROLOGICAL mode and enter the values via the EMA>METER COEFFICIENT menu.

To linearize the curve, two tests are necessary. Follow the instructions:

- Fill the gauge in high flow [flow<sub>min</sub>×3]≤high flow<[flow<sub>max</sub>], and enter the volume read on the gauge in the menu CALIBRATION>ENTER CALIBRATION as described above
- Fill the gauge in low flow [flow<sub>min</sub>]≤low flow≤flow<sub>min</sub>×1.5], enter the volume read on the gauge in the menu CALIBRATION>ENTER CALIBRATION as described above
- Choose CALIBRATION>METER>LINEARISATION/FLOW and validate. It is then
  possible to see the coefficients and the flow rates data for the two tests
  carried out.

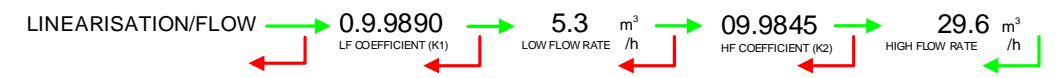

If the procedure has failed, the following alarms may be displayed:

- LARGE GAP K1/K2: Correction between both measuring points >0.5%
- FLOWS TOO CLOSE: High flowrate value is out of range. It needs to be: [flow<sub>min</sub>×3]≤high flow<[flow<sub>max</sub>]
- LO-FLOW OUT OF RANGE: Low flowrate value is out of range. It needs to be: [flow<sub>min</sub>]≤low flow≤flow<sub>min</sub>×1.5]
- ONLY ONE GAUGE: One of the tests has not been done (at low or high flowrate)
- NO VALID GAUGE: Both tests have not been done (at low or high flowrate).

|   | MU 7036 EN H                                   |            |
|---|------------------------------------------------|------------|
|   | MICROCOMPT+ LOADING TEMINAL DEVICE             | Page 13/43 |
| 0 | This document is available at www.alma-alma.fr | Ū          |

# 4.1.2 Sub-menu ADDITIVATION

This menu is used to calibrate the injectors, except the MICRO-BLEND one. At the end of the calibration procedure, enter the true volume to correct the injector coefficient.

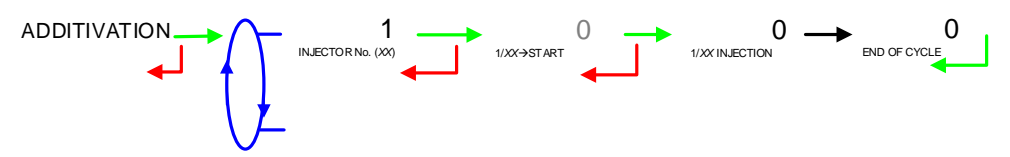

# 4.1.3 Sub-menu EMB

When calibrating an injector of, the MICROCOMPT+ must be unsealed to set the new coefficient which is a metrological parameter.

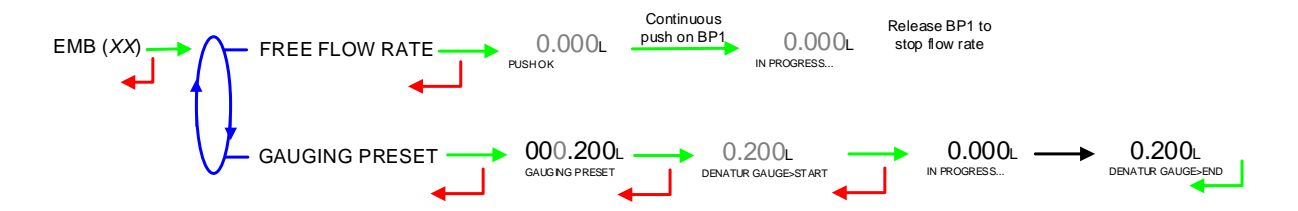

# STEP 1: Conditioning of the gauge

SUPERVISOR>CALIBRATION>EMB (DENATURANT)>FREE FLOW RATE: press green BP1 at least 2 seconds to let denaturant flow. Release BP1 to stop flow.

→ Technician Pushbutton: lets the denaturant flow (gauge conditioning)

# STEP 2: Gauging

SUPERVISOR>CALIBRATION>EMB (DENATURANT)>GAUGING PRESET: set the preset volume (Unit: Litre; scale interval: millilitre)

- → Technician Pushbutton: starts the injection of one dose of denaturant inside the gauge
- $\rightarrow$  MICROCOMPT+: stops automatically the injection
- $\rightarrow$  Technician Pushbutton: measures the volume in the gauge.

# **STEP 3: Calibration**

SUPERVISOR>CALIBRATION>METER>ENTER CALIBRATION>CHOOSE EM: choose EMB, enter volume and error. The new coefficient is displayed.

- → Technician Pushbutton: sets volume and error in the MICROCOMPT+
- $\rightarrow$  MICROCOMPT+ calculates and displays of the new coefficient.

# STEP 4: Coefficient memorisation.

METRO>EMB (DENATURANT)>COEFFICIENT (P/L): enter the new coefficient.

 $\rightarrow$  Technician Pushbutton: sets the new coefficient in the MICROCOMPT+.

|   | MU 7036 EN H                                   |            |
|---|------------------------------------------------|------------|
|   | MICROCOMPT+ LOADING TEMINAL DEVICE             | Page 14/43 |
| 0 | This document is available at www.alma-alma.fr | -          |

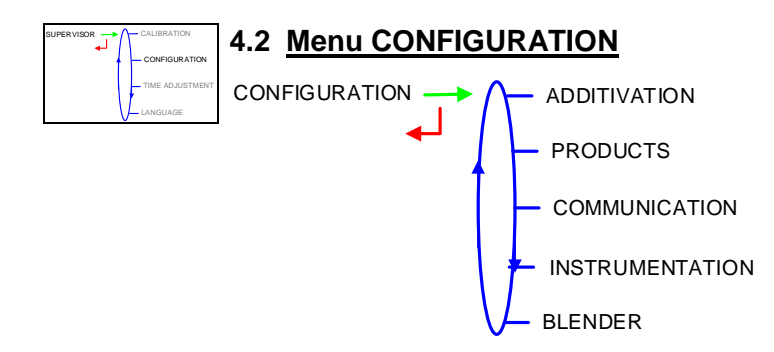

# 4.2.1 Sub-menu ADDITIVATION

This menu is for the additivation configuration:

- O INJECTORS CONFIG: configuration of the injectors
- **O** RATE CONFIG: configuration of the additivation general parameters.

ADDITIVATION  $\longrightarrow$   $\bigwedge$  INJECTORS CONFIG

ATE CONFIG

4.2.1.1 Injectors configuration

Configuration of the injectors. There may be up to 6 injectors depending on the device configurations and options.

In DUAL version, injectors 1 and 2 are not configurable. However, the name of the injected product may be changed. The other parameters, set in METROLOGICAL mode for denaturation, are on read-only access.

Injectors 3 to 6 are used for additivation, dyeing and non-metrological denaturation.

But if dyeing is forced (METROLOGICAL configuration), values are on readonly access.

|       |     | TYPE ( <i>XX</i> )      | Injector type                                                                          |
|-------|-----|-------------------------|----------------------------------------------------------------------------------------|
| ← ( ← |     | ASSOCIATED INPUT        | Input associated to the injector (meter or control)                                    |
|       | — × | (/NATURE ( <i>XX</i> )  | Nature of the injected product                                                         |
|       | -   | X/DENATURANT (XX)       | Activation of the functions associated to denaturation. A failure ends the measurement |
|       | ;   | X/LSL ( <i>XX</i> )     | LSL input associated to the injector (low level of the denaturant tank)                |
|       | , – | 1000 L<br>XRANGE VOLUME | Range volume of principal product                                                      |
|       | R   | 15<br>RINSING (% RANGE) | Rinsing volume as a percentage of range volume                                         |
|       |     | 1000<br>DOSE (PPM)      | Volume of a dose of additive or for a dose of dye                                      |
|       |     | NAME (XX)               | Name of the injected product (injector label)                                          |

| Page 15/43 |
|------------|
| •          |
| Pa         |

a) Type

Choose the injector type:

METERING: metering-type injector (MIV or PAM).

DOSING: dosing-type injector with or without feedback control (GATE PACK, HYROLEC). Enter the piston strokes needed to inject the dose. MICRO BLEND: MICRO-BLEND-type injector connected on COM1.

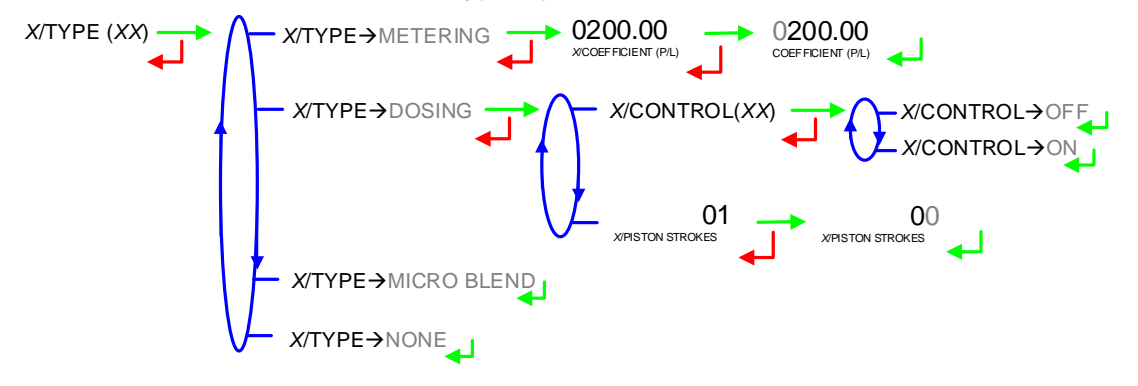

#### b) Associated input

Choose the input associated to the injector (meter or control).

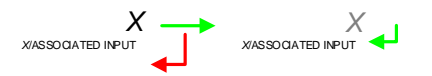

#### c) Nature

Choose the nature of the injected product: additive or dye.

X/NATURE (XX) → NATURE → ADDITIVE NATURE → DYE

#### d) Denaturant

Choose ON to manage denaturation and to activate the anti-fraud and antiblending functions.

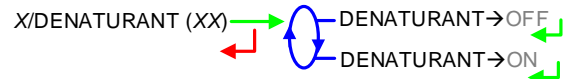

#### e) LSL

Choose the LSL input associated to the injector of additive, dye or denaturant.

|   | MU 7036 EN H                                   | 1          |
|---|------------------------------------------------|------------|
|   | MICROCOMPT+ LOADING TEMINAL DEVICE             | Page 16/43 |
| 0 | This document is available at www.alma-alma.fr |            |

#### f) Range volume

Enter the range volume. It needs to be between 200-500 litres of principal product.

# g) Rinsing (% range)

Enter the rinsing volume as a percentage of the range volume. It needs to be between 10-30%.

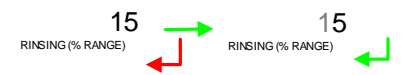

#### h) Dose

Enter the volume (in millilitres) of the dose to be injected for 1000 litres of product.

1000 001000 X/DOSE (PPM) X/DOSE (PPM)

#### i) Name

Enter the name of the injected product (6 characters).

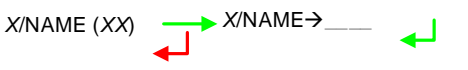

#### 4.2.1.2 Rate configuration

This menu is used to configure the additivation minimum and maximum rates beyond which an alarm is triggered.

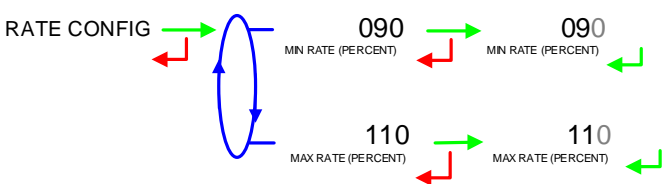

#### 4.2.2 Sub-menu PRODUCTS

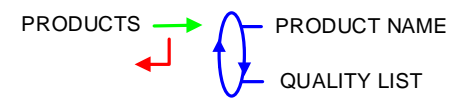

Name of the product that the MICROCOMPT+ displays in USER mode when pre-measuring conditions are met.

Configuration of quality elements (product, additive, dye).

4.2.2.1 Product name

Enter the name of the principal product. Default display: NONE

PRODUCT NAME (XX) → PRODUCT NAME → NONE

|   | MU 7036 EN H                                   |            |
|---|------------------------------------------------|------------|
|   | MICROCOMPT+ LOADING TEMINAL DEVICE             | Page 17/43 |
| 0 | This document is available at www.alma-alma.fr |            |

#### 4.2.2.2 Quality list

**In autonomous operating mode**, quality configuration allows additivation and/or dyeing (according to option). Before beginning measurement, the MICROCOMPT+ displays a list to choose the quality to load.

In case of blending, enter the blending rate using menu (QUAL1)/BLENDER.

In case of additive injection, use the menu (QUAL1)/ADDITIVE to specify:

INJECTOR: the number of the injector assigned

PPM: the additivation rate for 1000 litres of principal product

In case of dye injection, use the menu (QUAL1)/DYE to specify:

INJECTOR: the number of the injector assigned

PPM: the additivation rate for 1000 litres of principal product.

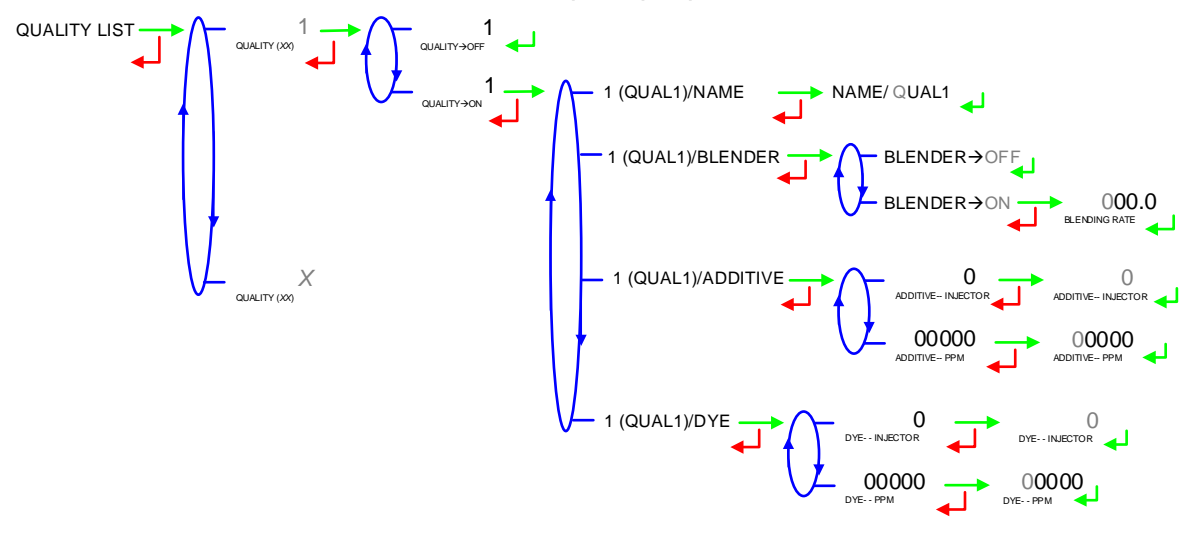

#### 4.2.3 Sub-menu COMMUNICATION

This menu allows to configure the communication with the control device (main computer) if it has not been done in METROLOGICAL mode (METRO>CONFIGURATION>COMMUNICATION>MODE→SUPERVISOR).

AUTONOMOUS: The MICROCOMPT+ operates in autonomous mode (security management) with or without the useful authorisation.

CONNECTED: The MICROCOMPT+ operates with the control device (main computer) with or without the useful authorisation

SEMI AUTONOMOUS: The MICROCOMPT+ operates in autonomous mode (security management) with or without the useful authorisation. The MICROCOMPT+ takes into account the authorisation given by the control device if connected.

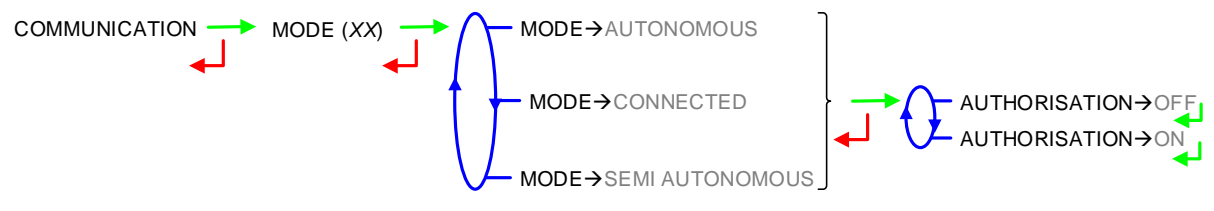

|   | MU 7036 EN H                                   |            | I |
|---|------------------------------------------------|------------|---|
|   | MICROCOMPT+ LOADING TEMINAL DEVICE             | Page 18/43 |   |
| U | This document is available at www.alma-alma.fr | C          | 1 |

#### **4.2.4 Sub-menu INSTRUMENTATION**

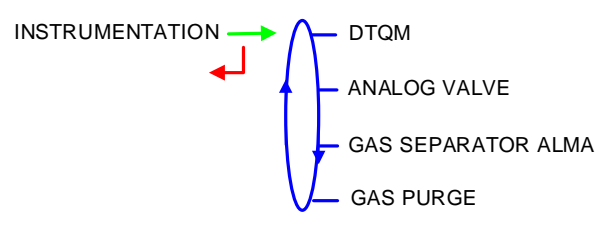

#### 4.2.4.1 DTQM - BOTTOM

If the external sealing device on the loading station breaks down, this menu is used to disable the DTQM input. The MICROCOMPT+ enables it again when the problem is solved.

4.2.4.2 Analog valve

This menu is used to adjust the parameters of the 4-20mA analog valve

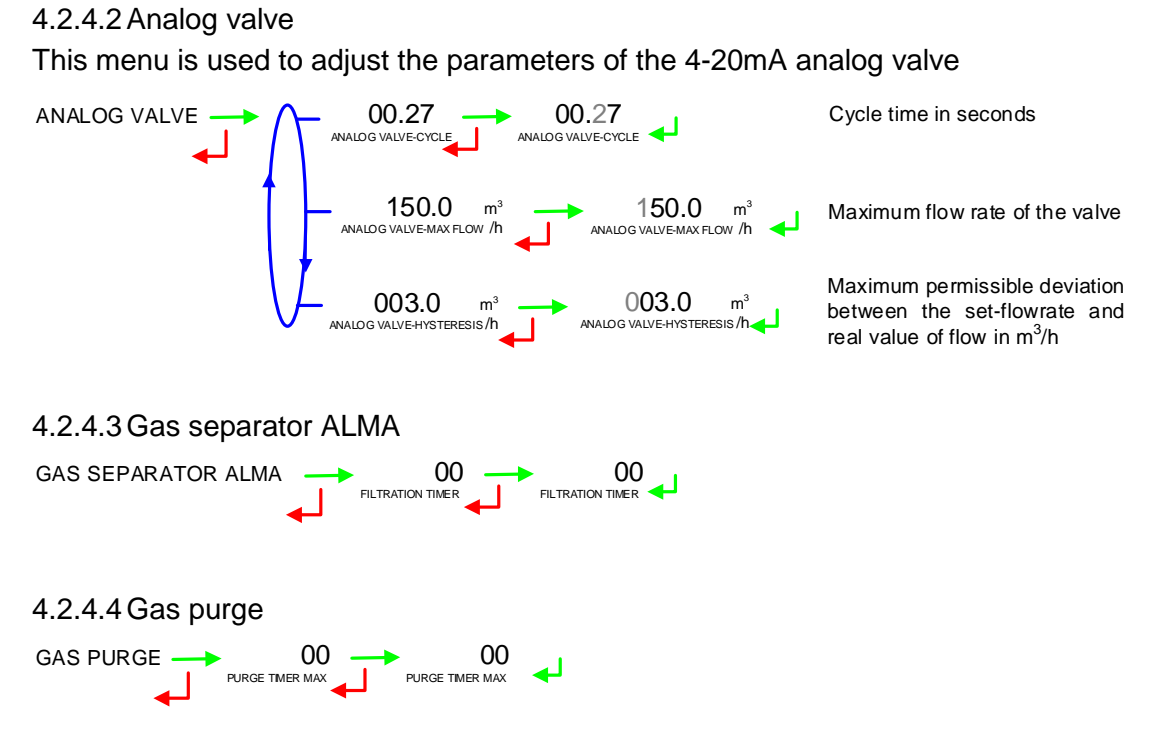

#### 4.2.5 Sub-menu BLENDER

This menu is useful in DUAL version, if the secondary measuring system has been activated as a blender in METROLOGICAL mode (except when the value is given by the main computer SESAME II). Enter the blending rate.

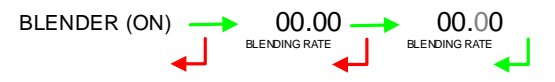

|   | MU 7036 EN H                                   |            |
|---|------------------------------------------------|------------|
|   | MICROCOMPT+ LOADING TEMINAL DEVICE             | Page 19/43 |
| U | This document is available at www.alma-alma.fr | Ū          |

# 4.3 Menu TIME ADJUSTMENT

Date and time are set in METROLOGICAL mode. The hour may be adjusted  $(\pm 2h)$  one time a day through this menu.

TIME ADJUSTMENT 14.41 e.g. 14.41 means 2.41 pm

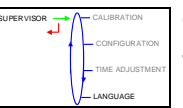

# 4.4 Menu LANGUAGE

This menu allows you to choose the display language. It is available if a translation catalogue has been uploaded in the MICROCOMPT+.

LANGUAGE (EN) Choose the display language - FR - EN

| ALMA MICROCOMPT+ LOADING TEMINAL DEVICE Page   | 20/43 |
|------------------------------------------------|-------|
| This document is available at www.alma-alma.fr |       |

# 5 METROLOGICAL MODE

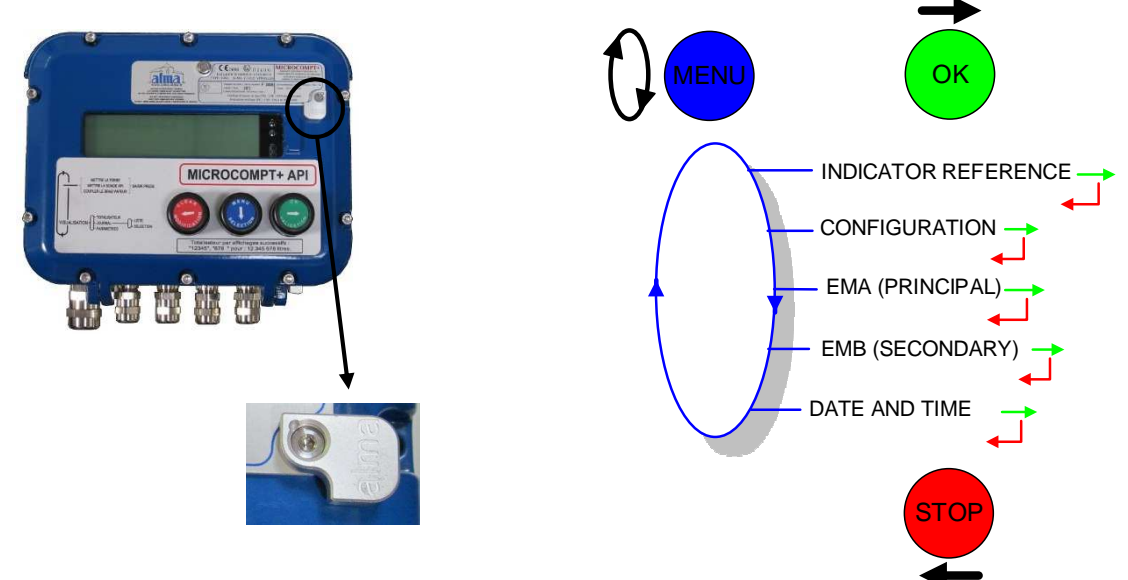

# 5.1 Menu INDICATOR REFERENCE

Set the MICROCOMPT+ serial number then the slave number.

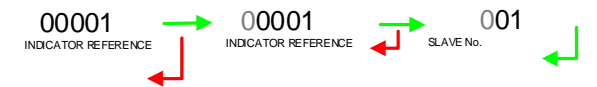

# 5.2 Menu CONFIGURATION

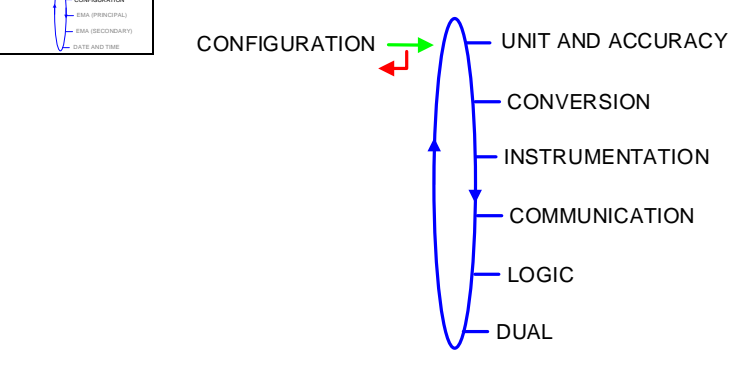

|   | MU 7036 EN H                                   |            |
|---|------------------------------------------------|------------|
|   | MICROCOMPT+ LOADING TEMINAL DEVICE             | Page 21/43 |
| 0 | This document is available at www.alma-alma.fr |            |
|   |                                                |            |

#### 5.2.1 Sub-menu UNIT AND ACCURACY

Choose volume unit and flow rate unit that will be displayed and printed.

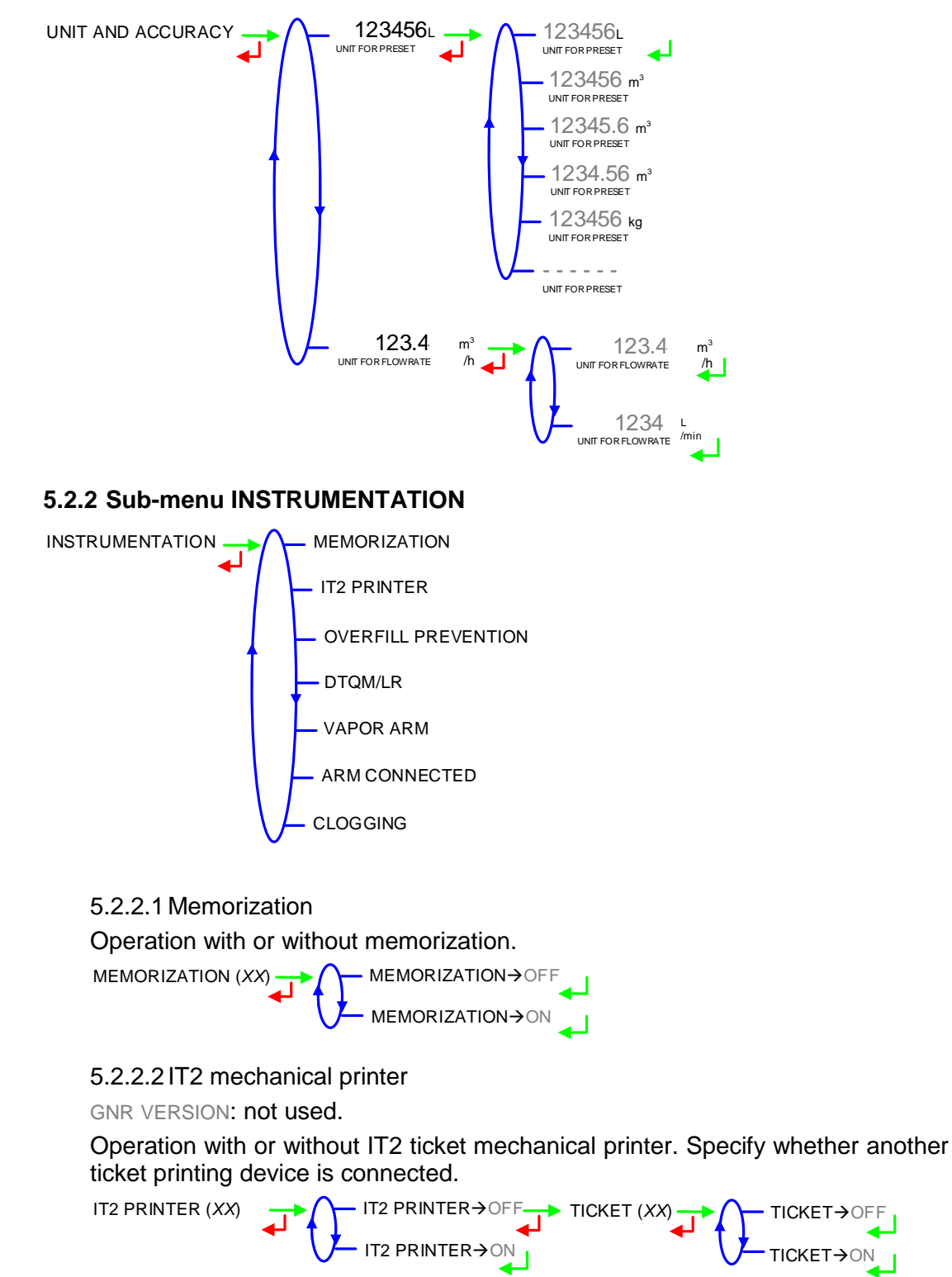

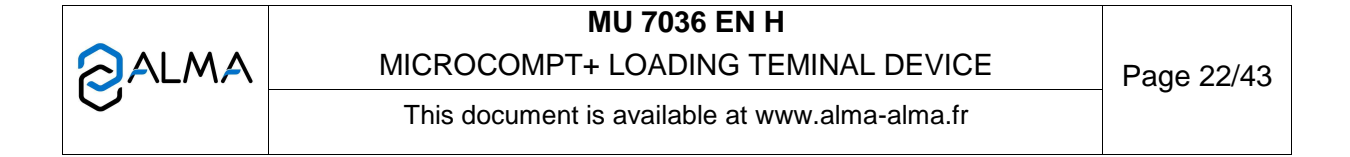

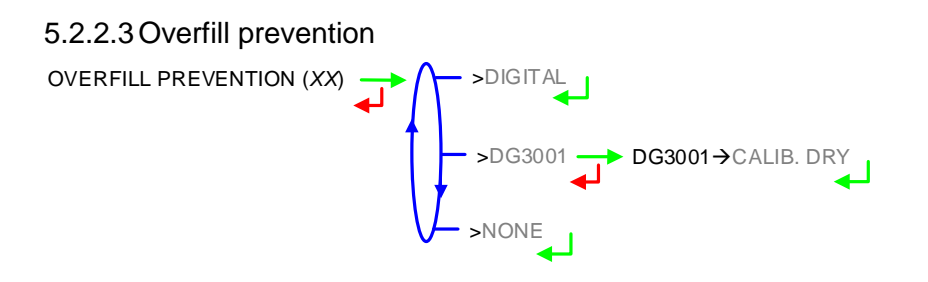

# 5.2.2.4 DTQM - **воттом**

Operation with or without DTQM.

In case of failure of the DTQM electronic seal, the input can be disabled in SUPERVISOR mode (CONFIGURATION>INSTRUMENTATION>DTQM).

5.2.2.5 Vapor arm - **BOTTOM** Operation with or without vapor arm.

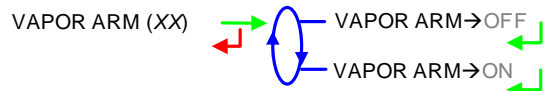

#### 5.2.2.6 Arm connected - BOTTOM

Operation with or without control of the loading arm connection to the truck.

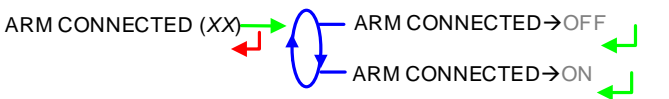

5.2.2.7 Clogging Operation with or without control of the clogging filter fouling. CLOGGING(XX)  $CLOGGING \rightarrow OFF$  $CLOGGING \rightarrow ONF$ 

#### 5.2.3 Sub-menu COMMUNICATION

This menu allows to configure the communication with the control device (main computer).

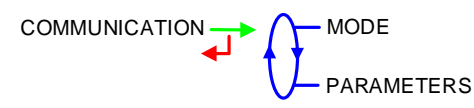

|   | MU 7036 EN H                                   |            |
|---|------------------------------------------------|------------|
|   | MICROCOMPT+ LOADING TEMINAL DEVICE             | Page 23/43 |
| 0 | This document is available at www.alma-alma.fr |            |

#### 5.2.3.1 Mode

Communication mode with the control device (main computer):

SUPERVISOR: The choice will be done in SUPERVISOR mode (CONFIGURATION>COMMUNICATION>MODE).

AUTONOMOUS: The MICROCOMPT+ operates in autonomous mode (security management) with or without the useful authorisation.

CONNECTED: The MICROCOMPT+ operates with the control device (main computer) with or without the useful authorisation

SEMI AUTONOMOUS: The MICROCOMPT+ operates in autonomous mode (security management) with or without the useful authorisation. The MICROCOMPT+ takes into account the authorisation given by the control device if connected.

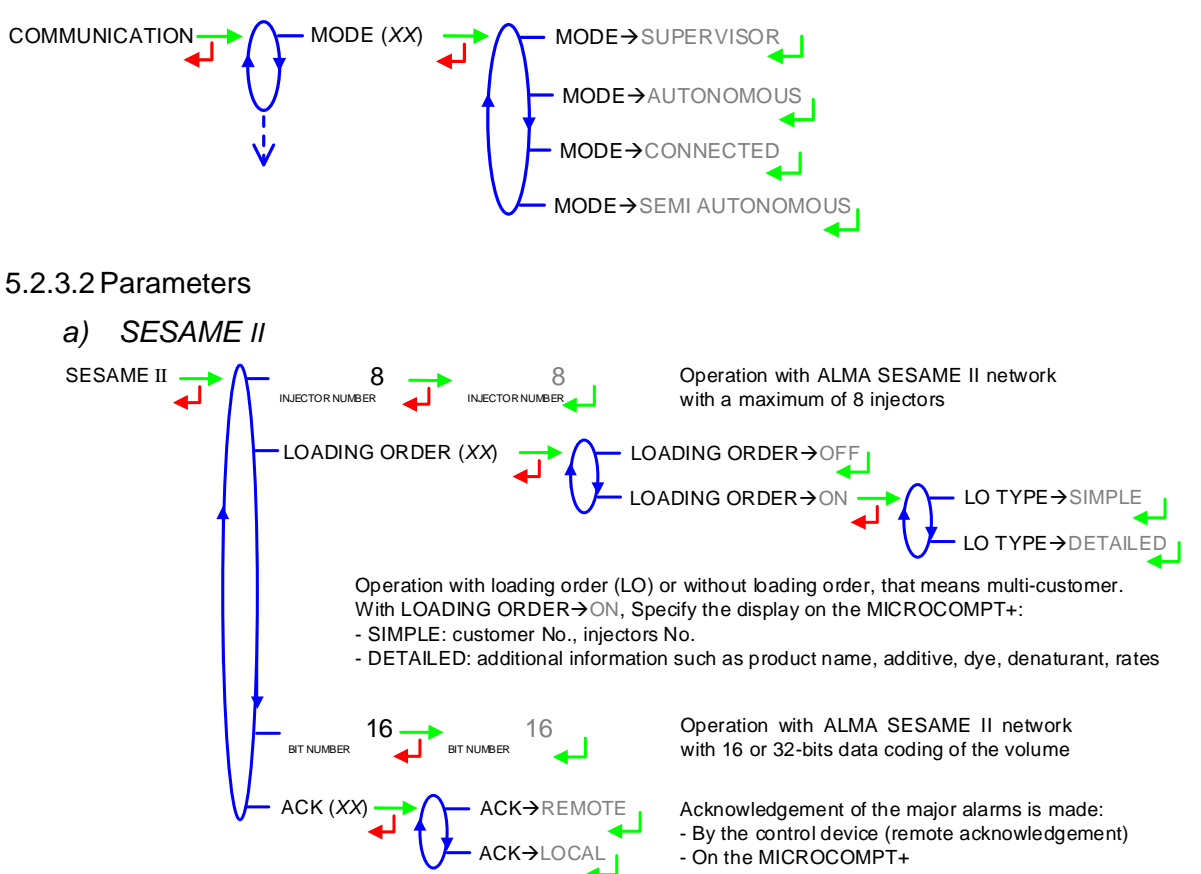

#### b) Communication port

Two communication ports are available on the MICROCOMPT+.

COM1: RS485 port. If COM1 is already used to control an MICRO-BLEND additivation device, a ticket mechanical printer or a mass flowmeter, COM1 configuration is useless

#### COM2: RS485 port

Any protocols are MODBUS data protocol and use the slave number set in INDICATOR REFERENCE menu.

Several protocols can be configured on a same link.

|   | MU 7036 EN H                                   |            |
|---|------------------------------------------------|------------|
|   | MICROCOMPT+ LOADING TEMINAL DEVICE             | Page 24/43 |
| U | This document is available at www.alma-alma.fr | <u> </u>   |

Configuration of the protocols:

SESAME II: Communication over the ALMA SESAME II network

J METRO: Communication over a metrological diary to retrieve measurement data on the control device (main computer)

PCC: Communication with a PC/PCC on the metrological network

UCONFIG: Communication over the ALMA protocol  $\mu\text{Config.}$  It is useful to transferring data between MICROCOMPT+ and the control device (main computer

J BLEND: Blending data of the last operation

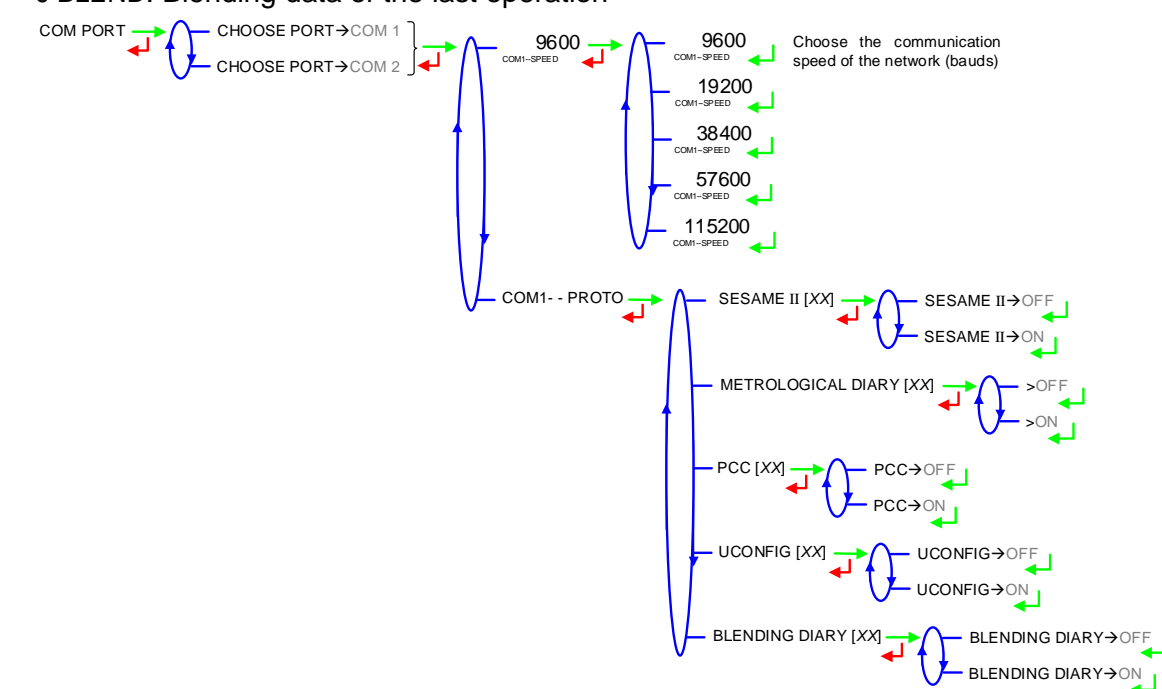

#### 5.2.4 Sub-menu LOGIC

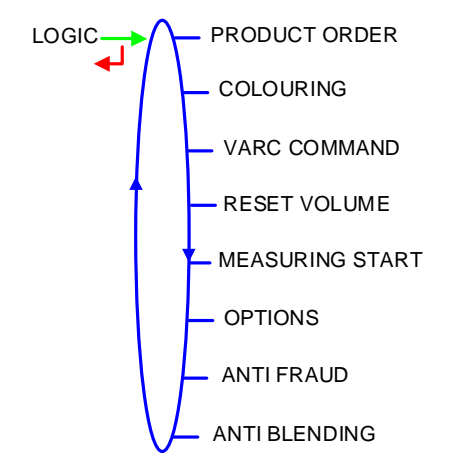

|   | MU 7036 EN H                                   |            |
|---|------------------------------------------------|------------|
|   | MICROCOMPT+ LOADING TEMINAL DEVICE             | Page 25/43 |
| 0 | This document is available at www.alma-alma.fr |            |

5.2.4.1 Product order

Configuration of 'product request'.

MEASURE: 'Product request' is activated from preset validation to measurement end.

FLOWING: 'Product request' is activated when the valve is operated. The pump starts within 5 seconds (timer).

PRODUCT ORDER (XX) → PRODUCT ORDER→MEASURE PRODUCT ORDER→FLOWING

#### 5.2.4.2 Dyeing

This menu is used to activate and configure dyeing.

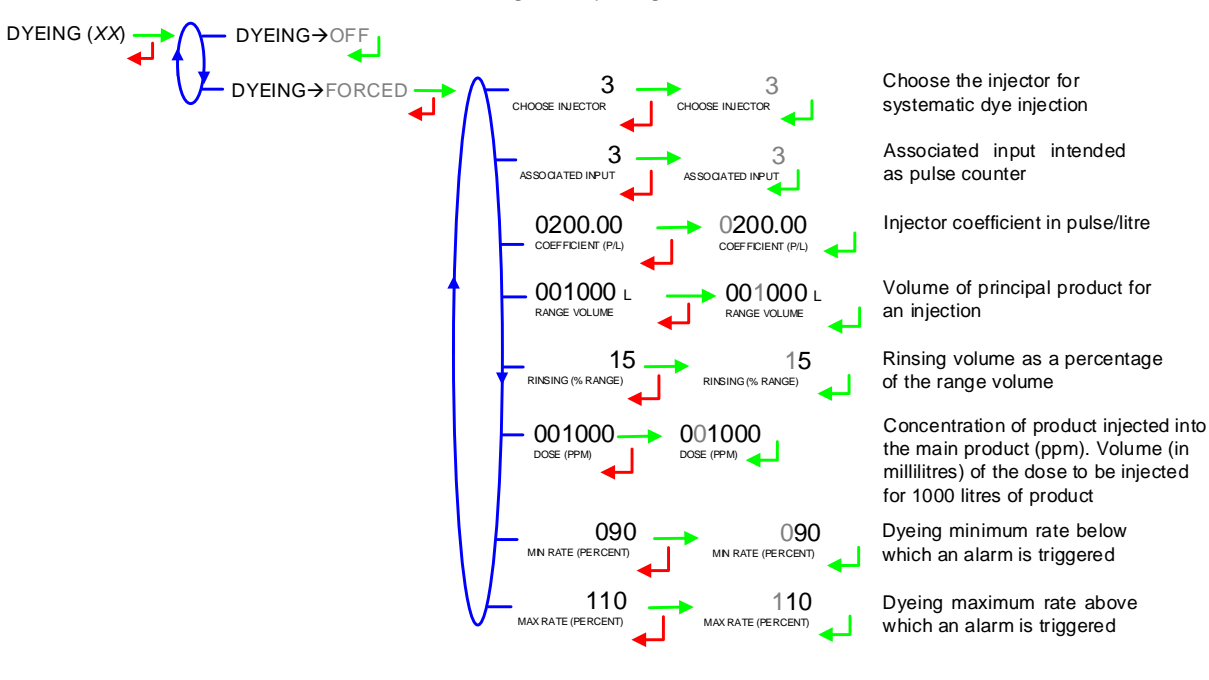

#### 5.2.4.3 VARC command

The VARC-output can be used to trigger the safety valve or an alarm.

VARC COMMAND (XX) VARC COMMAND VARC

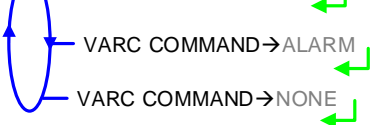

#### 5.2.4.4 Reset volume – BOTTOM

This menu is used to configure the triggering event that resets the MICROCOMPT+ partial counter.

#### MEASURE: Reset over measurement ends

TICK+OVERFILL: Reset over disconnection of loading security devices (ground, overfill probe...)

AUTHOR: Reset over authorisation lost

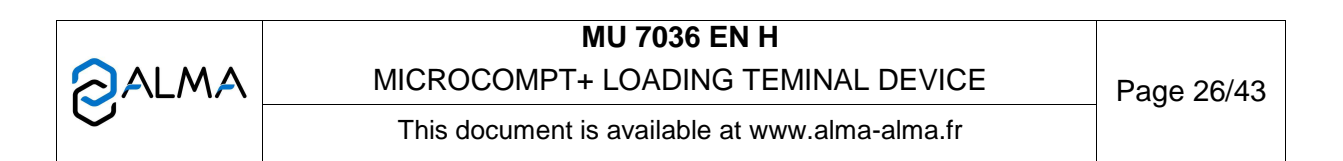

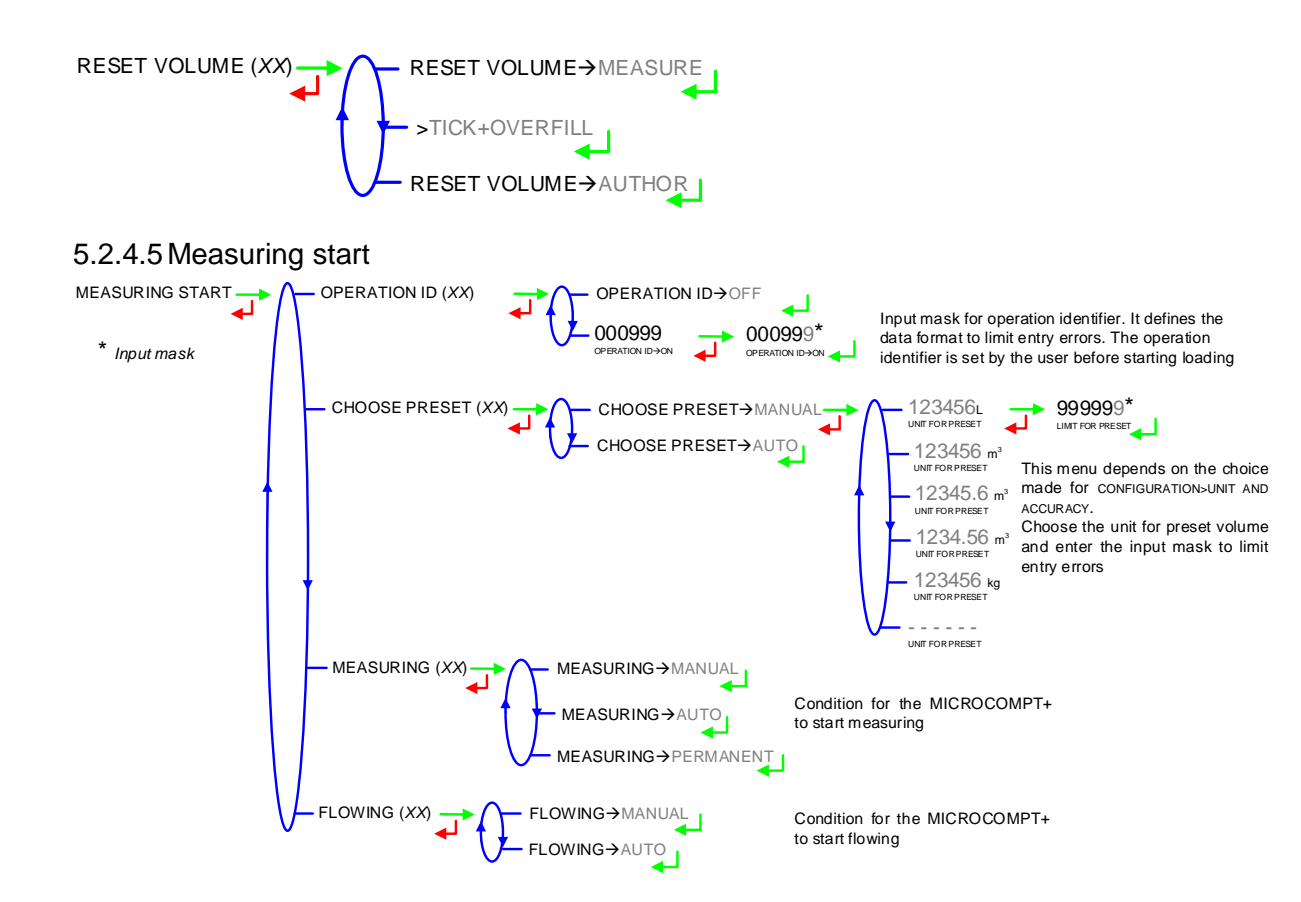

#### 5.2.4.6 Options

Refer to the ANNEXE to have explanations about the codes for the MICROCOMPT+ options configuration

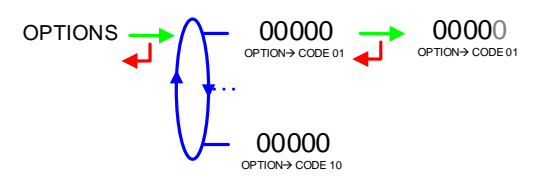

#### 5.2.4.7 Anti-fraud

A presumption of a change of compartment is considered as a fraud. This menu allows you to activate additional injections of denaturant in the case of fraud.

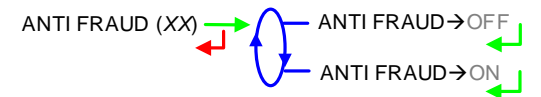

#### 5.2.4.8 Anti-blending

This menu allows you to activate or not control and appearance of a rinsingdefault of the line at the beginning of a measurement

|   | MU 7036 EN H                                   |            |
|---|------------------------------------------------|------------|
|   | MICROCOMPT+ LOADING TEMINAL DEVICE             | Page 27/43 |
| 0 | This document is available at www.alma-alma.fr | •          |

#### 5.2.5 Sub-menu DUAL

This menu is used for DUAL version to activate the secondary measuring system called EMB which is available for blending or metrological denaturation.

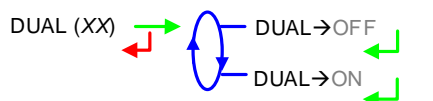

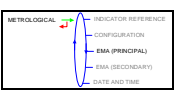

# 5.3 Menu MEASURING SYSTEM EMA (PRINCIPAL) EMA (PRINCIPAL) METER COEFFICIENT TEMPERATURE GAS DETECTION VALVE +01.0 PULSES OUTPUT (PL) SETTINGS

# 5.3.1 Sub-menu METER COEFFICIENT

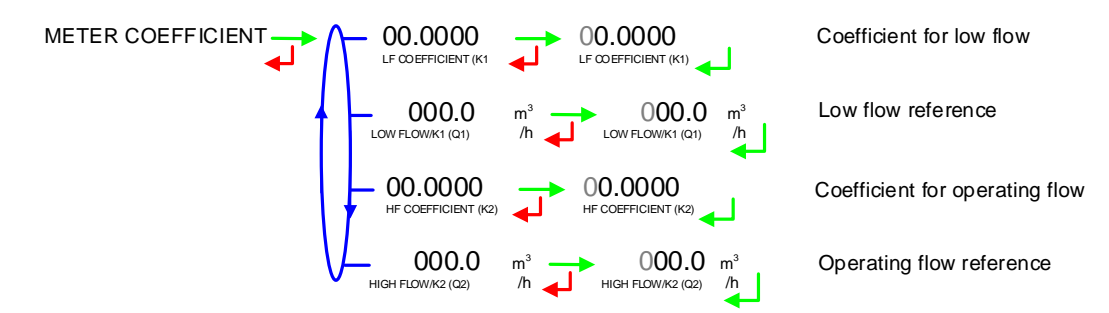

# 5.3.2 Sub-menu TEMPERATURE

This menu is used to calibrate the temperature into the MICROCOMPT+ for EMA. Depending on the probe, it's possible to:

- Calibrate temperature,
- O Set the minimum temperature below which an alarm is triggered
- O Set the maximum temperature above which an alarm is triggered
- O Decide whether the alarm is locked or not.

|   | MU 7036 EN H                                   |            |
|---|------------------------------------------------|------------|
|   | MICROCOMPT+ LOADING TEMINAL DEVICE             | Page 28/43 |
| 0 | This document is available at www.alma-alma.fr |            |

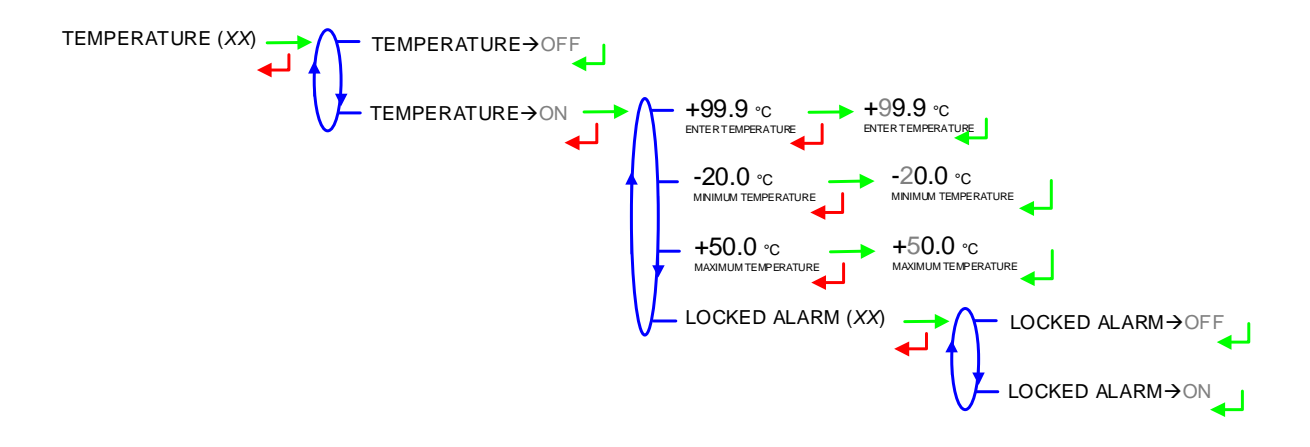

#### 5.3.3 Sub-menu GAS DETECTION

This menu is used to define the gas separator type:

- GAS SEPARATOR ALMA: Check the status of the separator gas detectors. Specify a possible low flow detector.
- INTERRUPTIBLE: Define what kind of gas detectors the separator is equipped with and if a purge device is available.

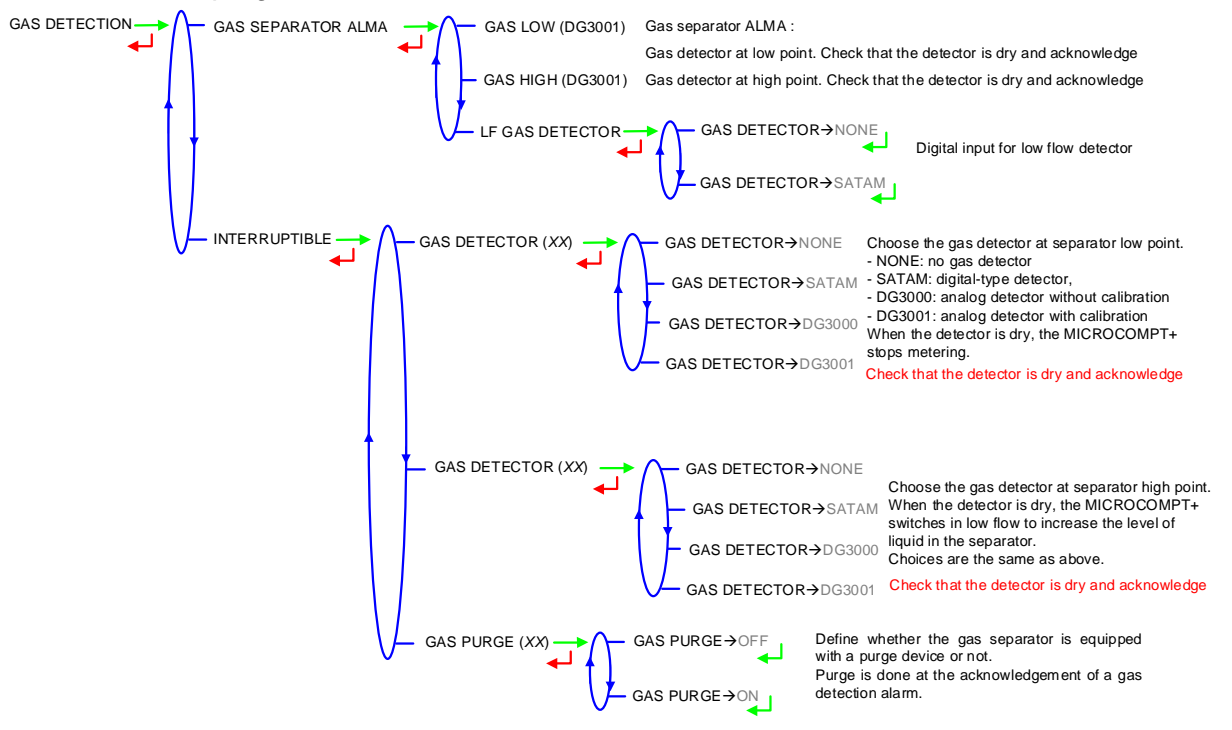

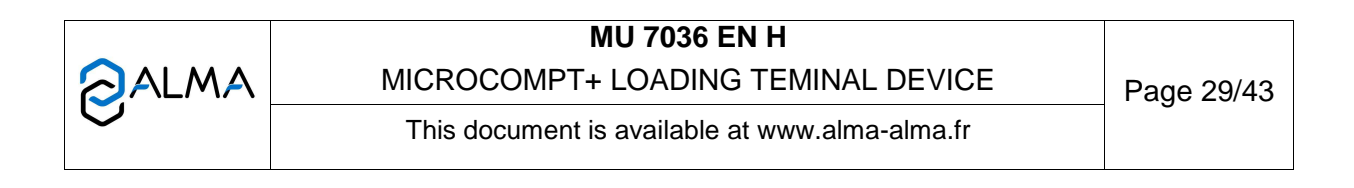

# 5.3.4 Sub-menu VALVE

This menu is used to define the valve type: HYDRAULIC: BROOKS-type hydraulic valve (incremental) PNEUMATIC: CAMFLEX-type pneumatic valve (incremental) ANALOG: Analog valve (0-20mA or 4-20mA) NONE: No valve

SINGLE FLOW: Solenoid-type valve (digital without flow control) TWO FLOWRATES: Two-stage valve (digital with 2-flow control)

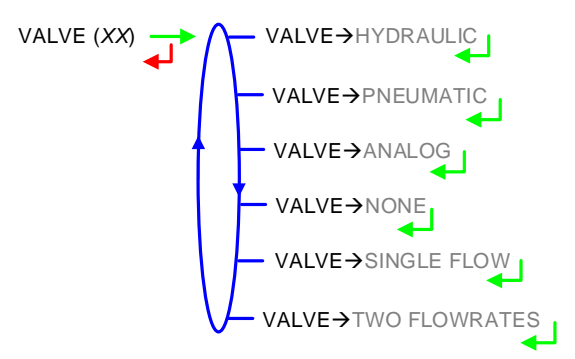

# 5.3.5 Sub-menu PULSES OUTPUT

Copy out the volume measured by EMA.

Enter the number of pulses that the MICROCOMPT+ must generate for each counted display-unit.

+01.0 +01.0 PULSES OUTPUT (PL)

# 5.3.6 Sub-menu SETTINGS

5.3.6.1 Volumes settings

This menu allows you to configure the volume set values.

FIXED QUANTITY: Set the fixed quantity (volume that is not delivered to the customer)

LF→HF:

- PERCENT OF PRESET BOTTOM: Set percent of preset (between 0 and 6%). The threshold of transition from low to high flowrate corresponds to the sum of the volume PERCENT OF PRESET added with the LF→HF VOLUME
- LF→HF VOLUME: Set the volume in liters, beyond which the MICROCOMPT+ switches from low to high flowrate.

 $HF \rightarrow LF$  VOLUME: Set the volume in liters, beyond which the MICROCOMPT+ drives the low flowrate at the end of a preset measurement.

MINIMUM QUANTITY: Set the minimum quantity

|          | MU 7036 EN H                                   |            |
|----------|------------------------------------------------|------------|
|          | MICROCOMPT+ LOADING TEMINAL DEVICE             | Page 30/43 |
| <b>O</b> | This document is available at www.alma-alma.fr |            |

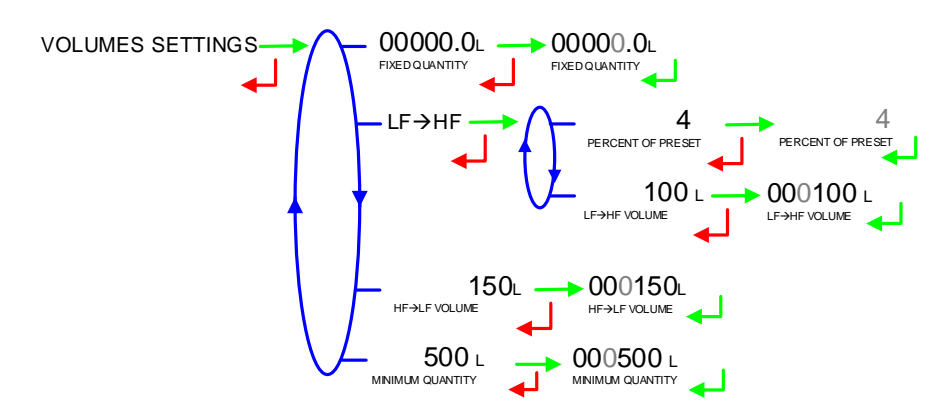

5.3.6.2 Flow rates settings

MINIMUM FLOWRATE: Minimum flowrate below which an alarm is triggered MAXIMUM FLOWRATE: Maximum flowrate above which an alarm is triggered NOMINAL FLOWRATE: Set-flowrate relating to high flowrate regulation.

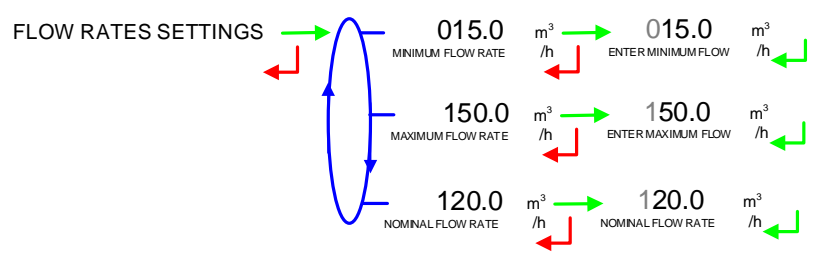

5.3.6.3 Calibration analog valve

Configuration of the current range of the 4-20 mA output to control the analog valve.

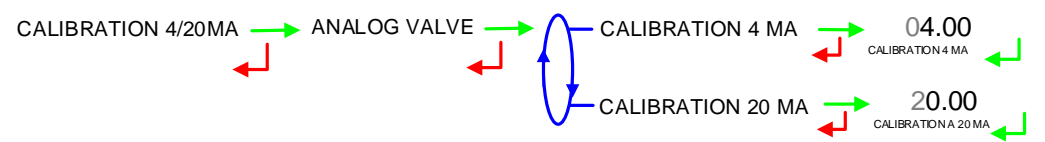

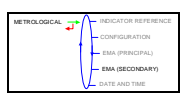

# 5.4 Menu MEASURING SYSTEM EMB (SECONDARY)

This function is active when CONFIGURATION>DUAL is ON. The secondary measuring system EMB is available for blending or metrological denaturation.

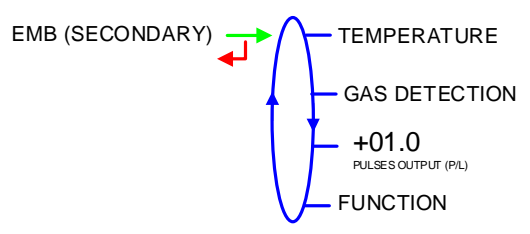

# 5.4.1 Sub-menu TEMPERATURE

This menu is used to calibrate the temperature into the MICROCOMPT+ for EMB. Depending on the probe, it's possible to:

O Calibrate temperature,

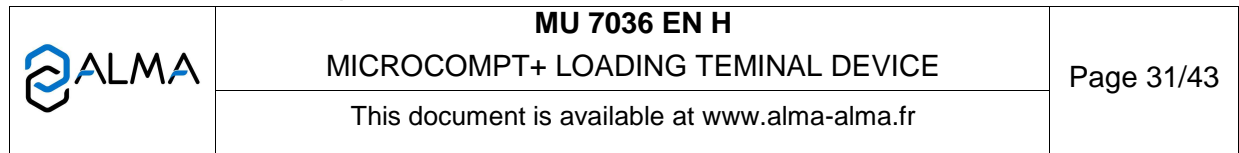

- Set the minimum temperature below which an alarm is triggered
- O Set the maximum temperature above which an alarm is triggered
- Decide whether the alarm is locked or not.

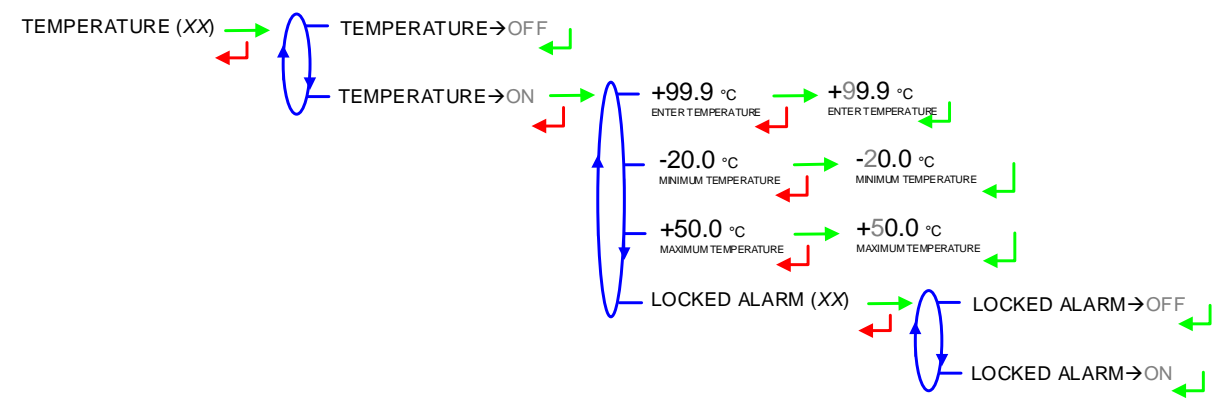

#### 5.4.2 Sub-menu GAS DETECTION

- GAS SEPARATOR: Define what kind of gas detector the separator is equipped with.
- GAS PURGE: Define whether a purge device is available or not.

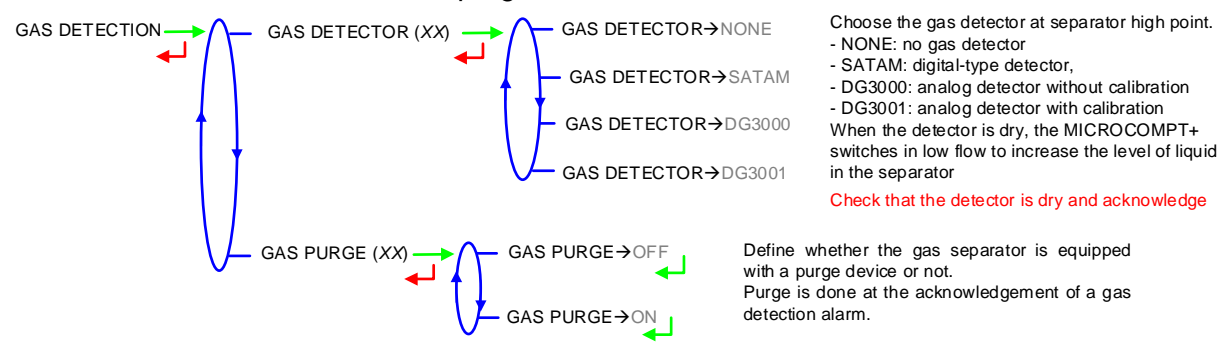

#### 5.4.3 Sub-menu PULSES OUTPUT

Copy out the volume measured by EMB.

Enter the number of pulses that the MICROCOMPT+ must generate for each counted display-unit.

### 5.4.4 Sous-menu FUNCTION

Define whether EMB is used for blending or for metrological denaturation.

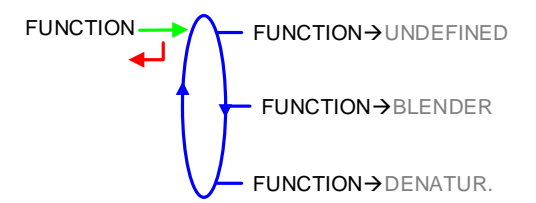

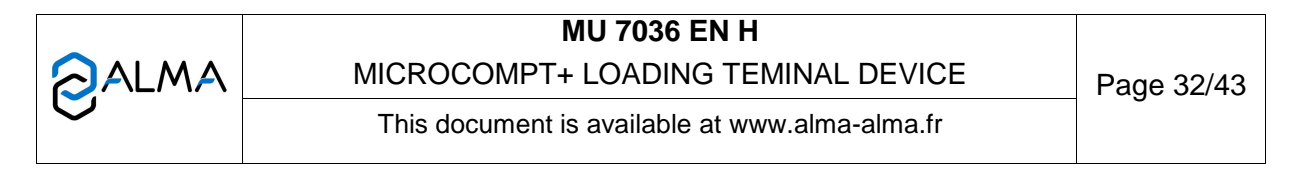

#### 5.4.4.1 Function→blender

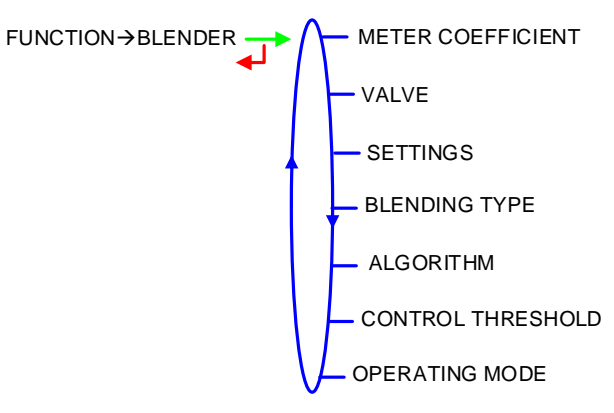

a) Meter coefficient

01.0000  $\longrightarrow$  01.0000 METER COEFFICIENT

b) Valve

This menu is used to define the valve type: HYDRAULIC: BROOKS-type hydraulic valve (incremental) PNEUMATIC: CAMFLEX-type pneumatic valve (incremental) ANALOG: Analog valve (0-20mA or 4-20mA) NONE: No valve SINGLE ELOW: Solenoid-type valve (digital without flow control

SINGLE FLOW: Solenoid-type valve (digital without flow control) TWO FLOWRATES: Two-stage valve (digital with 2-flow control)

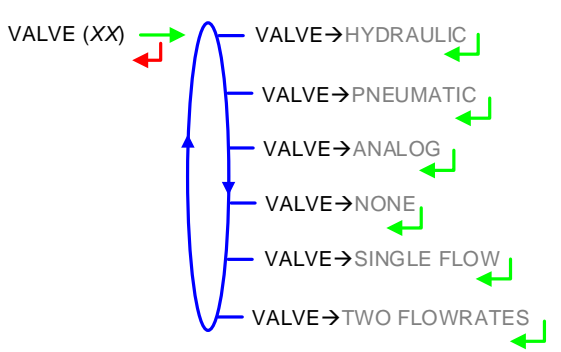

|   | MU 7036 EN H                                   |            |
|---|------------------------------------------------|------------|
|   | MICROCOMPT+ LOADING TEMINAL DEVICE             | Page 33/43 |
| 0 | This document is available at www.alma-alma.fr | 0          |

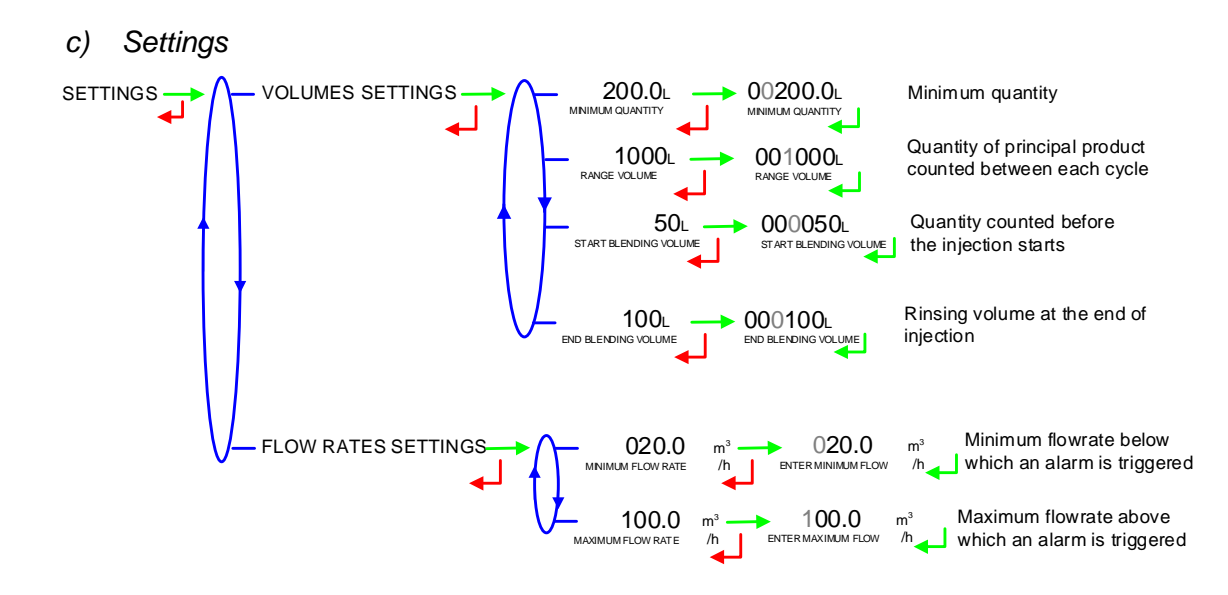

#### d) Blending type

Define the hydraulic assembly for blending:

UPSTREAM: The blending of principal and secondary products is made upstream the transfer point. Products are counted together.

DOWNSTREAM: The blending of principal and secondary products is made downstream the EMA transfer point. Products are counted separately. A choice is given for calculation and copy out of the overall volume: EMA or EMA+EMB which is a non-metrological sum. Note: the values are not guaranteed (displayed alternately with dashes) when the blending rate is greater than 5%.

#### e) Algorithm

Regulation for blending function can be made in different ways according to blending algorithm:

RANGE: Blending is made by range of principal product

BUNKER: The bunker mode is a variation of the range mode: the preset volume is used as the unique range volume

FOLLOWER: Blending for a regulation on the final goal.

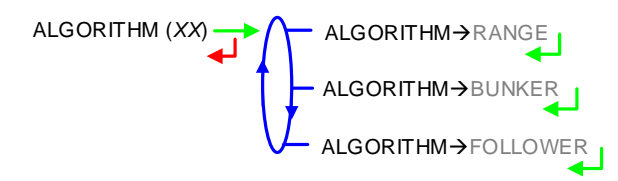

|   | MU 7036 EN H                                   |            |
|---|------------------------------------------------|------------|
|   | MICROCOMPT+ LOADING TEMINAL DEVICE             | Page 34/43 |
| U | This document is available at www.alma-alma.fr | C C        |

#### f) Control thresholds

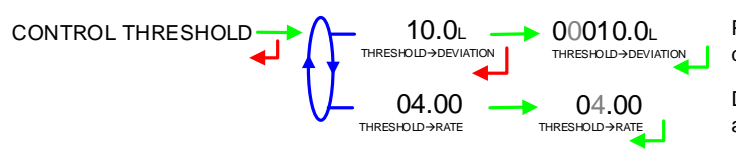

Permissible maximum deviation volume

Deviation between minimum and maximum satisfaction rate

# g) Operating mode

Define and activate the operating mode. No activation means no blending. The blending is ordered in different ways:

SUPERVISOR: Systematic blending is made in accordance with the blending rate set in SUPERVISOR mode

SESAME: Blending is made in accordance with the instruction of the SESAME II main computer

MIXED: Blending is made if required by the SESAME II main computer, in accordance with the blending rate set in SUPERVISOR mode.

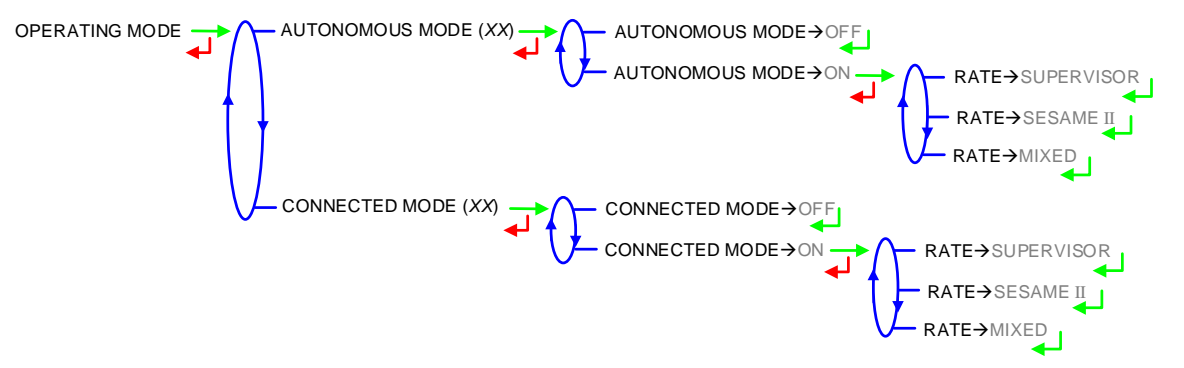

#### 5.4.4.2 Function → denaturant

In case of metrological denaturation, the volume unit automatically set is the litre, with a precision of one thousandth of a litre.

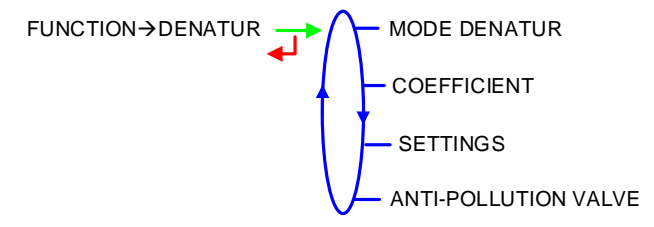

|   | MU 7036 EN H                                   |            |
|---|------------------------------------------------|------------|
|   | MICROCOMPT+ LOADING TEMINAL DEVICE             | Page 35/43 |
| 0 | This document is available at www.alma-alma.fr |            |

# a) Mode denaturant

Metrological denaturation may be optional or systematic: OPTION: requested by SESAME II network or through the quality control SYSTEM: with any EMA measurements.

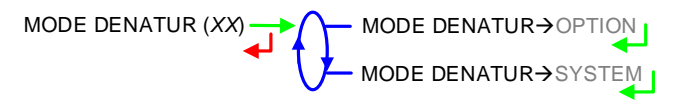

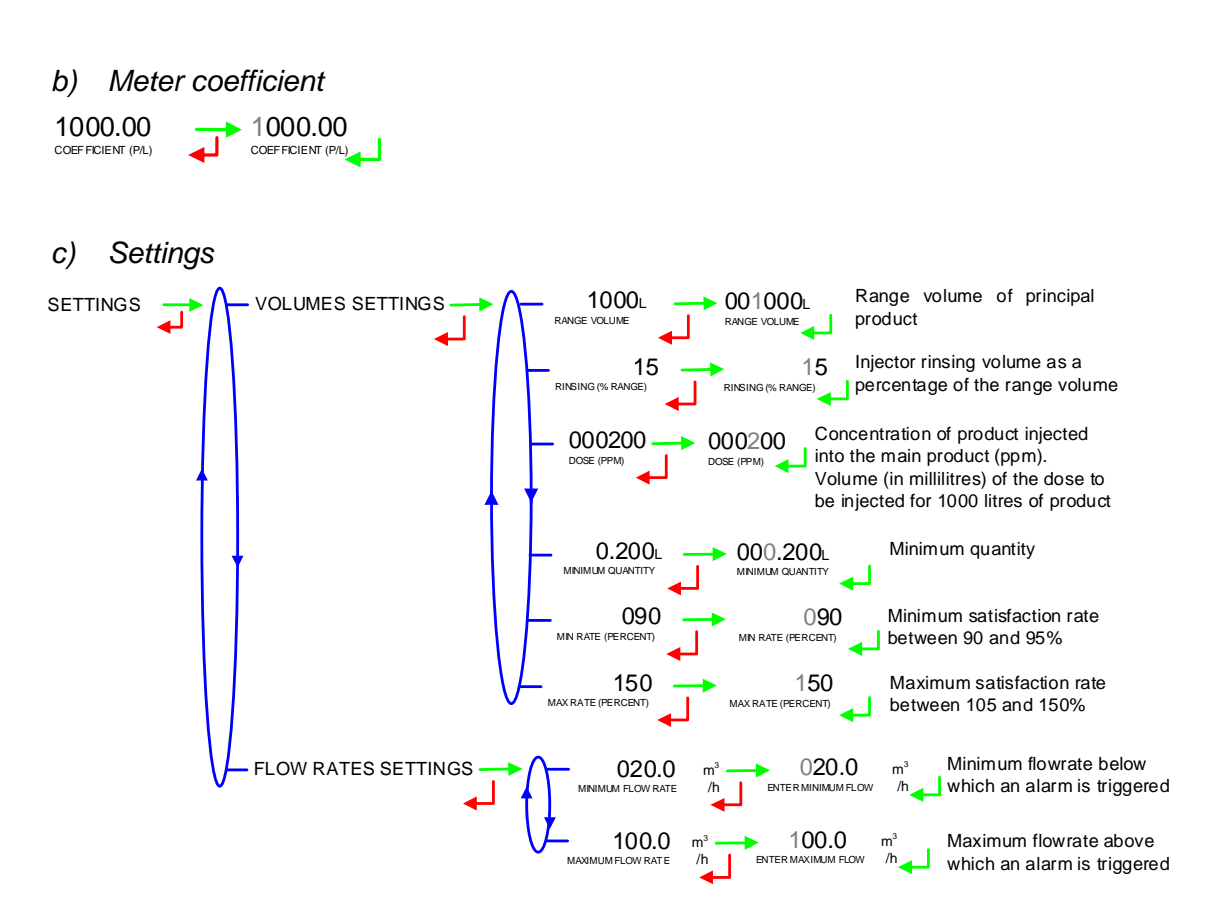

# d) Anti-pollution valve

This menu is used to configure the control of the anti-pollution valve. CLOSING ORDER: TOR output used to send a closing order to the valve CONTROL: control of the anti-pollution valve

OPENING CTRL: feedback control of the open position sensor CLOSING CTRL: feedback control of the close position sensor TIMER: 10 seconds-timer to decide on a possible position deviation (default value)

| CALMA         MICROCOMPT+ LOADING TEMINAL DEVICE         Page 36/43           This document is available at www.alma-alma.fr         Page 36/43 |              |                                                |            |
|----------------------------------------------------------------------------------------------------|--------------|------------------------------------------------|------------|
| This document is available at www.alma-alma.fr                                                                                                  | ALMA         | MICROCOMPT+ LOADING TEMINAL DEVICE             | Page 36/43 |
|                                                                                                    | $\checkmark$ | This document is available at www.alma-alma.fr |            |

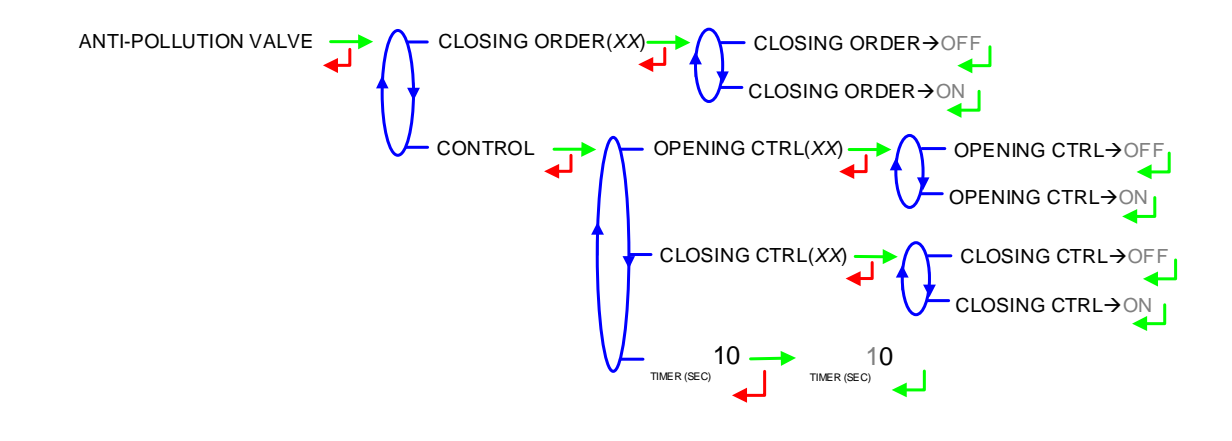

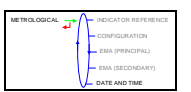

# 5.5 Menu DATE AND TIME

Enter the day, the month and the year and then enter the time.

DATE AND TIME DATE (HH:MM) e.g. 14.41 means 2.41 pm

|   | MU 7036 EN H                                   |            |
|---|------------------------------------------------|------------|
|   | MICROCOMPT+ LOADING TEMINAL DEVICE             | Page 37/43 |
| 0 | This document is available at www.alma-alma.fr | C          |
|   |                                                |            |

# ANNEXE

Each code sets specific operation according to the following tables:

# <u>Cod 01</u>

| Option         | Meaning                                                                                                    |
|----------------|----------------------------------------------------------------------------------------------------|
| <b>X</b> 0000  | TOR input for gas detection on EMA:                                                                                                    |
|                | 1: EMA standard Gas TOR input                                                                                                    |
|                | 2: (ALIM_V3 only) Gas TOR input for switch in low flow                                                                                                    |
|                | 3: Idem 1 + 2                                                                                                    |
|                | Any other value: Void                                                                                                    |
| 0 <b>X</b> 000 | Authorization becomes emergency shutdown:                                                                                                    |
|                | 1: 'authorization' input is managed as an emergency shutdown                                                                                                    |
|                | 2: Idem 1, reverse input polarity                                                                                                    |
|                | Any other value: Void                                                                                                    |
| 00 <b>X</b> 00 | Use of sub-totalisers:                                                                                                    |
|                | 1: Control and display of 'products' sub-totalisers in accordance with denaturation                                                                                                    |
|                | 2: Display of totalisers per injector                                                                                                    |
|                | 3: Idem 1 + 2                                                                                                    |
|                | Any other value: No display                                                                                                    |
| 000 <b>XX</b>  | Configuration for quality control in autonomous mode:                                                                                                    |
|                | <b>99</b> : Activation of the quality control mode (list in supervisor mode): before beginning measurement, the MICROCOMPT+ displays a list to choose the quality in autonomous mode                                           |
|                | <b>88</b> : Activation of the quality control mode (list in supervisor mode): quality is automatically determined in accordance with the authorization TOR inputs. WARNING: ALIM_V3 only <b>Any other value</b> : Detail above |
| 000 <b>X</b> 0 | Code for additive injector in autonomous mode:                                                                                                    |
|                | 0: No additive injection in autonomous mode                                                                                                    |
|                | 8, 9: See above                                                                                                    |
|                | n: The injector #n is used for additivation in autonomous mode                                                                                                    |
| 0000 <b>X</b>  | Code for dye injector in autonomous mode:                                                                                                    |
|                | As above for dye injection                                                                                                    |

|          | MU 7036 EN H                                   |            |
|----------|------------------------------------------------|------------|
|          | MICROCOMPT+ LOADING TEMINAL DEVICE             | Page 38/43 |
| <b>O</b> | This document is available at www.alma-alma.fr |            |
|          |                                                |            |

# <u>Cod 02</u> – **TOP**.

The Cod02 allows activation of the dead-man switch control

| Option        | Meaning                                                                     |
|---------------|-----------------------------------------------------------------------------|
| <b>XXX</b> 00 | The dead-man switch is activated if Cod02 = XXXoo is different from '000'   |
|               |                                                                             |
|               | If Cod03 = oXooo with 'dead-man' function in volume:                        |
|               | • Volume x 100 for dead-man switch control.                                 |
|               |                                                                             |
|               | If Cod03 = oXooo with 'dead-man' function in duration:                      |
|               | Time in seconds for dead-man switch control.                                |
|               |                                                                             |
|               | Note: The dead-man switch control may be disabled in some cases – See below |
| 000 <b>XX</b> | If Cod03 = oXooo with 'dead-man' function in volume:                        |
|               | • Volume x 10 in low flow for dead-man switch.                              |
|               |                                                                             |
|               | If Cod03 = oXooo with 'dead-man' function in duration:                      |
|               | • Time in seconds x 10 in low flow for dead-man switch.                     |

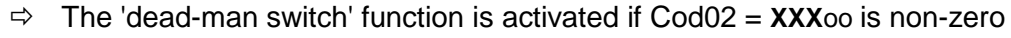

- ⇒ The option 'configuration in duration' changes the functionality (see Cod03 = oXooo below)
- ⇒ The option 'dead-man switch' bypass doesn't disable the functionality (see Cod03 = oXooo below)
- It is therefore possible to instrument a dead-man switch that is not active for automation (disabled with Cod03) but which is used for the 'dead-man control' functionality
- If 'dead-man switch' is forced by the network SESAME II, the functionality is disable (see Cod03 = ooooX below)
- ⇒ The 'self-service' mode can be considered for this functionality (see Cod03 = Xoooo below)

If the functionality is enable:

- 1. The MICROCOMPT+ checks the transition of status of the 'dead-man switch' before:
  - Volume is XXX00 litres (Cod02 = **XXX**oo)
  - Or duration is XXX seconds (Cod02 = XXXoo and Cod03 = oXooo is at least 4)

Otherwise, the MICROCOMPT+ forces a low flow, uses factory option ALERTE\_HOMME\_MORT\_ON if described, and proceeds to stage 2

- 2. Following stage 1, the MICROCOMPT+ checks the transition of status of the 'deadman switch' before:
  - Volume is XX00 litres (Cod02 = ooo**XX**)
  - Or duration is XX seconds (Cod02 = 000 XX and Cod03 = 0X000 is at least 4)

Otherwise the default 46 = DEAD MAN SWITCH appears.

|   | MU 7036 EN H                                   |            |
|---|------------------------------------------------|------------|
|   | MICROCOMPT+ LOADING TEMINAL DEVICE             | Page 39/43 |
| 0 | This document is available at www.alma-alma.fr |            |

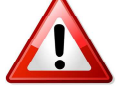

# <u>Cod 03</u> – тор.

| Option         | Meaning                                                                       |                               |                                |                    |                                   |
|----------------|-------------------------------------------------------------------------------|-------------------------------|--------------------------------|--------------------|-----------------------------------|
| <b>X</b> 0000  | Top single side:                                                              |                               |                                |                    |                                   |
|                | 1: The MICROCOMPT+ has only a <b>left side</b>                                |                               |                                |                    |                                   |
|                | 2: The MICRO                                                                  | COMPT+ has                    | s only a right s               | side               |                                   |
|                | 4: The dead-r                                                                 | nan switch fun                | ctionality (see                | Cod02) is enab     | le only with 'free-service' mode  |
|                | <b>5</b> : Idem 4 + 1                                                         |                               | 2 (                            | ,                  |                                   |
|                | <b>6</b> : Idem 4 + 2                                                         |                               |                                |                    |                                   |
|                | Any other va                                                                  | lue: Top bi-sic               | le. Dead-man                   | switch control ad  | ccording to Cod02 without any     |
|                | change                                                                        |                               |                                |                    |                                   |
| 0 <b>X</b> 000 | Top loading                                                                   | MICROCOMP                     | T+ only:                       |                    |                                   |
|                |                                                                               | Burnana                       | - Bymana                       | Function           | 1                                 |
|                |                                                                               | SECURIM                       | Dead-man                       | 'dead-man'         |                                   |
|                |                                                                               | SECONIM                       | switch                         | ueau-man           |                                   |
|                | 0                                                                             | -                             | -                              | Volume             |                                   |
|                | 1                                                                             | ON                            | -                              | Volume             |                                   |
|                | 2                                                                             | -                             | ON                             | Volume             | 1                                 |
|                | 3                                                                             | ON                            | ON                             | Volume             | 1                                 |
|                | 4                                                                             | -                             | -                              | Duration           | 1                                 |
|                | 5                                                                             | ON                            | -                              | Duration           |                                   |
|                | 6                                                                             | -                             | ON                             | Duration           | ]                                 |
|                | 7                                                                             | ON                            | ON                             | Duration           |                                   |
|                | Any other va                                                                  | lue: Idem mod                 | dulo 8                         |                    |                                   |
| 00 <b>X</b> 00 | Top loading                                                                   | MICROCOMP                     | T+ only:                       |                    |                                   |
|                | 1: Ground (let                                                                | ft or right) forc             | ing via network                | K SESAME II. Ph    | nysical ground is uploaded in the |
|                | network SES/                                                                  | AME II                        |                                |                    |                                   |
|                | 2: Idem 1 with                                                                | n the requirem                | ent to remove                  | forcing between    | each measurement                  |
|                | 5: Idem 1 but                                                                 | the logical gro               | ound' is upload                | led in the netwo   | rk SESAME II (final combination   |
|                | between phys                                                                  | sical ground ar               | nd forcing)                    |                    |                                   |
|                | Any other va                                                                  | iue: No groun                 | d forcing                      | h a ainala aida a  | configuration (and above)         |
| 000¥0          | Top loading                                                                   |                               |                                | n a single-side c  | configuration (see above)         |
| 000 <b>A</b> 0 | 1: Forcing of                                                                 | the arm directi               | on (left. right o              | r locking) via ne  | twork SESAME II                   |
|                | 2: Idem 1 with                                                                | n the requirem                | ent to remove                  | forcina between    | each measurement                  |
|                | Any other va                                                                  | lue: No forcine               | a of the arm di                | rection            |                                   |
|                | Note: Forcina                                                                 | is not taken ir               | nto account wit                | h a sinale-side d  | configuration (see above)         |
| 0000 <b>X</b>  | Top loading                                                                   | MICROCOMP                     | T+ only:                       | in a chigie chae e |                                   |
|                | 1: Forcing of                                                                 | the arm down-                 | position or dea                | ad-man switch v    | ia network SESAME II              |
|                | 2: Idem 1 with                                                                | n the requirem                | ent to remove                  | forcing between    | each measurement                  |
|                | 3: Idem 1 with a prohibition on forcing arm down-position and dead-man switch |                               |                                |                    |                                   |
|                | simultaneously                                                                |                               |                                |                    |                                   |
|                | <b>4</b> : Idem 1 + 2 + 3                                                     |                               |                                |                    |                                   |
|                | Any other va                                                                  | lue: No forcing               | g                              |                    |                                   |
|                | Note: Forcing<br>forced to TRL                                                | of dead-man<br>JE elsewhere ( | switch via netv<br>(see above) | vork SESAME II     | l is void if dead-man switch is   |
|                | Note 2: Forcir                                                                | ng of dead-ma                 | n switch disab                 | les control of de  | ad-man switch (see above)         |

|   | MU 7036 EN H                                   |            |
|---|------------------------------------------------|------------|
|   | MICROCOMPT+ LOADING TEMINAL DEVICE             | Page 40/43 |
| 0 | This document is available at www.alma-alma.fr |            |

# <u>Cod 04</u>

| Option         | Meaning                                                                                                    |
|----------------|----------------------------------------------------------------------------------------------------|
| <b>X</b> 0000  | Bitmask on the 3 authorization inputs for quality selection, in autonomous mode:                                                                                                    |
|                | 1 à 7: Bitmask to apply on inputs #1, #2, #3 with respectively bits 0, 1 and 2 of the mask                                                                                                    |
|                | Example: Mask = 1 means that input #1 is used, Mask = 3 means that inputs #1 and #2 are used                                                                                                    |
|                | Any other value: Same as Mask = 7 (the 3 inputs are used)                                                                                                    |
| 0 <b>X</b> 000 | <ol> <li>Activates the display of the additive name and displays « BLEND » on the prompter if<br/>the blender is requested during a measurement. Displays the dye name if there's enough<br/>place on the prompter.</li> <li>Activate the display of rate details on the prompter during a measurement<br/>Any other value: Void</li> </ol> |
| 00 <b>X</b> 00 | <b>1:</b> The presence of the PCC is not required. If the PCC is present but not working, starting a measurement is impossible                                                                                                    |
|                | <b>Any other value</b> : PCC is metrological. Its presence is necessary ; it must communicates to the MICROCOMPT+ it is operational to enable a measurement                                                                                                    |
| 000 <b>X</b> 0 | <ul> <li>≠0: Activates the EMB information update on the network SESAME II if EMB is set for metrological denaturation</li> <li>0: No EMB information on the network SESAME II if metrological configuration</li> </ul>                                                                                                    |
| 0000 <b>X</b>  | 1: Prohibits MODBUS writings on COM1                                                                                                    |
|                | 2: Prohibits MODBUS writings on COM2                                                                                                    |
|                | 3: Prohibits MODBUS writings on COM1 and COM2                                                                                                    |
|                | Any other value: Void                                                                                                    |

|   | MU 7036 EN H                                   |              |
|---|------------------------------------------------|--------------|
|   | MICROCOMPT+ LOADING TEMINAL DEVICE             | Page 41/43   |
| U | This document is available at www.alma-alma.fr | i ige i i ie |
|   |                                                |              |

# <u>Cod 05</u>

| Option         | Meaning                                                                                                    |
|----------------|----------------------------------------------------------------------------------------------------|
| <b>X</b> 0000  | If X is non-zero, the MICROCOMPT+ is allowed to top up the level                                                                                                    |
| 0 <b>X</b> 000 | If X is non-zero, the MICROCOMPT+ is allowed to blend without waiting for EMA to switch in high flow                                                                                                    |
| 00 <b>X</b> 00 | <ul> <li>The MICROCOMPT+ makes a blending according to the inverse algorithm (downstream assembly with a required rate greater than the ratio of the flow rates EMA/EMB).</li> <li>If X is non-zero, the MICROCOMPT+ changes its functionalities as follows: <ul> <li>The rinsing may not be equal to the rinsing volume, if this volume is greater than the volume EMA to be loaded</li> <li>No pollution control of the line due to the lack of rinsing after activation of a 'high rate' blending</li> </ul> </li> </ul> |
| 000 <b>XX</b>  | Gives the number of seconds of the 'dead man' function with the pushbutton used for top<br>up (checks the pushbutton is released cyclically)<br>If XX=0, the 'dead man' control for top up function is disabled<br><b>For BOTTOM applications</b> , XX=0 allows to top up the level by pressing BP1                                                                                                    |

# <u>Cod 06</u>

| Option         | Meaning                                                                                                    |
|----------------|----------------------------------------------------------------------------------------------------|
| 0000 <b>X</b>  | 1: The request for the injector 1 pump remains active during a stop                                              |
| 000 <b>X</b> 0 | 1: Specify a 'wide' preset end coefficient:                                                                      |
|                | <ul> <li>The time before the control of the valve closure is extended (100 seconds instead<br/>of 10)</li> </ul> |
|                | <ul> <li>The duration of the control of the valve closure is reduced (5 seconds instead of<br/>15)</li> </ul>    |
|                | <ul> <li>The maximum value of the preset end coefficient is multiplied by 16</li> </ul>                          |
|                | Disable the default 'VALVE'                                                                                      |
| 00 <b>X</b> 00 | 1: Reverse the polarity of the LSL inputs                                                                        |
| 0 <b>X</b> 000 | 1: Disable display                                                                                               |

# <u>Cod 07</u>

| Option         | Meaning                                                                                                    | Note                                         |
|----------------|----------------------------------------------------------------------------------------------------|----------------------------------------------|
| 00 <b>XYZ</b>  | <b>000:</b> No 'addit tou' injector (injection of all doses from the first range)                                                                                  | Temporary code pending<br>establishment of a |
|                | <b>Otherwise:</b> XYZ allows to activate the i-eme injector (i = 1 to 8) by adding the value $2^{(i-1)}$ to this figure                                            | configuration menu                           |
|                | Example:<br>XYZ = 1 only the injector #1 is 'addit tou'<br>XYZ = 1 + 2 = 3 for the injectors #1 et #2,<br>XYZ = 1 + 2 + 4 = 5 for the injectors #1, #2 et #3, etc. |                                              |
| 0 <b>X</b> 000 | 1: Remove the VARC control in case of any injector leakage                                                                                                    |                                              |

# Cod 08 to Cod 10

Not used

|   | MU 7036 EN H                                   |            |
|---|------------------------------------------------|------------|
|   | MICROCOMPT+ LOADING TEMINAL DEVICE             | Page 42/43 |
| U | This document is available at www.alma-alma.fr | 0          |

# **RELATED DOCUMENTS**

| GU 7036_1 | Operating guide MICROCOMPT+ FOR BOTTOM LOADING                                                |
|-----------|-----------------------------------------------------------------------------------------------|
| GU 7036_2 | Operating guide MICROCOMPT+ FOR TOP LOADING                                                   |
| GU 7036_3 | Operating guide MICROCOMPT+ FOR BOTTOM LOADING<br>BLENDER/DENATURANT                          |
| GU 7036_4 | Operating guide MICROCOMPT+ FOR TOP LOADING<br>BLENDER/DENATURANT                             |
| FM 8000   | Replacement of the backup batteries on the AFSEC electronic board                             |
| FM 8001   | Diagnostic support for power supply failure                                                   |
| FM 8002   | Diagnostic support for a display failure                                                      |
| FM 8003   | Diagnostic support for DEB_0 or ZERO FLOW DEFAULT alarm                                       |
| FM 8004   | Diagnostic support for GAS or PRESENCE GAS alarm                                              |
| FM 8005   | Diagnostic support for METERING PROBLEM                                                       |
| FM 8011   | Configuration of jumpers and adjustment of metering thresholds on the AFSEC+ electronic board |
| FM 8500   | Adjustment of an BOTTOM MICROCOMPT+                                                           |
| FM 8510   | Adjustment of a temperature chain on MICROCOMPT+                                              |

|   | MU 7036 EN H                                   |            |
|---|------------------------------------------------|------------|
|   | MICROCOMPT+ LOADING TEMINAL DEVICE             | Page 43/43 |
| 0 | This document is available at www.alma-alma.fr | C          |
|   |                                                |            |